# Программное обеспечение iPrice SE

Руководство пользователя

(редакция 17.11.2019).

Версия программы: 0.0.3.92

Автор: Дегтярев А. А.

# Содержание

| 1                                                                                                    | Описание                                                                 | 4         |
|----------------------------------------------------------------------------------------------------|--------------------------------------------------------------------------|-----------|
|                                                                                                    | 1.1 Область применения                                                   | 4         |
|                                                                                                    | 1.2 Принципы                                                             | 4         |
|                                                                                                    | 1.3 Краткое описание возможностей                                        | 4         |
|                                                                                                    | 1.4 Уровень подготовки пользователя                                      | 5         |
| 2                                                                                                    | Назначение и условия применения                                          | 7         |
| 3                                                                                                    | Подготовка к работе                                                      | 8         |
|                                                                                                    | 3.1 Состав и содержание дистрибутивного хранилища данных                 | 8         |
|                                                                                                    | 3.1.1 Версия Embedded:                                                   | 8         |
|                                                                                                    | 3.1.2 Версия для использования внешнего сервера баз данных Firebird 3.0: | 8         |
|                                                                                                    | 3.2 Порядок загрузки данных и программ                                   | 8         |
|                                                                                                    | 3.2.1 Версия Embedded:                                                   | 8         |
|                                                                                                    | 3.2.2 Версия Portable:                                                   | 8         |
|                                                                                                    | 3.2.3 Версия для использования внешнего сервера баз данных Firebird 3.0: | 8         |
|                                                                                                    | 3.3 Первоначальная настройка                                             | 9         |
|                                                                                                    | 3.3.1 Настройка соединения с сервером баз данных                         | 9         |
|                                                                                                    | 3.3.1.1 Версия Portable                                                  | 9         |
|                                                                                                    | 3.3.1.2 Сетевая версия                                                   | 9         |
|                                                                                                    | 3.4 Прочие настройки.                                                    | 9         |
|                                                                                                    | 3.4.1 Изменение цвета заголовков во встроенных отчетах                   | 9         |
| 4                                                                                                    | Порядок проверки работоспособности                                       | .10       |
|                                                                                                    | 4.1 Проверка правильности сетевых настроек                               | .10       |
|                                                                                                    | 4.2 Действия при ошибках                                                 | .10       |
|                                                                                                    | 4.2.1 Аварийный режим                                                    | .10       |
|                                                                                                    | 4.2.2 Режим ведения лог-файла                                            | .10       |
| 5                                                                                                    | Интерфейс                                                                | .11       |
| 10         Описание.           11         Область применения.           12         Принципы.           13         Краткос описание возможностей.           14         Уровскы подитовки пользователя.           2         Пазначение и условия применения.           3         Постотовк к работе.           3         Постотовки пользования внешнего сервера баз данных.           3.1.1         Версия ли вспользования внешнего сервера баз данных.           3.2.1         Версия ротаble.           3.2.3         Версия ротаble.           3.2.4         Версия ротаble.           3.3.1         Первоначальная настройка.           3.3.1         Версия ротаble.           3.3.1.1         Версия ротаble.           3.3.1.2         Сервая персия.           3.4.1         Пороверки работоспособности.           4.1         Пролю пастройка.           3.3.1.1         Версия ротаble.           3.3.1.2         Сетевая персия.           3.4.1         Изменение цеста заголовков во встроенных отчетах.           4.1         Пролю проверки работособностос.           4.2         Режим ведения лос-файла.           5.1         Пассим инстручситоп приложения.           5.2.1         Песе инстру |                                                                          | .11       |
|                                                                                                    | 5.1.1 Панель инструментов приложения                                     | 11        |
|                                                                                                    | 5.2 Элементы интерфейса                                                  | .12       |
|                                                                                                    | 5.2.1 TreeView (Дерево)                                                  | .12       |
|                                                                                                    | 5.2.2 Пример рабочих экранов программы                                   | .13       |
| 6                                                                                                    | Ценообразование                                                          | .14       |
|                                                                                                    | 6.1 Редактор формул                                                      | .14       |
|                                                                                                    | 6.2 Инструменты                                                          | .15       |
|                                                                                                    | 6.2.1 Переменные                                                         | .15       |
|                                                                                                    | 6.2.2 Функции                                                            | .16       |
|                                                                                                    | 6.2.3 Математические операторы                                           | .19       |
|                                                                                                    | 6.2.4 Логические операторы                                               | .19       |
|                                                                                                    | 6.2.5 Союзы                                                              | .19       |
| _                                                                                                    | 6.3 Примеры формул                                                       | .19       |
| 7                                                                                                    | Контрагенты и форматы                                                    | .21       |
|                                                                                                    | 7.1 Создание базы контрагентов                                           | .21       |
|                                                                                                    | 7.2 Установка основного контрагента                                      | .22       |
|                                                                                                    | 7.3 Добавление формата загрузки праис-листа                              | .22       |
|                                                                                                    | 7.2.1.1. О                                                               | .24       |
|                                                                                                    | /.3.1.1 Основные                                                         | .27       |
|                                                                                                    | 7.2.1.2. Пруппировка                                                     | .28       |
|                                                                                                    | 7.4. Ристриона и артичка форматор на файта                               | .29       |
| 0                                                                                                    | /.4 Быгрузка и загрузка форматов из файла                                | .50       |
| ð                                                                                                    | Хагалог и соответствия                                                   | .31       |
|                                                                                                    | 0.1 Каталиі<br>8.2 Описания                                              | .51       |
|                                                                                                    | 8.2 1 Karanor                                                            | .52<br>27 |
|                                                                                                    | 8.2.7 Позиция катапога                                                   | .52       |
|                                                                                                    | 0.2.2 HOJHUM KUTUMOTU                                                    | .54       |

| 8.2.3 Экспорт                                                                         |         |
|---------------------------------------------------------------------------------------|---------|
| 8.3 Соответствия                                                                      |         |
| 8.3.1 Формирование таблицы соответствий                                               | 35      |
| 8.3.2 Фасовка товара                                                                  | 35      |
| 8.3.3 Экспорт списка соответствий                                                     |         |
| 9 Прайс-листы                                                                         |         |
| 9.1 Возможности                                                                       |         |
| 9.2 Импорт прайс-листа                                                                |         |
| 9.3 Внешний вид                                                                       |         |
| 9.4 Добавление позиции в заказ                                                        |         |
| 9.5 Архив цен на позицию                                                              | 40      |
| 9.6 Сводный прайс-лист на позицию                                                     | 41      |
| 10 Накладные и заказы                                                                 | 42      |
| 10.1 Составление заказа поставщику                                                    | 42      |
| 10.2 Обработка счета поставщика                                                       |         |
| 11 Аналитика                                                                          | 46      |
| 11.1 Назначение                                                                       | 46      |
| 11.2 Возможности                                                                      | 46      |
| 11.3 Запуск модуля "Аналитика"                                                        | 46      |
| 11.4 Выполнение анализа                                                               |         |
| 11.4.1 Просмотр архива хранящихся версий прайс-листа в разрезе контрагентов и даты им | порта48 |
| 11.4.2 Анализ двух или более храняшихся версий прайс-листа на предмет изменения совон | супной  |
| стоимости остатков склада                                                             |         |
| 11.4.3 Анализ изменения цен.                                                          | 49      |
| 11.4.4 Анализ изменения ассортимента.                                                 |         |
| 11.4.5 Анализ изменения наличия                                                       | 51      |
| 11.4.6 Просмотр изменения цены на товар за весь хранящийся в базе период              |         |
| 11.4.7 Просмотр изменения остатков на товар за весь хранящийся в базе период          |         |
| 11.4.8 Дополнительно.                                                                 | 53      |
| 12 Обслуживание БД                                                                    | 54      |
| 12.1 Назначение                                                                       | 54      |
| 12.2 Резервное копирование базы данных                                                |         |
| 12.3 Экспорт данных                                                                   | 54      |
| 12.4 Универсальный импорт соответствий                                                | 54      |
| 12.4.1 Использование конвертера фасовки                                               | 55      |
| 13 Мастер загрузки прайс-листа из сети                                                | 56      |
| 14 Мастер формата                                                                     |         |
| 14.1 Ограничения                                                                      |         |
| 14.2 Использование                                                                    |         |
| 15 Помощник поиска аналогов                                                           | 60      |
| 15.1 Ручное добавление соответствия                                                   | 60      |
| 15.2 Автоматический поиск по артикулу или штрих-коду                                  | 61      |
| 15.3 Нечеткий поиск по наименованию                                                   | 62      |
| 15.4 Массовое добавление отсутствующих позиций в каталог                              | 65      |
| 16 Прочие утилиты                                                                     |         |
| 16.1 Конвертирование файлов с LibreOffice                                             | 68      |
| 16.2 Конвертирование типа поля                                                        |         |
| 16.3 Замена наличия                                                                   |         |
| 16.4 Формат указания листов для импорта                                               | 69      |
| 17 Параметры командной строки                                                         | 70      |
| 17.1 Доступные параметры:                                                             | 70      |
| 17.2 Использование нескольких параметров                                              | 71      |
| 18 Страница загрузки                                                                  | 72      |
|                                                                                       |         |

# 1 Описание

# 1.1 Область применения

Данный программный продукт может применяться на малых предприятиях с целью:

• сокращения времени поиска информации в прайс-листах;

• анализа изменения состава, цен или остатков загруженных прайс-листов;

• создание и хранение сводного прайс-листа, синхронизируемого с основным прайслистом из программы учета (при его наличии);

• автоматизированного формирования заказов поставщикам на основании файла-заказа, выгруженного из основной системы учета;

• формирования файла загрузки в формате основной системы учета на основании накладных поставщиков.

# 1.2 Принципы

В основе приложения лежит идея создания каталога товаров, с добавленными вручную позициями из прайс-листов различных поставщиков. Связующим звеном между аналогичными позициями в каталоге и прайс-листах служит таблица соответствий, которая формируется по мере работы с приложением.

Во главу угла поставлены компактность интерфейса и универсальность.

Возможны 2 пути создания каталога:

- 1. Создание каталога "с нуля", создавая категории и заполняя их товарами поставщиков или позициями, созданными вручную;
- 2. Создание каталога на основе своего прайс-листа (контрагент "Свой прайс-лист") с последующим добавлением позиций прайс-листов поставщиков.

Программа обладает мощными инструментами формирования сводного каталога товаров:

• гибкая система ценообразования на основе использования формул;

• возможен автоматический выбор наиболее выгодного предложения поставщиков и назначение этой цены с вашей наценкой на позицию каталога;

• массовое добавление позиций любого из поставщиков в свой каталог с указанием всех необходимых для правильного расположения и расчета цены атрибутов, а так же автоматическим созданием записей в таблице соответствий.

# 1.3 Краткое описание возможностей

Программа iPriceSE представляет собой агрегатор электронных прайс-листов и хранилище каталога товаров.

<u>В подавляющем большинстве случаев, для работы программы не требуется</u> <u>установленных офисных пакетов.</u>

#### Поддерживаемые форматы импорта:

- **xls** (MS Excel);
- xlsx (MS Excel);
- ods (Open Document Spreadsheets);
- yml (Yandex Market, стандарт и расширенный);
- csv;
- поддерживается импорт прайс-листов из **ZIP** архива с выбором требуемых файлов;

• имеется возможность автоматизированной предварительной конвертации прайслистов с помощью Libre Office Calc в формат "Excel 97".

#### Поддерживаемые каналы импорта:

• файлы, расположенные в сети интернет (поддержка SSL, GET / POST аутентификации);

• файлы, расположенные локально.

## Поддерживаемые форматы экспорта:

- xls;
- xlsx;
- ods;
- CSV.

## Экспортируемые данные:

- каталог товаров;
- результаты обработки накладных;
- сформированные заказы;
- все видимые в программе таблицы.

## 1.4 Уровень подготовки пользователя

Пользователь iPriceSE должен иметь опыт работы с OC MS Windows (95/98/NT/2000/ XP), навык работы с ПО Internet Explorer, Microsoft Excel (Libre Office).

#### Кроме того обладать следующими знаниями:

- знать соответствующую предметную область;
- знать основы анализа данных;
- знать и иметь навыки работы с аналитическими приложениями.

#### Квалификация пользователя должна позволять:

- формировать отчеты в iPriceSE;
- осуществлять анализ данных.

# 2 Назначение и условия применения

Данное приложение предназначено для менеджеров по закупкам и всем, кто занимается обработкой данных из прайс-листов и испытывает трудности при формировании сводного прайс-листа.

Приложение будет так же полезно интернет-магазинам, которые работают без формирования складских остатков и имеют много потенциальных поставщиков продукции. iPriceSE поможет в автоматическом режиме делать наиболее выгодные из возможных предложений на рынке.

#### Системные требования:

- компьютер на базе OC Windows, не ниже Windows 7 x64;
- минимальный объем оперативной памяти 2 Гб;

• свободное место на диске не менее 1 Гб (определяется количеством импортированных прайс-листов и сроком хранения их версий).

# 3 Подготовка к работе

## 3.1 Состав и содержание дистрибутивного хранилища данных

## **3.1.1 Версия Embedded:**

• ipricese.exe — исполняемый файл программы;

• dbconfig.ini — файл настройки соединения с базой данных;

• .\base\FBBASE.FDB — файл базы данных программы;

• .\templates\catalog.xls – шаблон для формирования прайс-листа на основе данных из каталога;

• \*.dll, \*.msg, .dat, .\plugins\, .\udf\*, .\intl- файлы embedded версии Firebird 3.0.

## 3.1.2 Версия для использования внешнего сервера баз данных Firebird 3.0:

• ipricese.exe — исполняемый файл программы;

• dbconfig.ini — файл настройки соединения с базой данных;

• .\base\FBBASE.FDB — файл базы данных программы;

• .\templates\catalog.xls – шаблон для формирования прайс-листа на основе данных из каталога;

• \*.dll – библиотеки, необходимые для работы программы;

## 3.2 Порядок загрузки данных и программ

## 3.2.1 Версия Embedded:

• Загрузите и установите "Пакет установки версии Embedded"

## **3.2.2 Версия Portable:**

• Загрузите и установите "Пакет установки версии Embedded"

• Во время установки выберите "Портативная версия". В этом случае не будет создана группа в меню "Пуск", а так же файл деинсталляции и записи в реестре.

## 3.2.3 Версия для использования внешнего сервера баз данных Firebird 3.0:

• Загрузите и установите "Пакет установки версии Full"

• Во время установки пакета опционально имеется возможность установить "Сервер баз данных Firebird 3.0".

• Если сервер баз данных Firebird 3.0 находится на другом компьютере:

• На странице "Выбор компонентов" снимите флаг с пункта "Сервер Firebird 3.0".

• выберите в процессе установки программы пункт "Изменить сетевые настройки программы".

## 3.3 Первоначальная настройка

## 3.3.1 Настройка соединения с сервером баз данных

## **3.3.1.1** Версия Portable

• Дополнительная настройка не требуется.

## 3.3.1.2 Сетевая версия

В случае установки на локальный компьютер дополнительных настроек не требуется. При установке сервера на другой компьютер следует в файле **dbconfig.ini** - указать имя сервера и путь к базе данных на сервере:

• в файле dbconfig.ini указать имя сервера: Hostname=192.168.0.12

• Скопировать файл \base\FBBASE.FDB на сервер базы данных (предварительно закрыв приложение!)

• файле **dbconfig.ini** - указать путь к файлу данных на сервере: например, Database=C:\base\FBBASE.FDB.

# 3.4 Прочие настройки

## 3.4.1 Изменение цвета заголовков во встроенных отчетах

Для изменения стандартного цвета заголовков необходимо в файл dbconfig.ini в секцию [Others] добавить строку:

ReportHeaderColor=#87CEEB

Цвет можно задать любой, в формате #XXXXXX Например, взять отсюда: https://colorscheme.ru/html-colors.html или придумать свой.

# 4 Порядок проверки работоспособности

## 4.1 Проверка правильности сетевых настроек

Для проверки доступности базы данных и правильности настроек соединения следует запустить приложение. При корректных настройках и доступном сервере баз данных будут отсутствовать сообщения об ошибках при запуске, а так же в нижней части окна будут выведены сообщения: «Сервер БД доступен и ожидает соединения» и «Соединен с БД».

При наличии проблем с соединением будет выведено соответствующее окно. Так же информация будет продублирована в нижней части главного окна.

Для устранения проблемы подключения проверьте настройки в файле конфигурации *dbconfig.ini*, расположенном в папке с программой.

# 4.2 Действия при ошибках

Для упрощения вылова различного рода ошибок в программу интегрирован функционал ведения журнала, который записывается в лог-файл.

Предусмотрено два режима записи отладочной информации в лог-файл: Аварийный и режим ведения лог-файла.

## 4.2.1 Аварийный режим

• в файле настроек *dbconfig.ini* флаг LogFileON=0.

• при критических ошибках создается лог-файл (.\Logs\log-crash.txt), куда будет записан текст сообщения об ошибке.

## 4.2.2 Режим ведения лог-файла

В некоторых случаях, для получения причин ошибки требуется включить режим ведения лог-файла принудительно (в файле настроек *dbconfig.ini* флаг LogFileON=1).

В этом режиме все действия пользователя будут записаны в лог-файл после остановки приложения.

Внимание! Не рекомендуется длительная работа с включенной опцией LogFileON=1, так как это приводит к снижению производительности операций приложения.

# 5 Интерфейс

# 5.1 Главное окно

| 🔯 iPriceSE - работа с прай                                                 | с-листами.   версия:    | 0.0.3.73 | [Win64]                                                                                                    |                                                                                                    |       |                                                                                                    |                                                                                      |                                                                                                    |                                                                                                    |         |                                                                                                    | _      |                               |
|----------------------------------------------------------------------------|-------------------------|----------|----------------------------------------------------------------------------------------------------|----------------------------------------------------------------------------------------------------|-------|----------------------------------------------------------------------------------------------------|--------------------------------------------------------------------------------------|----------------------------------------------------------------------------------------------------|----------------------------------------------------------------------------------------------------|---------|----------------------------------------------------------------------------------------------------|--------|-------------------------------|
| Файл Операции Справочни                                                    | ики Вид Справка         |          |                                                                                                    |                                                                                                    |       |                                                                                                    |                                                                                      |                                                                                                    |                                                                                                    |         |                                                                                                    |        |                               |
| 📄 🔼 🚰 💽 😹                                                                  | ¥ 🕺                     |          |                                                                                                    |                                                                                                    |       |                                                                                                    |                                                                                      |                                                                                                    |                                                                                                    |         |                                                                                                    |        |                               |
| 🗵 Работа с прайс-листами                                                   | 🛅 Каталог 🛛 🚮 Фор       | рматы 🏾  | 🕓 Аналитик                                                                                                    | a                                                                                                    |       |                                                                                                    |                                                                                      |                                                                                                    |                                                                                                    |         |                                                                                                    |        |                               |
| В Разона спракочни таки<br>В Сонтрагенты<br>Свой прайс-ли<br>Свой прайс-ли | CT                      |          | Код<br>24057<br>20259<br>20251<br>37148<br>19992<br>41445<br>41445<br>41445<br>41447<br>41449<br>41449<br>41450<br>С<br>в заказа<br>Артику Код<br>41455 | Наименование<br>Накопитель USB Flash 4Gb QU<br>Накопитель USB Flash 4Gb Sm<br>Накопитель USB Flash 4Gb Sm<br>Накопитель USB Flash 4Gb Sm<br>Накопитель USB Flash 4Gb Ap<br>Накопитель USB Flash 8Gb Ap<br>Накопитель USB Flash 8Gb Pe<br>Накопитель USB Flash 8Gb Pe<br>Накопитель USB Flash 8Gb Pe<br>Накопитель USB Flash 8Gb Pe<br>Накопитель USB Flash 8Gb Pe<br>Накопитель USB Flash 8Gb Pe<br>Накопитель USB Flash 8Gb Pe<br>Накопитель USB Flash 8Gb Pe<br>Накопитель USB Flash 8Gb Pe | Eд. Ц | ена<br>243,00<br>208,00<br>208,00<br>208,00<br>213,00<br>213,00 | Остаток<br>1<br>1<br>3<br>1<br>5<br>6<br>5<br>10<br>111<br>8<br>С соотв.<br>С соотв. | Артикул Артикул Артикул Артикул Сонструктикул Сонствикул Сонствикул С | Контрагент<br>Партнер<br>Партнер<br>Партнер<br>Партнер<br>Партнер<br>Партнер<br>Партнер<br>Партнер<br>Партнер<br>З. В нал<br>213,00 | Транзит | Информация     05.05.2019 16:3     Партнер     24057     Анкопитель USE     Инкопитель USE     Инкопитель     Инкопитель USE     Инкопитель USE     Инкопитель |        | 🧭 Просмотр 🎲 Импорт / Экспорт |
|                                                                            |                         | 4        |                                                                                                    |                                                                                                    |       |                                                                                                    |                                                                                      |                                                                                                    |                                                                                                    | Cy      | умма: <b>213,00р.  </b> Ст                                                                                                    | рок: 1 |                               |
| [Контрагенты/Партнер] Нако                                                 | питель USB Flash 4Gb Qi | UMO Tro  | pic Yellow                                                                                                    |                                                                                                    |       |                                                                                                    |                                                                                      |                                                                                                    |                                                                                                    |         | Соединен с БД                                                                                                    |        |                               |

Рисунок 1 Главное окно программы

Условно окно приложения можно разделить на несколько частей:

- желтая главное меню;
- красная панель инструментов (модулей);
- синяя панель ярлыков открытых инструментов ;
- зеленая элементы открытого инструмента.

Подробнее на каждом элементе мы остановимся позже.

#### 5.1.1 Панель инструментов приложения.

Назначение кнопок слева направо:

- «Каталог»;
- «Прайс-листы»;
- «Контрагенты и форматы»;
- «Аналитика»;
- «Обработка накладных и формирование заказов»;

• «Утилиты обслуживания БД».

# 5.2 Элементы интерфейса

# 5.2.1 TreeView (Дерево)

| Форматы               |   |
|-----------------------|---|
| Контрагенты           |   |
| 🖻 🚨 Контрагенты       |   |
|                       |   |
| Добавить Тос          |   |
| Доодритв піз          |   |
| Х Удалить Del         |   |
|                       | - |
| 🖌 Установить основным |   |
|                       |   |
|                       |   |
|                       |   |
|                       |   |
|                       |   |
|                       |   |
|                       |   |
|                       |   |
|                       |   |
|                       |   |
|                       |   |
|                       |   |
|                       |   |
|                       |   |
|                       |   |
|                       |   |
|                       | - |
| ₹ E                   |   |
| 🕂 🗛 🗡 🗹 🔯 🐂           |   |
|                       |   |

Рисунок 2 TreeView (Дерево)

**TreeView (Дерево)** - это элемент представления древовидной информации. Глубина вложенности его ветвей ограничена только здравым смыслом.

Если элементы дерева доступны для редактирования, то при нажатии ПКМ<sup>1</sup> появится контекстное меню с общими для всех инструментов пунктами:

- "Добавить"
- "Переименовать"
- "Удалить"

Ниже, за отбивкой, следуют пункты, которые специфичны для каждого инструмента.

Дерево поддерживает перемещение элементов (Drag Drop). Для использования этой возможности необходимо зажать на клавиатуре клавишу Ctrl, выделить ЛКМ<sup>2</sup> элемент, предназначенный для перемещения и, не отпуская клавишу Ctrl "бросить" перемещаемый

<sup>1</sup> Правая кнопка мыши

<sup>2</sup> Левая кнопка мыши

элемент в категорию назначения. В настоящий момент поддерживается перемещение только одного элемента.

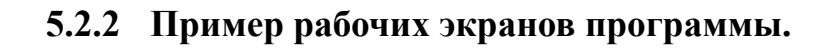

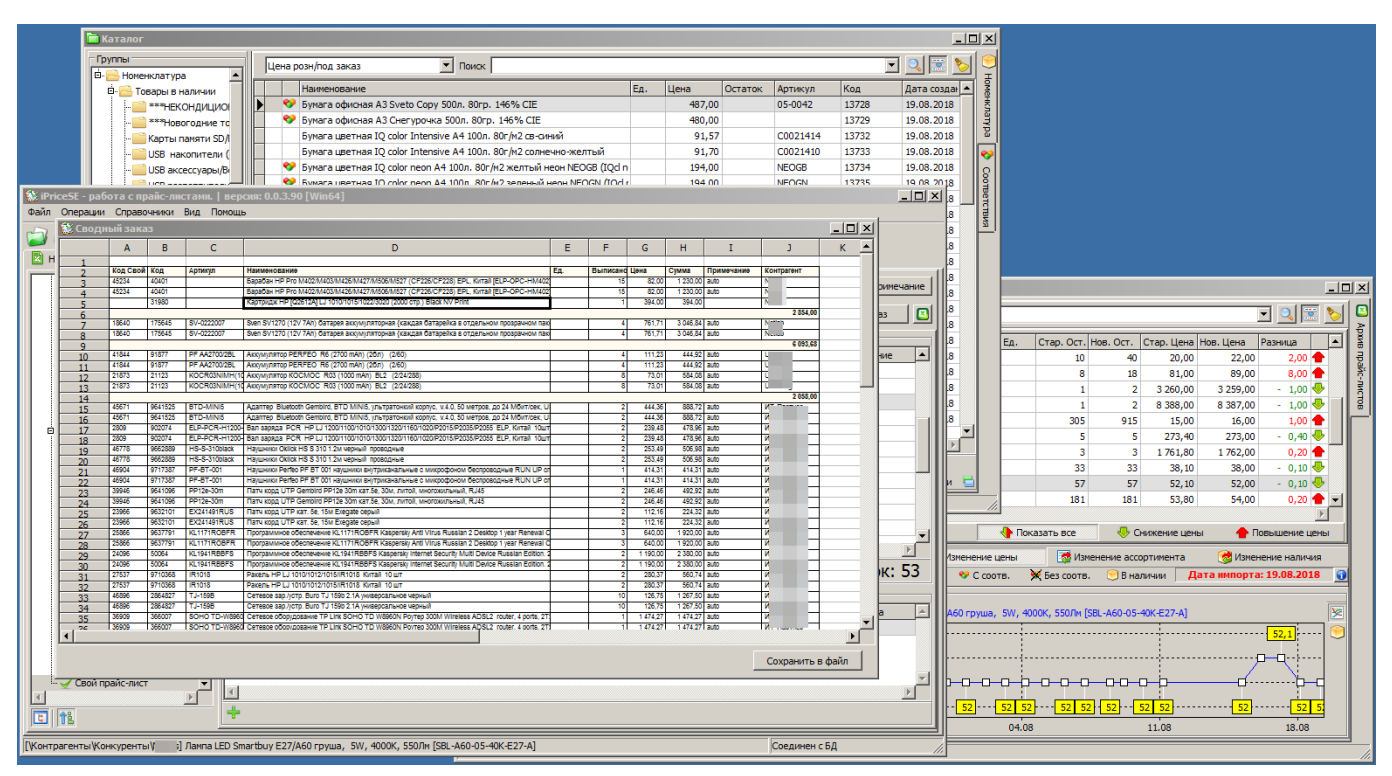

Рисунок 3 Пример рабочих экранов программы

# 6 Ценообразование

В программе реализована поддержка формул с элементарными функциями сравнения и округления, а так же минимальным набором математических и логических действий. Не смотря на свою простоту - это мощный инструмент, который позволит сформировать практически любую цену с неограниченной логикой на основании 32<sup>3</sup> переменных, индивидуальных для каждой позиции каталога.

# 6.1 Редактор формул

Окно редактирования формулы можно вызвать из главного меню приложения выбрав "Справочники"->"Цены".

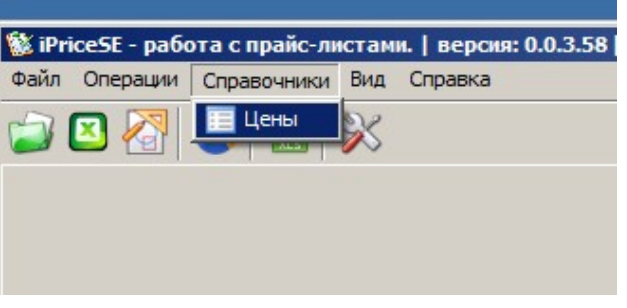

Рисунок 4 Меню «Справочники»

| 王 Цены     |            |                                                                                                    |                         |    |  |  |  |  |  |  |
|------------|------------|----------------------------------------------------------------------------------------------------|-------------------------|----|--|--|--|--|--|--|
| Цены       |            | Редактор                                                                                                    |                         |    |  |  |  |  |  |  |
| Приор. Наи | именование |                                                                                                    | 3                       |    |  |  |  |  |  |  |
| 1 Pos      | ничная     | Розничная                                                                                                    | Приоритет 1             |    |  |  |  |  |  |  |
| 6 Зак      | супочная   | Формула. Введено: 31 символов из 1024                                                                                                    |                         |    |  |  |  |  |  |  |
|            |            | F4S>0 or P=0,P0,RN(P+N,1000))                                                                                                    |                         |    |  |  |  |  |  |  |
|            |            |                                                                                                    |                         |    |  |  |  |  |  |  |
|            |            | правка<br>lepeменные]<br>- минимальная цена (базовая) поставщика (в наличии) (использование: P)<br>2 - цена поставщика 2 (использование: P2)<br>3 - цена поставщика 3 (использование: P3)<br>4 - ена поставщика 4 (использование: P4)<br>5 - ена поставщика 5 (использование: P5)<br>5 - ена поставщика 6 (использование: P6) |                         |    |  |  |  |  |  |  |
|            |            | Ценообразование                                                                                                    | a (au) 193 [20.00       | _  |  |  |  |  |  |  |
|            |            |                                                                                                    | Скидка (%) [D] [20,00   |    |  |  |  |  |  |  |
|            |            | Цена поставщ. [P] 1000,00                                                                                                    | Дополн. (%) [C] 18,00   |    |  |  |  |  |  |  |
|            |            | Наценка (%) [N] 30,00                                                                                                    | Дополн. [K] 100,00      |    |  |  |  |  |  |  |
|            |            | Мин. Цена [М] 1500,00                                                                                                    | Наша цена [Р0] 2 000,00 |    |  |  |  |  |  |  |
|            |            | Остаток [S] 0 🔺                                                                                                    |                         |    |  |  |  |  |  |  |
| -          | v<br>F     | Редътат<br>1 370,00                                                                                                    |                         |    |  |  |  |  |  |  |
| + = X      |            |                                                                                                    | 🕞 Сохранить 🎼 Закры     | пь |  |  |  |  |  |  |

Рисунок 5 Редактор формул

<sup>3</sup> в версии 0.0.3.88

Окно редактора формул состоит из следующих элементов:

- 1. список ценовых колонок;
- 2. наименование редактируемой колонки;
- 3. приоритет (местоположение в списке);
- 4. формула расчета цены;
- 5. справка по переменным, функциям и операторам;
- 6. панель проверки введенной формулы (позволяет проверить корректность формулы путем ввода некоторых значений переменных);
- 7. поле результат вычисления (отображает результат вычисления по формуле с учетом введенных выше значений, а так же служит для вывода ошибок парсинга формулы).

# 6.2 Инструменты

## 6.2.1 Переменные

Р - минимальная цена (базовая) поставщика (в наличии) (использование: Р)

Р2 - цена поставщика 2 (использование: Р2)

РЗ - цена поставщика 3 (использование: РЗ)

Р4 - цена поставщика 4 (использование: Р4)

Р5 - цена поставщика 5 (использование: Р5)

Р6 - цена поставщика 6 (использование: Р6)

Р7 - цена поставщика 7 (использование: Р7)

Р8 - цена поставщика 8 (использование: Р8)

Р9 - цена поставщика 9 (использование: Р9)

Р10 - цена поставщика 10 (использование: Р10)

N - наценка от базовой цены поставщика (%, пересчитанный в рубли) (использование: P+N)

**D** - скидка от базовой цены поставщика (%, пересчитанный в рубли) (использование: P-D)

РО - наша цена (базовая) (берется из основного прайс-листа) (использование: РО)

Р02 - наша цена 2 (берется из основного прайс-листа) (использование: Р02)

Р03 - наша цена 3 (берется из основного прайс-листа) (использование: Р03)

Р04 - наша цена 4 (берется из основного прайс-листа) (использование: Р04)

Р05 - наша цена 5 (берется из основного прайс-листа) (использование: Р05)

РО6 - наша цена 6 (берется из основного прайс-листа) (использование: РО6)

Р07 - наша цена 7 (берется из основного прайс-листа) (использование: Р07)

Р08 - наша цена 8 (берется из основного прайс-листа) (использование: Р08)

Р09 - наша цена 9 (берется из основного прайс-листа) (использование: Р09)

Р010 - наша цена 10 (берется из основного прайс-листа) (использование: Р010)

P1 - цена, указанная в карточке позиции каталога (использование: P1)

М - минимальная цена продажи (использование: М)

С - дополнительный процент скидки/наценки (использование: Р+Р\*С)

К - дополнительный коэффициент скидки/наценки (использование: Р+К)

S - остаток товара, сумма по всем отделам, согласно данным основного прайс-листа

S1 - остаток товара, отдел 1, согласно данным основного прайс-листа

S2 - остаток товара, отдел 2, согласно данным основного прайс-листа

S3 - остаток товара, отдел 3, согласно данным основного прайс-листа

S4 - остаток товара, отдел 4, согласно данным основного прайс-листа

S5 - остаток товара, отдел 5, согласно данным основного прайс-листа

#### 6.2.2 Функции

**KURS** - возвращает курс выбранной валюты (из БД). Синтаксис: KURS('Валюта')

KURS('RUR') = вернет курс рубля по отношению к RUR KURS('USD') = вернет курс доллара по отношению к RUR KURS('EUR') = вернет курс евро по отношению к RUR KURS('KZT') = вернет курс тенге по отношению к RUR KURS('UAH') = вернет курс гривны по отношению к RUR

#### IF - условие.

*Синтаксис: IF(выражение, истина, ложно)* Доступен псевдоним CHOOSE.

IF( 5>3 , M , D ) => M
CHOOSE( 5>3 , M , D ) => M
IF( 1>3 , M , D ) => D
IF( 5>3 , M+P , D) => M+P

ВАЖНО!!! Действия "истина" или "ложно" могут быть другими формулами, переменными и вещественными числами, но не могут быть целыми числами. Например:

IF( 5>3 , 3 , 1) => 0

Для корректного решения необходимо формулу записать так:

IF( 5>3, 3.0, 1.0) => 3.0.

Обратите внимание - разделитель десятичной части - . (точка).

**RNDUP** - округление вверх с заданной точностью.

Синтаксис: RNDUP(число, точность).

Допустимые значения точности: 0.0001 .. 1 .. 1000000 (н-р 0.05 | 0.01 | 0.2 | 10 | 50 ...)

```
RNDUP(100.18, 0.5) => 100.5

RNDUP(12.13, 5) => 15

RNDUP(12.13, 1) => 13

RNDUP(12.13, 0.5) => 12.5

RNDUP(1000.01, 10) => 1010

RNDUP(1231.56,50) => 1250
```

**RN** - нормализация цены без потери наценки. *Синтаксис: RN(число, граница)*. Внимание! Граница - целое число!

- число меньше 1 без изменений.
- число меньше 10 увеличение вверх с точностью 0.5.
- число меньше ГРАНИЦЫ увеличение вверх до 1.
- число больше ГРАНИЦЫ увеличение вверх до 10.
- число равно 1 без изменений.
- число равно 10 без изменений.
- число равно ГРАНИЦЕ без изменений.

```
RN(0.67, 700) => 0.67;
RN(4.27, 700) => 4.50;
RN(6.82, 700) => 7;
RN(680.42, 700) => 681;
RN(1382.52, 700) => 1390;
```

**INT** - арифметическое округление до целого. *Синтаксис: INT(число)*.

```
INT(102.50) => 103
INT(103.50) => 104
INT(100.51) => 101
```

INT(100.80) => 101 INT(100.23) => 100

**BINT** - банковское округление до целого. *Синтаксис: BINT(число)*.

BINT(102.50) => 102 BINT(103.50) => 104 BINT(100.51) => 101 BINT(100.80) => 101 BINT(100.23) => 100

**RNDTO** - арифметическое округление до заданной точности. *Синтаксис: RNDTO(число, точность)*.

Доступен псевдоним ROUND.

Допустимые значения точности: 0.0001,0.001,0.01,0.1,1,10,100,1000 и тд.

```
RNDTO(2.5, 1) => 3
RNDTO(3.5, 1) => 4
RNDTO(12.547, 1) => 13
RNDTO(12.545, 0.01) => 12.55
RNDTO(12.567, 10) => 10
```

Для предотвращения потери наценки (округления всегда в большую сторону) используйте RNDUP или RN.

**BRNDTO** - банковское округление до заданной точности. *Синтаксис: BRNDTO(число, точность)*. Допустимые значения точности: 0.0001,0.001,0.01,0.1,1,10,100,1000 и тд.

```
BRNDTO(2.5, 1) => 2
BRNDTO(3.5, 1) => 4
BRNDTO(12.547, 1) => 13
BRNDTO(12.545, 0.01) => 12.54
BRNDTO(12.567, 10) => 10
```

Для предотвращения потери наценки (округления всегда в большую сторону) используйте RNDUP или RN.

**ABS** - возвращает абсолютное значение числа. *Синтаксис: ABS(число)*.

```
ABS(102.50) => 102.50
ABS(-34) => 34
```

**INRANGE** - проверка на попадания ЧИСЛА в указанный диапазон. Возвращает логическое выражение "истино "или "ложно".

Синтаксис: INRANGE(число, НижняяГраница, ВерхняяГраница). Внимание! Границы диапазона - целые числа!

INRANGE(100.0, 50, 150) => ИСТИНО INRANGE(100.0, 500, 1500) => ЛОЖНО

**DATE** - возвращает целое число, в зависимости от режима. *Синтаксис: DATE(режим)*.

DATE(0) => текущий день (D) DATE(1) => текущий месяц (M) DATE(2) => текущий год (YYYY) DATE(3) => текущая неделя с начала года DATE(4) => текущий день недели (1-7 => пнд.-вск.) DATE(5) => текущий день с начала года

# **ТІМЕ** - возвращает целое число, в зависимости от режима.

Синтаксис: ТІМЕ(режим).

TIME(0) => текущий час (H) TIME(1) => текущая минута(M) TIME(2) => текущая секунда (S)

#### 6.2.3 Математические операторы

+сложение

- вычитание

\* умножение

/деление

#### 6.2.4 Логические операторы

>больше

<меньше

>= больше или равно

<= меньше или равно

=равно

## 6.2.5 Союзы

And И

or NJN

# 6.3 Примеры формул.

Формула может быть любой вложенности и длинной до 1024 символов. Допускается использование пробелов и переноса строк.

Допускается использование произвольных вещественных чисел. Разделитель десятичной части - . (точка).

Однако, использование произвольных чисел не желательно, так как ведет к ухудшению читаемости формулы.

Но порой неизбежно, например, когда необходимо сделать скидку на цену независимо от товара.

```
Р = 100 руб.
N = 10 % => 10 руб.
5 - необходимый % скидки
(P+N)*(1-5/100) => 100 руб+10 руб= 110 руб [минус] 5% = 104,5 руб.
```

обратите внимание, что с таким подходом стоит строго контролировать результат, так как возможна ситуация, когда результат будет меньше Р - закупочной цены:

(P+N)\*(1-10/100) => 100руб+10 руб= 110 руб [минус] 10% = 99 руб.

для избежания подобной ситуации необходимо ввести в формулу проверку:

IF( (P+N) \* (1-10/100) <P , P , (P+N) \* (1-10/100) ) =>

ЕСЛИ (цена\_поставщика плюс наценка) минус 10% МЕНЬШЕ цена\_поставщика ТОГДА цена\_поставщика ИНАЧЕ (цена\_поставщика плюс наценка) минус 10%

#### Так же возможно привязать расчет цены к наличию:

IF ( S>0 , P0 , P+N ) =>

ЕСЛИ есть на нашем складе (по основному прайс-листу), ТО наша\_цена ИНАЧЕ цена\_поставщика+наценка

IF (S>0 or P=0,P0,RN(P+N,1000)) =>

ЕСЛИ есть на нашем складе (по основному прайс-листу) ИЛИ цена\_поставщика=0 , ТО наша цена ИНАЧЕ Нормализовано(цена поставщика+наценка)

В случае ошибки составления формулы в поле "Результат" будет подробное описание ошибки.

# 7 Контрагенты и форматы

Все действия с контрагентами и форматами производятся в модуле "Форматы"

Сперва немного философии этого модуля.

Каждый элемент в дереве "Контрагенты" может быть как контрагентом, так и **группой контрагентов**. Тип элемента выбирается автоматически на основании простого алгоритма: если у записи нет дочерних элементов - это контрагент, иначе - группа контрагентов.

Функционально группа контрагентов от контрагента отличается тем, что к контрагенту можно привязать формат загрузки, а к группе нет.

# 7.1 Создание базы контрагентов

Откройте модуль форматы, нажав на иконку 🏠 в панели инструментов.

В появившемся окне (ПКМ<sup>4</sup>) на группе, далее "Добавить".

| 🗴 iPriceSE - работа с прайс-листами.   версия: 0.0.3.58 [Win64]                           |  |  |  |  |  |  |  |
|-------------------------------------------------------------------------------------------|--|--|--|--|--|--|--|
| Файл Операции Справочники Вид Справка                                                     |  |  |  |  |  |  |  |
| 😂 🔀 🚱 😹 💥<br>М Форматы                                                                    |  |  |  |  |  |  |  |
| Контрагенты<br>В Контрагенты<br>С С Добавить F2<br>У Удалить Del<br>У Установить основным |  |  |  |  |  |  |  |
| Сервер БД доступен и ожидает соединения Соединен с БД                                     |  |  |  |  |  |  |  |

Рисунок 6 «Контрагенты и форматы». Добавление нового контрагента

Созданного контрагента можно переименовать, удалить или переместить в другой элемент, сделав элемент назначения группой. <u>Подробнее об элементе "Дерево"</u>

<sup>4</sup> Правая кнопка мыши

Программное обеспечение iPrice SE. Руководство пользователя.

#### 7.2 Установка основного контрагента

**Основной** - это контрагент, прайс-лист которого является базой для каталога. Поумолчанию это контрагент "Свой прайс-лист", но это может быть легко изменено выбором в меню "Установить основным".

## 7.3 Добавление формата загрузки прайс-листа

У контрагента могут быть

Выбрать контрагента, которому требуется назначить новый формат и нажать клавишу "Добавить формат", расположенную на панели, справа от списка контрагентов.

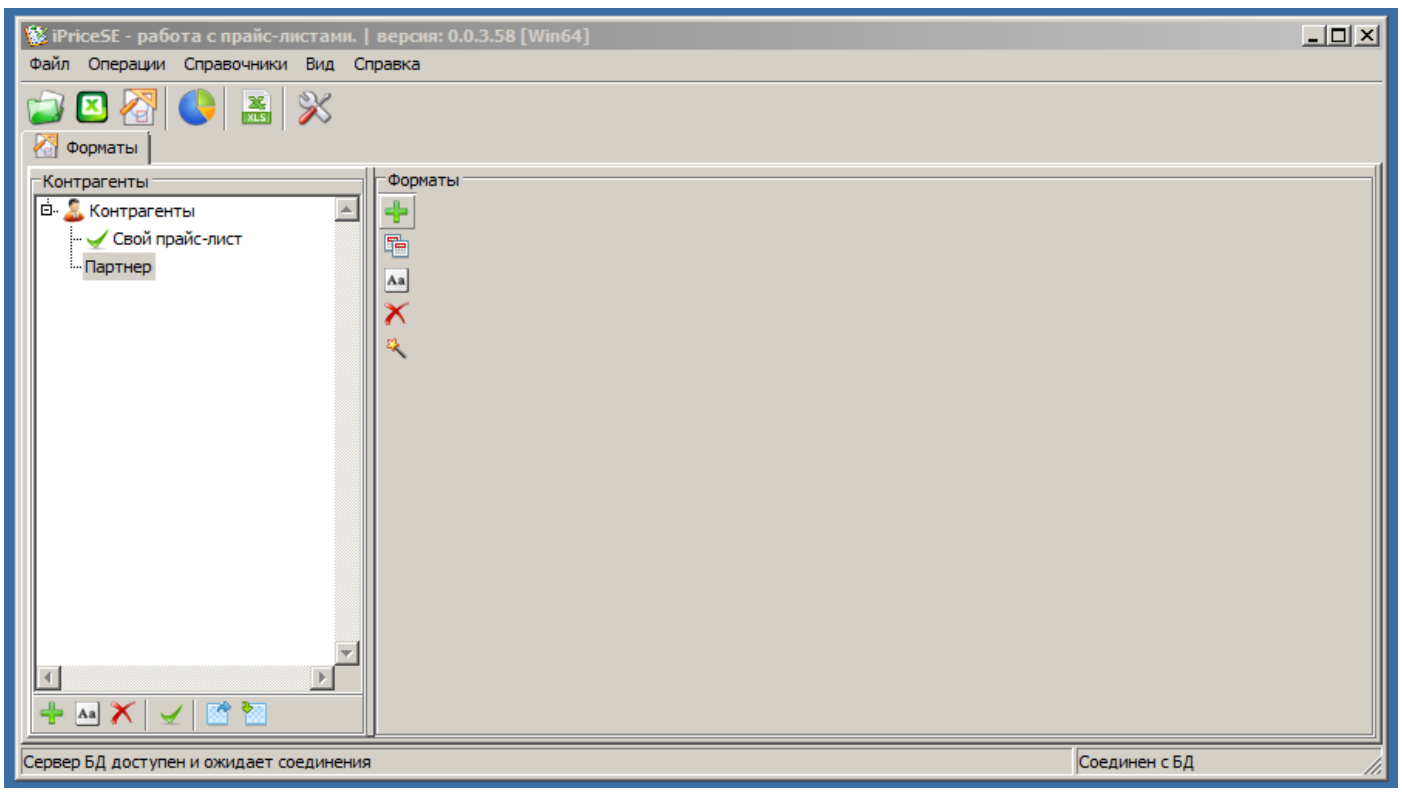

Рисунок 7 «Контрагенты и форматы». Добавлен новый контрагент «Партнер»

После этого будет добавлен формат по-умолчанию - "Прайс-лист". Изменить вид формата можно выбрав требуемый в поле "Вид формата", расположенного внизу окна.

| 🕸 iPrice5E - работа с прайс-листами.   версия: 0.0.3.73 [Win64] |        |                          |                        |               |          |  |  |  |
|-----------------------------------------------------------------|--------|--------------------------|------------------------|---------------|----------|--|--|--|
| Файл Операции Справочники Вид Сп                                | правка |                          |                        |               |          |  |  |  |
|                                                                 | a l    |                          |                        |               |          |  |  |  |
|                                                                 |        |                          |                        |               |          |  |  |  |
|                                                                 |        |                          |                        |               |          |  |  |  |
| Свой прайс-лист                                                 | Мат    | Файл                     |                        |               |          |  |  |  |
|                                                                 | de la  | Декодировать имя файла   |                        |               |          |  |  |  |
|                                                                 | Aa —   | Ссылка на прайс-лист     | 🦕 Мастер               |               | <u></u>  |  |  |  |
|                                                                 | 8      | Формат файла             | Microsoft Excel (.xls) |               |          |  |  |  |
|                                                                 |        | Конвертир. c LibreOffice |                        |               |          |  |  |  |
|                                                                 |        | Тип Кода Контр.          | По-умолчанию           |               |          |  |  |  |
|                                                                 |        | Тип остатка              | По-умолчанию           |               |          |  |  |  |
|                                                                 |        | Тип цен                  | По-умолчанию           |               |          |  |  |  |
|                                                                 |        | Валюта                   | RUR                    |               |          |  |  |  |
|                                                                 |        | Хранить дней             | 5                      |               |          |  |  |  |
|                                                                 |        | Заменить наличие         |                        |               | de la    |  |  |  |
|                                                                 |        | Только в наличии         |                        |               |          |  |  |  |
|                                                                 |        | Листы                    | 1                      |               | ster i   |  |  |  |
|                                                                 |        | Ячейка для заказа        | 0                      |               |          |  |  |  |
|                                                                 |        | Доставка дней            | 0                      |               |          |  |  |  |
|                                                                 |        | Примечание к формату     |                        |               | 1        |  |  |  |
|                                                                 |        | -= Закрыт =-             |                        |               |          |  |  |  |
|                                                                 |        |                          |                        |               |          |  |  |  |
| -                                                               |        | Основное Группировка Д   | анные                  |               |          |  |  |  |
| ۲                                                               | -      |                          |                        |               |          |  |  |  |
| + 🗠 🗡 🗹 🖾                                                       |        | Вид формата Прайс-лист   |                        |               | Содовать |  |  |  |
| Формат успешно добавлен.                                        |        |                          |                        | Соединен с БД |          |  |  |  |

Рисунок 8 «Контрагенты и форматы». Контрагенту «Партнер» добавлен формат прайс-листа

Для удобства заполнения формата прайс-листа используйте "Мастер формата",

который можно запустить, кликнув по кнопке "Запуск мастера формата" <sup>1</sup>. Подробнее смотрите на странице <u>Мастер формата</u>.

# 7.3.1 Поля формата "Прайс-лист"

| Файл                     | D:\Downloads\PricePartner.x |  |  |  |  |
|--------------------------|-----------------------------|--|--|--|--|
| Декодировать имя файла   |                             |  |  |  |  |
| Ссылка на прайс-лист     | 🆕 Мастер 🏻 🏷                |  |  |  |  |
| Формат файла             | Microsoft Excel (.xlsx)     |  |  |  |  |
| Тип Кода Контр.          | По-умолчанию                |  |  |  |  |
| Тип остатка              | По-умолчанию                |  |  |  |  |
| Тип цен                  | По-умолчанию                |  |  |  |  |
| Валюта                   | RUR                         |  |  |  |  |
| Хранить дней             | 5                           |  |  |  |  |
| Заменить наличие         | 0 🌛                         |  |  |  |  |
| Только в наличии         |                             |  |  |  |  |
| Листы                    | 1 🛃                         |  |  |  |  |
| Ячейка для заказа        | 0                           |  |  |  |  |
| Доставка дней            | 0                           |  |  |  |  |
| Примечание к формату     | 0 🌛                         |  |  |  |  |
| -= Закрыт =-             |                             |  |  |  |  |
|                          |                             |  |  |  |  |
| Основные Группировка Д   | Данные                      |  |  |  |  |
| Вид формата Прайс-лист 💌 |                             |  |  |  |  |

Рисунок 9 Поля формата «Прайс-лист». Основные

| Группы в строках        |              |
|-------------------------|--------------|
| Алгоритм поиска группы  | Фон + Цена 💌 |
| Группа товаров          | 2            |
|                         |              |
|                         |              |
|                         |              |
|                         |              |
|                         |              |
|                         |              |
|                         |              |
|                         |              |
|                         |              |
|                         |              |
|                         |              |
|                         |              |
|                         |              |
|                         |              |
|                         |              |
|                         |              |
|                         |              |
|                         |              |
|                         |              |
|                         |              |
|                         |              |
|                         |              |
|                         |              |
|                         |              |
|                         |              |
|                         |              |
|                         |              |
|                         |              |
|                         |              |
|                         |              |
|                         |              |
|                         |              |
| Основные Группировка [] | цанные       |
| Вид формата Прайс-лист  | •            |
|                         |              |

Рисунок 10 Поля формата «Прайс-лист». Группировка

| Первая строка          | 4         |
|------------------------|-----------|
| Идентификатор          | 1         |
| Наименование           | 2         |
| Единица измерения      | 0         |
| Остаток [1]            | 7         |
| Остаток [2]            | 0         |
| Остаток [3]            | 0         |
| Остаток [4]            | 0         |
| Остаток [5]            | 0         |
| Транзит                | 0         |
| Цена. Базовая. (Р)     | 6         |
| Цена [2] (Р2)          | 5         |
| Цена [3] (Р3)          | 4         |
| Цена [4] (Р4)          | 3         |
| Цена [5] <b>(</b> Р5)  | 0         |
| Цена [6] <b>(</b> Р6)  | 0         |
| Цена [7] <b>(</b> Р7)  | 0         |
| Цена [8] <b>(</b> Р8)  | 0         |
| Цена [9] <b>(</b> Р9)  | 0         |
| Цена [10] (Р10)        | 0         |
| Артикул                | 0         |
| Штрих-код              | 0         |
| Ссылка                 | 0         |
| Ссылка на изображение  | 0         |
| Примечание             | 0         |
| Цветовой маркер        | 0         |
|                        |           |
| Основные Группировка   | Ланные    |
|                        | Haunoic ) |
| Вид формата Прайс-лист | ▼         |

Рисунок 11 Поля формата «Прайс-лист». Данные

#### 7.3.1.1 Основные

• Файл - путь к файлу прайс-листа.

• Декодировать имя файла - флаг, применяемый при ошибке автоматического декодирования имени файла, расположенного в архиве.

• Ссылка на прайс-лист - если файл с прайс-листом находится в сети, то вы можете организовать его загрузку с использованием "Мастера загрузки прайс-листа из сети". Значек Эговорит о том, что ссылка отсутствует. При наличии ссылки будет показан значек . Для удаления ссылки используйте кнопку . Подробнее о мастере можно прочитать на странице Мастер загрузки прайс-листа из сети.

• Формат файла - формат, в котором представлен прайс-лист. Подробнее в <u>Описании</u>, *раздел "Поддерживаемые форматы"*.

• Конвертирование с LibreOffice. Так как последнее время прайс-листы создаются автоматизированным путем и, бывает, не соответствуют стандарту, то может возникнуть проблема с открытием некоторых файлов средствами приложение. Для решения этой проблемы введена возможность использования конвертации проблемного прайс-листа с использованием офисного пакета Libre Office. Дополнительную информацию смотрите на странице <u>Прочие утилиты</u>, *раздел "Конвертирование файлов с LibreOffice"*.

• Тип Кода Контрагента. Указывает приложению как рассматривать данную ячейку прайс-листа. Доступные варианты: "По-умолчанию", "Число", "Текст". Подробнее смотрите на странице <u>Прочие утилиты</u>, раздел "Конвертирование типа поля".

• Тип остатка. Указывает приложению как рассматривать данную ячейку прайс-листа. Доступные варианты: "По-умолчанию", "Число". Подробнее смотрите на странице <u>Прочие</u> <u>утилиты</u>, раздел "Конвертирование типа поля".

• Тип цен. Указывает приложению как рассматривать данную ячейку прайс-листа. Доступные варианты: "По-умолчанию", "Число". Подробнее смотрите на странице <u>Прочие</u> утилиты, раздел "Конвертирование типа поля".

• Валюта - валюта прайс-листа. Применяется для расчета цен прайс-листа на основе курсов валют. Базовой валютой служит "RUR" (рубль).

• Хранить дней. Сколько дней хранить загруженный прайс-лист.

• Заменить наличие. В программе возможна работа только с числовым остатком. Если в прайс-листе остаток является не числом, а символом (например: "Есть"/"Нет", "+"/"-" и т.п.), то при загрузке по-умолчанию остаток будет нулевым. Для решения этой проблемы предусмотрен механизм замены символов на число по указанному пользователем алгоритму. Подробнее смотрите на странице <u>Прочие утилиты</u>, раздел "Замена наличия".

• Только в наличии. При импорте прайс-листа игнорировать отсутствующие товары.

• Листы. Прайс, размещенный на многих листах можно грузить одним форматом. Для этого достаточно указать листы через запятую: 1,2,4. Подробнее смотрите на странице <u>Прочие утилиты</u>, раздел "Формат указания листов для импорта".

• Ячейка для заказа. Если есть потребность экспорта заказа (модуль "Накладные" / "Заказы") в прайс-лист контрагента, то укажите здесь колонку, куда проставлять заказанное количество.

• Доставка дней. Если в каталоге товаров будут присутствовать позиции, которые отсутствуют в основном прайс-листе (или на складе основного прайс-листа), то при экспорте каталога программа автоматически выберет лучшее предложение на аналогичные позиции в наличии из связанных прайс-листов и подставит в поле "TOINVOCE" данное значение.

• Примечание к формату. Текстовое поле, длинной 1000 символов, поддерживающее перенос строки.

• Закрыт. Флаг, исключающий данный формат из обработки (загрузка и отображение прайс-листов / накладных).

#### 7.3.1.2 Группировка

В приложении используется автоматическое распознавание групп товаров на основе следующих алгоритмов:

• Группы в строках (флаг «Группы в строках» установлен):

- Фон + Цена
- Фон + Идент
- Группы в столбцах (флаг «Группы в строках» снят)

#### Группы в строках.

#### Фон + Цена

Группой товара считается строка, которая отличается от наименования по следующим критериям:

- фон ячейки
- отсутствие данных в поле «Цена».

#### Фон + Идент

Группой товара считается строка, которая отличается от наименования по следующим критериям:

- фон ячейки
- отсутствие данных в поле «Идентификатор».

В этом режиме поддерживается автоматическое определение вложенных групп (подгрупп)

товара, если подгруппы расположены в ячейках, отличающиеся по стилю от основной группы и наименования.

Количество вложенных групп теоретически не ограничено.

#### Группы в столбцах

В случае, если группы и подгруппы расположены в отдельных столбцах — используйте эту настройку. Поддерживается глубина до трех групп.

#### Описание полей

- Группы в строках переключатель режимов.
- Алгоритм поиска группы выбор алгорима, только для режима "Группы в строках".
- Группа товаров столбец, в котором следует искать группы.

## 7.3.1.3 Данные

• Первая строка. Номер строки, с которой начинать загрузку данных. Если у вас указан режим "Группы в строках", то группа (группы), идущая перед позициями так же являются данными и следует указать строку, с которой начинается первая группа. Обязательно для заполнения.

- Идентификатор. Столбец идентификатора позиции. Обязательно для заполнения.
- Наименование. Столбец наименования позиции. Обязательно для заполнения.
- Единица измерения. Столбец единицы измерения позиции.
- Остаток [1...5]. Столбец с остатками позиции (по складам).
- Транзит. Столбец транзита позиции.
- Цена. Базовая (Р). Столбец с базовой ценой позиции. Обязательно для заполнения.
- Цена [2...10]. Столбец с прочими колонками цен.
- Артикул. Столбец с артикулом позиции.
- Штрих-код. Столбец со штрих-кодом позиции.

• Ссылка. Если в прайс-листе есть ссылка на товар в интернет-магазине, можете так же ее импортировать.

• Ссылка на изображение. Аналогично полю "Ссылка"

• Примечание. Столбец, в котором указано примечание к товару. Поле длинной 1024 символа.

• Цветовой маркер. Столбец, в котором указано числовое значение цвета позиции.

# 7.4 Выгрузка и загрузка форматов из файла

В программе возможно осуществить экспорт и импорт форматов.

• Для выгрузки форматов: выберите требуемых контрагентов (или выберите "Корень" для экспорта всех) и нажмите кнопку , расположенную внизу списка контрагентов.

• Для загрузки ранее экспортированного списка форматов нажмите на кнопку 🚵, расположенную под списком контрагентов и выберите требуемых файл.

# 8 Каталог и соответствия

# 8.1 Каталог

Каталог - сердце приложения. Таблица соответствий в программе построена через привязку соответствий к позиции каталога.

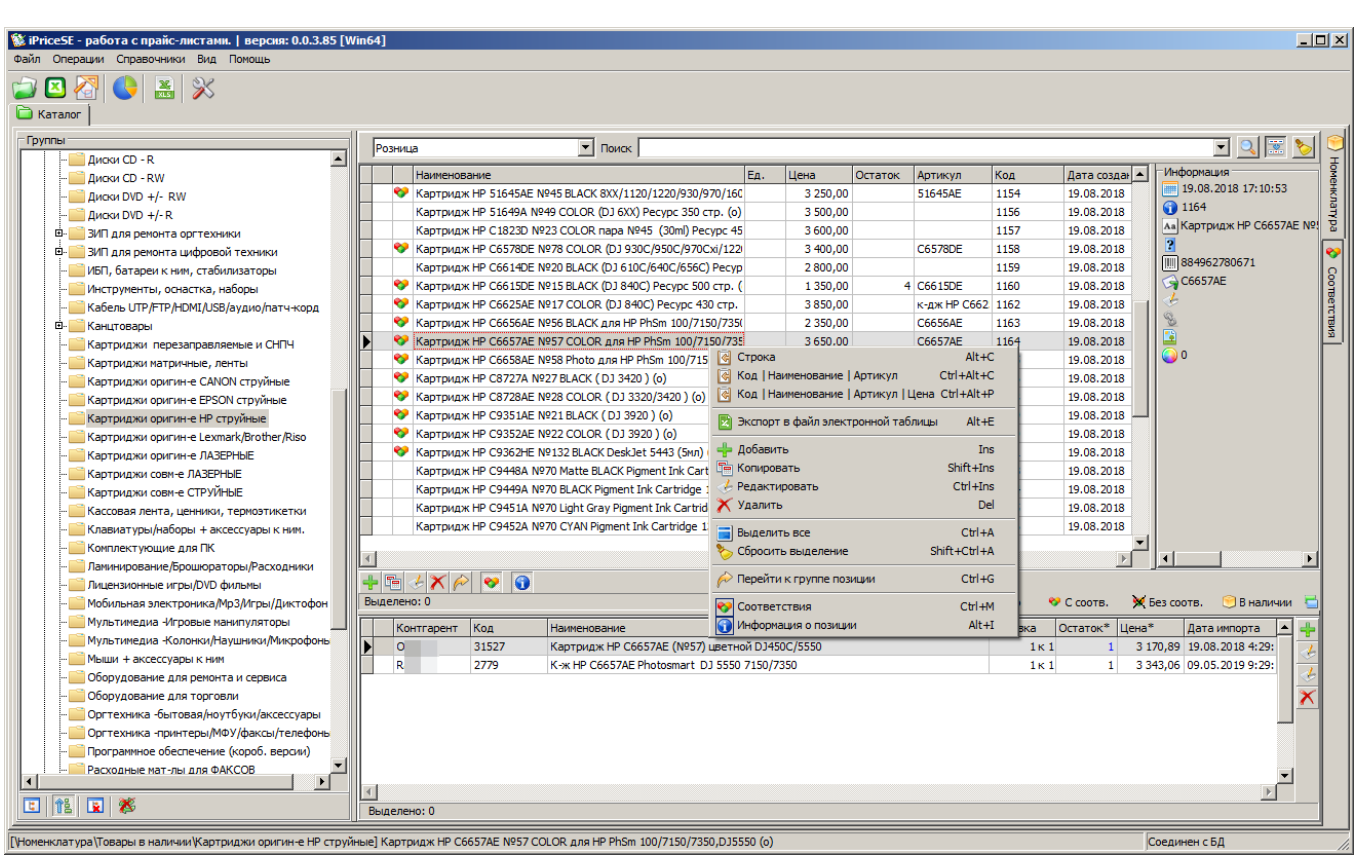

Рисунок 12 «Каталог товаров». Общий вид окна

Программа допускает 2 идеологии работы с каталогом:

1. Вы создаете каталог "с нуля", вручную занося в него группы / позиции, или же добавляя в него группы и позиции любых поставщиков.

У вас интернет-магазин и вы работаете, что называется, "с колес". У вас нет складского остатка, ваш каталог представляет собой компиляцию из прайс-листов различных поставщиков с некоторой наценкой. При таком методе работы данное приложение позволит в автоматическом режиме выбрать наилучшее предложение у поставщиков и предложить вашу позицию каталога с наилучшей на данный момент времени ценой.

2. Ваш каталог основан на прайс-листе, выгруженном из вашей системы учета. В этом случае вы имеете возможность не только продавать свой товар, но и, создав позиции каталога вручную (или добавив их из прайс-листов поставщиков) предлагать клиентам товар своих поставщиков с вашей наценкой, на ваших условиях по срокам доставки. Так же вы можете продавать "под заказ" свои отсутствующие на вашем складе позиции, если они есть у ваших поставщиков и для них была сделана запись в таблице соответствий.

#### 8.2 Описание

#### 8.2.1 Каталог

Каталог товаров представляет собой справочник номенклатуры с группировкой. Имеется возможность сразу посмотреть аналоги позиций и подробную информацию о позиции.

Для работы с каталогом откройте инструмент "Каталог"

#### 8.2.2 Позиция каталога

Позиция каталога представляет собой запись в БД <sup>5</sup> и имеет следующие, доступные для редактирования атрибуты:

• наименование, строка до 500 символов;

• единица измерения (варианты: шт., пара, м.);

• товарная группа - местоположение позиции в товарной иерархии;

• штрих-коды - строка, состоящая из одного или нескольких штрих-кодов (*до 30 символов на один штрих-код*), разделенных запятыми ",";

• артикул, строка до 500 символов;

• код (помимо очевидной информационной функции, этот атрибут имеет еще одну важную функцию - он является связующим звеном между вашим прайс-листом (если таковой у вас есть) и позицией каталога), *строка до 500 символов*;

- цена каталога, вещественное число формата 15:2;
- наценка (%), вещественное число формата 15:2;
- минимальная цена, вещественное число формата 15:2;
- скидка (%), вещественное число формата 15:2;
- дополнительное число (%), вещественное число формата 15:2;
- дополнительное число, вещественное число формата 15:2;

• ссылка на аналогичную позицию (представляет собой одну или несколько записей в таблице соответствий).

Следующие поля в карточке товара являются справочными и служат для примера расчета цены:

- цена поставщика;
- наша цена;

5 База данных

Программное обеспечение iPrice SE. Руководство пользователя.

• остаток.

| 🚸 [Номенклатура] -= Редан                                            | стирование =  | =-             |             |           |            |  |  |  |  |  |
|----------------------------------------------------------------------|---------------|----------------|-------------|-----------|------------|--|--|--|--|--|
| Наименование                                                         |               |                |             |           |            |  |  |  |  |  |
| Картридж НР C6657AE №57 COLOR для НР PhSm 100/7150/7350,DJ5550 (о)   |               |                |             |           |            |  |  |  |  |  |
|                                                                      |               |                |             |           |            |  |  |  |  |  |
| Группа (Номенклатура Товары в наличии Картриджи оригин-е НР струйные |               |                |             |           |            |  |  |  |  |  |
| Идентификаторы                                                       |               |                |             |           |            |  |  |  |  |  |
| Внутр. № Штрих-коды                                                  |               | Артикул        |             | Код       |            |  |  |  |  |  |
| 38546 884962780671                                                   |               | C6657AE        |             | 1164      |            |  |  |  |  |  |
| , ,                                                                  |               | <u> </u>       |             | ,         |            |  |  |  |  |  |
| 📃 Ценообразование 😽 Со                                               | ответствия    |                |             |           |            |  |  |  |  |  |
| Lieva katanora (P1) 0.00                                             |               | 1              | Скилка (%)  | ID1 0.00  |            |  |  |  |  |  |
|                                                                      |               |                | скидка (тај | [0] [0,00 |            |  |  |  |  |  |
| Цена поставщ. [Р] 3 170                                              | 0,89          | [              | Дополн. (%) | [C] 0,00  |            |  |  |  |  |  |
| Наценка (%) [N] 0,00                                                 |               |                | Дополн.     | [K] 0,00  |            |  |  |  |  |  |
| Мин. Цена [М] 0,00                                                   |               |                | Остаток     | [S] 0,00  |            |  |  |  |  |  |
| Наша цена [Р0] 2914                                                  | 4,66          | [              |             |           |            |  |  |  |  |  |
| Цены:                                                                | ,             |                |             |           |            |  |  |  |  |  |
| Вид цены                                                             | Формула       |                |             |           | Цена 🔺     |  |  |  |  |  |
| ▶ Цена розн/под заказ                                                | IF (S>0 or P= | 0,P0,RN(P+N,10 | 00))        |           | 3 180,00   |  |  |  |  |  |
| Цена поставщика (базовая)                                            | Р             |                |             |           | 3 170,89   |  |  |  |  |  |
| Цена поставщика2                                                     | P2            |                |             |           | 0,00       |  |  |  |  |  |
| Цена поставщика3                                                     | P3            |                |             |           | 0,00       |  |  |  |  |  |
| Цена каталога                                                        | P1            |                |             |           | 0,00       |  |  |  |  |  |
| Наш закуп (Базовая)                                                  | P0            |                |             |           | 2 914,66 🖵 |  |  |  |  |  |
|                                                                      |               |                |             |           |            |  |  |  |  |  |
|                                                                      |               |                |             | 🖌 ОК      | 🗙 Отмена   |  |  |  |  |  |

Рисунок 13 «Каталог товаров». Карточка позиции каталога товаров

#### 8.2.3 Экспорт

Доступно два варианта экспорта каталога:

- файл электронной таблицы (MS Excel /LibreOffice);
- связка из двух файлов .csv (группы и позиции).

Для экспорта каталога необходимо выбрать в главном меню приложения "Операции" - > "Экспорт каталога" или использовать <u>параметры командной строки</u>.

Экспорт в файл электронной таблицы производится с использованием шаблона, расположенного в *templates*\*Catalog.xls*.

## 8.3 Соответствия

Соответствия представляют собой справочник ссылок на позиции каталога и прайслиста поставщика, а так же запись о фасовке товара.

Для работы с соответствиями откройте инструмент "Каталог" *Ш*и выберите вкладку "Соответствия"

Возможны фильтрация соответствий по контрагентам и произвольной строке поиска. Так же доступна сортировка по любому из полей.

| Фігісе5Е - работа с прайс-листани.   версия: 0.0.3.85 [Vin64]            Файл Операции Справочники Вид Покощь |        |                  |                                                  |           |                 |            |                                                |                                 |                                         |
|----------------------------------------------------------------------------------------------------|--------|------------------|--------------------------------------------------|-----------|-----------------|------------|------------------------------------------------|---------------------------------|-----------------------------------------|
| 😰 🔀 💽 😹 💥                                                                                                    |        |                  |                                                  |           |                 |            |                                                |                                 |                                         |
| Контрагенты                                                                                                   | 11_    |                  |                                                  |           |                 |            |                                                |                                 |                                         |
| Контрагенты                                                                                                   | Пои    | ск               |                                                  |           |                 |            |                                                |                                 | 엘페                                      |
| 🖻 🤱 Конкуренты                                                                                                |        | Код              | Наименование каталога                            | Фасовка   | Код контрагента | Контрагент | Наименование по прайс-листу                    | Цена по прайсу* Дата добавления |                                         |
| -2                                                                                                    |        | 34997            | Кабель HDMI-19M/19M 2.0м ver.1.4V+3D/Ether       | 1 K 1     | 81709           | U          | Создано процедурой импорта соответствий        | 0,00 12.04.2018 12:46:51        | - E                                     |
| -21 -                                                                                                    |        | 34998            | Кабель HDMI-19M/19M 3.0м ver.1.4V+3D/Ether       | 1 K 1     | 129057          | U          | Кабель цифровой TV-COM HDMI19M to HDMI19P      | 118,87 12.04.2018 12:47:12      | H H                                     |
|                                                                                                    |        | 34999            | Кабель HDMI-19M/19M 5.0м ver.1.4V+3D/Ether       | 1 K 1     | 84412           | U          | Создано процедурой импорта соответствий        | 0,00 12.04.2018 12:46:51        | 8                                       |
| 🖻 - 🧟 Noc                                                                                                    |        | 35001            | Кабель USB-удлинитель 3м USB 2.0 AM/AF про:      | 1 K 1     | 79305           | U          | Кабель удлинительный VCOM USB 2.0 AM - AF,     | 66,45 12.04.2018 12:46:51       |                                         |
| - <u>2</u> 1                                                                                                  |        | 35609            | Кабель 3,5 Jack (М) - 3,5 Jack (М) 1.0m стерео/  | 1 K 1     | 1552964         | Ν          | Кабель Sbites Кабель Sbites AC35J 010M 3.5 Ja  | 35,07 18.05.2018 10:22:52       |                                         |
| - <u>.</u>                                                                                                    |        | 35609            | Кабель 3,5 Jack (М) - 3,5 Jack (М) 1.0m стерео/  | 1 K 1     | AC35J-010M      | И          | Кабель Sbites AC35J-010M AUDIO / 3.5 JACK / №  | 26,75 13.04.2018 15:08:56       | l i i i i i i i i i i i i i i i i i i i |
| -2.                                                                                                    |        | 35610            | Кабель 3,5 Jack (М) - 3,5 Jack (М) 1.5m стерео/  | 1 K 1     | 1552962         | И          | Кабель Sbites Кабель Sbites AC35J 015M 3.5 Ja  | 39,31 30.05.2018 17:29:41       | en e                                    |
| -2.                                                                                                    |        | 35610            | Кабель 3,5 Jack (М) - 3,5 Jack (М) 1.5m стерео/  | 1 K 1     | AC35J-015M      | И          | Кабель Sbites AC35J-015M AUDIO / 3.5 JACK / №  | 30,09 13.04.2018 15:08:56       | j j                                     |
| -2.                                                                                                    |        | 35611            | Кабель 3,5 Jack (М) - 3,5 Jack (М) 2.0m стерео/  | 1 K 1     | AC35J-020M      | И          | Кабель Sbites AC35J-020M AUDIO / 3.5 JACK / №  | 30,09 13.04.2018 15:08:56       |                                         |
| -2.                                                                                                    |        | 35612            | Кабель 3,5 Jack (М) - 3,5 Jack (М) 3.0m стерео/  | 1 K 1     | AC35J-030M      | И          | Кабель Sbites AC35J-030M AUDIO / 3.5 JACK / N  | 33,44 13.04.2018 15:08:56       |                                         |
|                                                                                                    |        | 35613            | Кабель 3,5 Jack (М) - 3,5 Jack (М) 5.0m стерео/  | 1 K 1     | 31667           | N          | Кабель аудио джек3.5(папа) - джек3.5(папа),    | 62,00 16.04.2018 15:12:48       |                                         |
|                                                                                                    |        | 35613            | Кабель 3,5 Jack (М) - 3,5 Jack (М) 5.0m стерео/  | 1 K 1     | AC35J-050M      | И          | Кабель Sbites AC35J-050M AUDIO / 3.5 JACK / №  | 43,47 13.04.2018 15:08:56       |                                         |
| F.S.                                                                                                    |        | 35614            | Кабель HDMI-19M/19M 1.0м ver.1.4V+3D/Ether       | 1 K 1     | 14989           | N          | Кабель HDMI-HDMI 19M/19M 1.0м [APC-005-01      | 106,00 16.04.2018 15:12:48      |                                         |
| <u>.</u>                                                                                                    |        | 35614            | Кабель HDMI-19M/19M 1.0м ver.1.4V+3D/Ether       | 1 K 1     | APC-005-010     | Ν          | Кабель Sbites APC-005-010 HDMI / M-M / V1.48   | 90,28 13.04.2018 15:08:56       |                                         |
| -2.                                                                                                    |        | 35615            | Кабель HDMI-19M/19M 2.0м ver.1.4V+3D/Ether       | 1 K 1     | 1551469         | И          | Кабель Sbites APC 005 020 HDMI M / HDMI M V1   | 107,34 30.05.2018 17:29:41      |                                         |
| -2.                                                                                                    |        | 35615            | Кабель HDMI-19M/19M 2.0м ver.1.4V+3D/Ether       | 1 K 1     | APC-005-020     | И          | Кабель Sbites APC-005-020 HDMI / M-M / V1.48   | 107,00 13.04.2018 15:08:56      |                                         |
| -2.                                                                                                    |        | 35616            | Кабель HDMI-19M/19M 3.0м ver.1.4V+3D/Ether       | 1 K 1     | 8029            | N          | Создано процедурой занесения накладной         | 0,00 16.04.2018 15:12:48        |                                         |
| -2.                                                                                                    |        | 35616            | Кабель HDMI-19M/19M 3.0м ver.1.4V+3D/Ether       | 1 K 1     | APC-014-030     | И          | Кабель Sbites APC-014-030 HDMI / M-M / V1.48   | 137,10 13.04.2018 15:08:59      |                                         |
| -1.                                                                                                    |        | 35616            | Кабель HDMI-19M/19M 3.0м ver.1.4V+3D/Ether       | 1 K 1     | APC-005-030     | Ν          | Кабель Sbites APC-005-030 HDMI / M-M / V1.48   | 120,38 13.04.2018 15:08:56      |                                         |
| -1.                                                                                                    |        | 35617            | Кабель HDMI-19M/19M 5.0м ver.1.4V+3D/Ether       | 1 K 1     | APC-005-050     | И          | Кабель Sbites APC-005-050 HDMI / M-M / V1.48   | 163,85 13.04.2018 15:08:56      |                                         |
| -2.                                                                                                    |        | 35618            | Кабель HDMI-19M/19M 7.5м ver.1.4V+3D/Ether       | 1 K 1     | 8031            | N          | Создано процедурой занесения накладной         | 0,00 16.04.2018 15:12:48        |                                         |
|                                                                                                    |        | 35618            | Кабель HDMI-19M/19M 7.5м ver.1.4V+3D/Ether       | 1 K 1     | APC-014-075     | Ν          | Кабель Sbites APC-014-075 HDMI / M-M / V1.48   | 300,94 13.04.2018 15:08:56      |                                         |
|                                                                                                    |        | 35619            | Кабель HDMI-19M/19M 10м ver. 1.4V+3D/Ethern      | 1 K 1     | 9435            | N          | Создано процедурой занесения накладной         | 0,00 16.04.2018 15:12:48        |                                         |
| -2                                                                                                    |        | 35619            | Кабель HDMI-19M/19M 10м ver. 1.4V+3D/Ethern      | 1 K 1     | 1551466         | И          | Кабель HDMI / DVI 5bites Кабель 5bites APC 014 | 518,92 30.05.2018 17:29:41      |                                         |
| - A                                                                                                    |        | 35619            | Кабель HDMI-19M/19M 10м ver. 1.4V+3D/Ethern      | 1 K 1     | APC-014-100     | И          | Кабель 5bites APC-014-100 HDMI / M-M / V1.48   | 484,85 13.04.2018 15:08:56      |                                         |
| - <u>2</u> ,                                                                                                  |        | 35620            | Кабель HDMI-19M/19M 20м ver. 1.4V+3D/Ethern      | 1 K 1     | APC-014-200     | И          | Кабель Sbites APC-014-200 HDMI / M-M / V1.48   | 1 588,30 13.04.2018 15:08:56    |                                         |
| - <u>.</u>                                                                                                    |        | 35621            | Кабель HDMI-miniHDMI 2.0м, v1.4b (APC-015-02     | 1 K 1     | APC-015-020     | Ν          | Создано процедурой импорта соответствий        | 0,00 13.04.2018 15:08:57        |                                         |
| - <u>.</u>                                                                                                    |        | 35622            | Кабель DVI - HDMI, 3.0м, (24+1)double link, зол  | 1 K 1     | APC-073-030     | И          | Кабель Sbites APC-073-030 HDMI M / DVI M / 24  | 177,22 13.04.2018 15:08:57      |                                         |
| - <u>2</u> ,                                                                                                  |        | 35623            | Кабель DVI - HDMI, 5.0м, (24+1)double link, зол  | 1 K 1     | APC-073-050     | N          | Создано процедурой импорта соответствий        | 0,00 13.04.2018 15:08:57        |                                         |
| - <u>1</u>                                                                                                    |        | 35624            | Кабель DVI M-DVI M 2.0м, (24+1)double link, зог  | 1 K 1     | APC-096-020     | И          | Кабель 5bites APC-096-020 DVI / М-М / 24+1 / D | 254,13 13.04.2018 15:08:57      |                                         |
| -2                                                                                                    |        | 35625            | Кабель DVI M-DVI M 5.0м, (24+1)double link, зог  | 1 K 1     | APC-096-050     | N          | Создано процедурой импорта соответствий        | 0,00 13.04.2018 15:08:57        | <b>_</b>                                |
| -2.                                                                                                    |        |                  |                                                  |           |                 |            |                                                | Þ                               |                                         |
|                                                                                                    | Вы     | 🗙 闷<br>делено: О |                                                  |           |                 |            |                                                | 🚽 Выбранс                       | 10                                      |
| [Контрагенты/Поставщик_1/И                                                                                    | Кабель | HDMI-19M/1       | 19М 2.0м ver. 1.4V+3D/Ethernet, 5bites APC-005-0 | 20 черный |                 |            |                                                | Соединен с БД                   |                                         |

Рисунок 14 «Каталог товаров». Соответствия

Для редактирования соответствия достаточно дважды кликнуть ЛКМ <sup>6</sup> на нужной позиции, после чего откроется окно редактирования, приведенное на рисунке ниже.

<sup>6</sup> Левая кнопка мыши

Программное обеспечение iPrice SE. Руководство пользователя.

| 🔯 [Соответствие] -= Редактирование =-                 |                           | >                        |
|-------------------------------------------------------|---------------------------|--------------------------|
| Позиция каталога                                      |                           |                          |
| Кабель HDMI-19M/19M 2.0м ver.1.4V+3D/Ethernet, 5bite  | s APC-005-020 черный      |                          |
| Фасовка                                               | _                         |                          |
| 1 <b>K</b> 1                                          |                           |                          |
|                                                       | -                         |                          |
| Идентификаторы позиции каталога                       |                           |                          |
| Штрих-код Артикул                                     | Код контрагента           | Наименование контрагента |
| 4710680005011 APC-005-020                             | 1551469                   | и                        |
|                                                       |                           |                          |
| Наименование по прайс-листу контрагента               |                           |                          |
| Кабель 5bites APC 005 020 HDMI M / HDMI M V1.4b, высо | коскоростной, ethernet 3D | ), 2м.                   |
|                                                       |                           | 🖌 ОК 💦 Отмена            |

Рисунок 15 «Каталог товаров». Редактирование соответствия

#### 8.3.1 Формирование таблицы соответствий

Таблицу соответствий можно сформировать как в ручном режиме, выставляя к каждой позиции каталога аналог у поставщика, так и в полуавтоматическом или автоматическом режимах (см. <u>Помощник поиска аналогов</u>).

#### 8.3.2 Фасовка товара

Зачастую прайс-листы отличаются между собой не только наименованием аналогичных позиций, но и фасовкой. В вашем каталоге вы можете учитывать батарейки блистерами, а поставщик может считать их упаковками по 25 блистеров.

Фасовка товара - комбинация из двух чисел, обозначающих соотношение позиции каталога к аналогичной позиции поставщика.

```
Например:
1 к 4 – 1 позиция каталога равна 4 позициям прайс-листа;
4 к 1 – 4 позиции каталога равна 1 позиции прайс-листа;
1 к 1 – фасовки позиций равнозначны.
```

При расчете цены и количества аналогов программа опирается на фасовку. Если фасовки позиций неравнозначны, то будет произведен пересчет запрашиваемого атрибута позиции по отношению к той, аналоги которой вы ищете.

# Во всех списках товарных позиций, где значение колонки пересчитано согласно фасовке, в наименовании колонки указана звездочка (\*).

Такой подход позволяет сосредоточиться на более важных делах, нежели расчет цены и остатков согласно соотношению фасовки товарных позиций.

#### 8.3.3 Экспорт списка соответствий

Имеется возможность экспорта списка соответствий одного или нескольких контрагентов в файл электронной таблицы. Это может быть необходимым при переходе на другую программу анализа прайс-листов или иных целей (например, при масштабной реорганизации каталога, с последующей загрузкой через "Универсальный импорт соответствий!" (см. <u>Обслуживание БД</u>)).

Для экспорта соответствий откройте инструмент "Каталог" 🖾 и выберите вкладку

"Соответствия" <sup>\*\*</sup>, далее выберите один или несколько контрагентов и в контекстном меню ПКМ<sup>7</sup> выберите "Экспорт соответствий в файл".

Программное обеспечение iPrice SE. Руководство пользователя.

<sup>7</sup> Правая кнопка мыши
# 9 Прайс-листы

## 9.1 Возможности

• поддержка до 10 ценовых колонок (справочно);

• поддержка до 5 складов;

• поддержка импорта нескольких штрих-кодов к одной позиции (для этого они должны быть разделены запятой);

• поиск по всем импортированным в программу прайс-листам одновременно или с учетом фильтров;

• фильтрация по условиям (и их комбинациям):

- контрагент;
- группа товаров;
- в наличии;
- с соответствиями и без них;
- только выбранные;
- строка поиска.
- установка наценки "на лету" на весь прайс-лист;
- отображение подробной информации по каждому товару;

• выделение позиций для последующих операций над ними (экспорт в таблицу, изменение группы);

• составление заказа поставщикам в один клик с подсчетом итоговой суммы;

• просмотр архив цен на позицию (при условии, что в базе хранятся несколько версий прайс-листа);

• просмотр сводного прайс-листа на позицию (при условии, выставленных соответствий);

• полуавтоматическое добавление соответствий к позиции каталога. Подробнее смотрите на странице <u>Помощник поиска аналогов</u>.

## 9.2 Импорт прайс-листа

Для импорта одного или нескольких прайс-листов в базу программы необходимо предварительно добавить контрагента и создать формат импорта, затем открыть

инструмент "Прайс-лист", нажатием на кнопку Шв панели инструментов. Далее

## переходим на вкладку "Импорт" 🧐, выбираем контрагентов для импорта (или группу

контрагентов, если они есть) и нажимаем на кнопку 🛸, расположенную в нижней части окна для запуска процесса импорта. Если формат загрузки был составлен верно, то вы увидите сообщения о процессе импорта прайс-листов.

**Важно!** Ввиду несовершенства используемого компонента импорта данных в части работы с .xslx, при импорте больших файлов .xslx (более 5 Мб) может наблюдаться большое потребление памяти. Рекомендуется, в качестве альтернативного варианта импорта предварительная автоматическая конвертация прайс-листа с помощью LibreOffice.

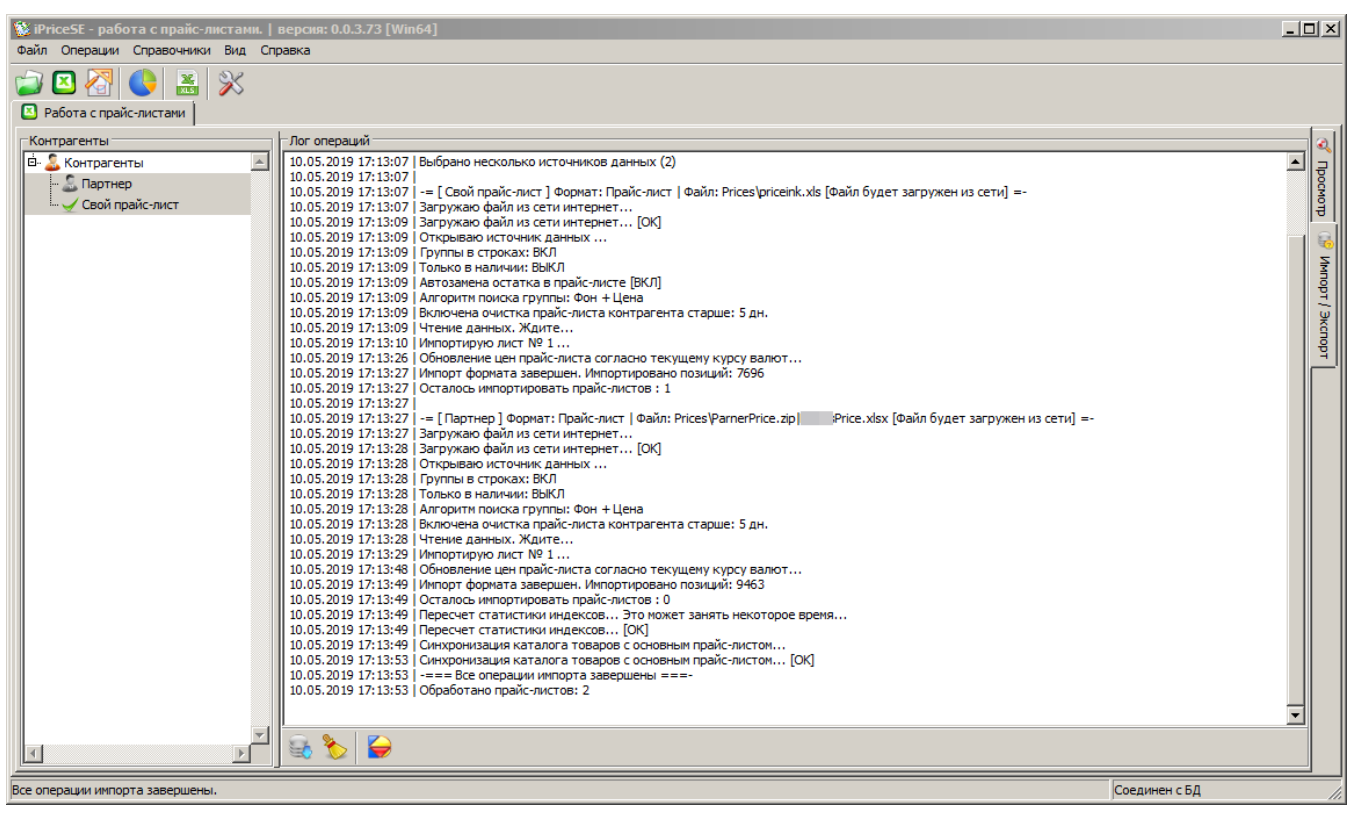

Рисунок 16 Окно импорта прайс-листа

## 9.3 Внешний вид

По окончании импорта прайс-листы будут доступны на вкладке "Просмотр"

| 🔯 iPriceSE - работа с прайс-листами.   версия: 0.0.3.73 [Win64]                                                                                                    |                                                                    |              |                  |                    | _ 🗆 🗵                                                                                                    |  |  |  |  |  |  |  |  |  |
|----------------------------------------------------------------------------------------------------|--------------------------------------------------------------------|--------------|------------------|--------------------|----------------------------------------------------------------------------------------------------|--|--|--|--|--|--|--|--|--|
| Файл Операции Справочники Вид Справка                                                                                                    |                                                                    |              |                  |                    |                                                                                                    |  |  |  |  |  |  |  |  |  |
| 🔛 🛛 🛜 🕒 😹 💥<br>🖸 Работа с прайс-листами                                                                                                    |                                                                    |              |                  |                    |                                                                                                    |  |  |  |  |  |  |  |  |  |
| е 🖻 😞 Контрагенты 🕒 Поиск картридж 2612 h                                                                                                    | p                                                                  |              |                  |                    | 💽 🔍 📰 🏷 🔍                                                                                                    |  |  |  |  |  |  |  |  |  |
| Спой портиса инст                                                                                                    | именование Ед.                                                     | Цена Ос      | статок Артикул   | Контрагент Транзит | Информация                                                                                                    |  |  |  |  |  |  |  |  |  |
| E 2034865000 Kap                                                                                                    | ртридж Canon (703) SuperFine для LBP 2900/3000 2k (ан шт.          | 1 000,00     | 108              | Свой прайс-г       | 10.05.2019 17:13:28 <u></u>                                                                                                    |  |  |  |  |  |  |  |  |  |
| 2031040000 Kap                                                                                                    | ртридж НР (Q2612A) SuperFine для 1010/1018/1020/10 ШТ.             | 1 000,00     | 108              | Свой прайс-г       | 🕹 Партнер 👘                                                                                                    |  |  |  |  |  |  |  |  |  |
| 2026084000 Kap                                                                                                    | ртридж НР (Q2612A) СОВМЕСТИМЫЙ для Canon 2900/3 шт.                | 800,00       | 18               | Свой прайс-г       | 55981                                                                                                    |  |  |  |  |  |  |  |  |  |
| ₽ 55981 Kap                                                                                                    | ртридж НР [Q2612A/FX-10/703] LJ 1010/1015/1022/302                 | 325,00       | 4                | Партнер            | Аа Картридж НР [Q2612A/FX-                                                                                                    |  |  |  |  |  |  |  |  |  |
| Image: Properties         Контрагенты         Image: Properties         Контрагенты         Image: Properties         Representation         Image: Properties         Representation         Image: Properiod Representation         Image: Properiod Representation                                                                                                    |                                                                    |              |                  |                    |                                                                                                    |  |  |  |  |  |  |  |  |  |
| Normal         Normal         Normal<                                                                                                    |                                                                    |              |                  |                    |                                                                                                    |  |  |  |  |  |  |  |  |  |
| Padra c rpukr rates<br>Padra c rpukr rates<br>Cessi npaic -nect<br>Cessi npaic -nect<br>Cessi npa |                                                                    |              |                  |                    |                                                                                                    |  |  |  |  |  |  |  |  |  |
| Norma         Norma         Norma <th< td=""></th<>                                                                                                    |                                                                    |              |                  |                    |                                                                                                    |  |  |  |  |  |  |  |  |  |
|                                                                                                    |                                                                    | 6            |                  |                    | - 351,00p.<br>- 0,00p.<br>- 0, |  |  |  |  |  |  |  |  |  |
|                                                                                                    |                                                                    | орано 🗸 С со | оотв. ж вез соот | з. 👅 в наличии 🕤   |                                                                                                    |  |  |  |  |  |  |  |  |  |
| Coctab sakasa                                                                                                    | Harmoundaure                                                       | En Burner    |                  | Comma              |                                                                                                    |  |  |  |  |  |  |  |  |  |
| APTIK) 100                                                                                                    | Картоидж НР [02612A]   1 1010/1015/1022/3020 (2000 сто.) К         | Bla          | 2 2              | 346.00 692.00      |                                                                                                    |  |  |  |  |  |  |  |  |  |
|                                                                                                    | under belämmt in Edensend in sonal sonal sonarbonen (energierho) i |              |                  | 5,5,50             |                                                                                                    |  |  |  |  |  |  |  |  |  |
|                                                                                                    |                                                                    |              |                  |                    |                                                                                                    |  |  |  |  |  |  |  |  |  |

Рисунок 17 «Прайс-листы». Общий вид окна.

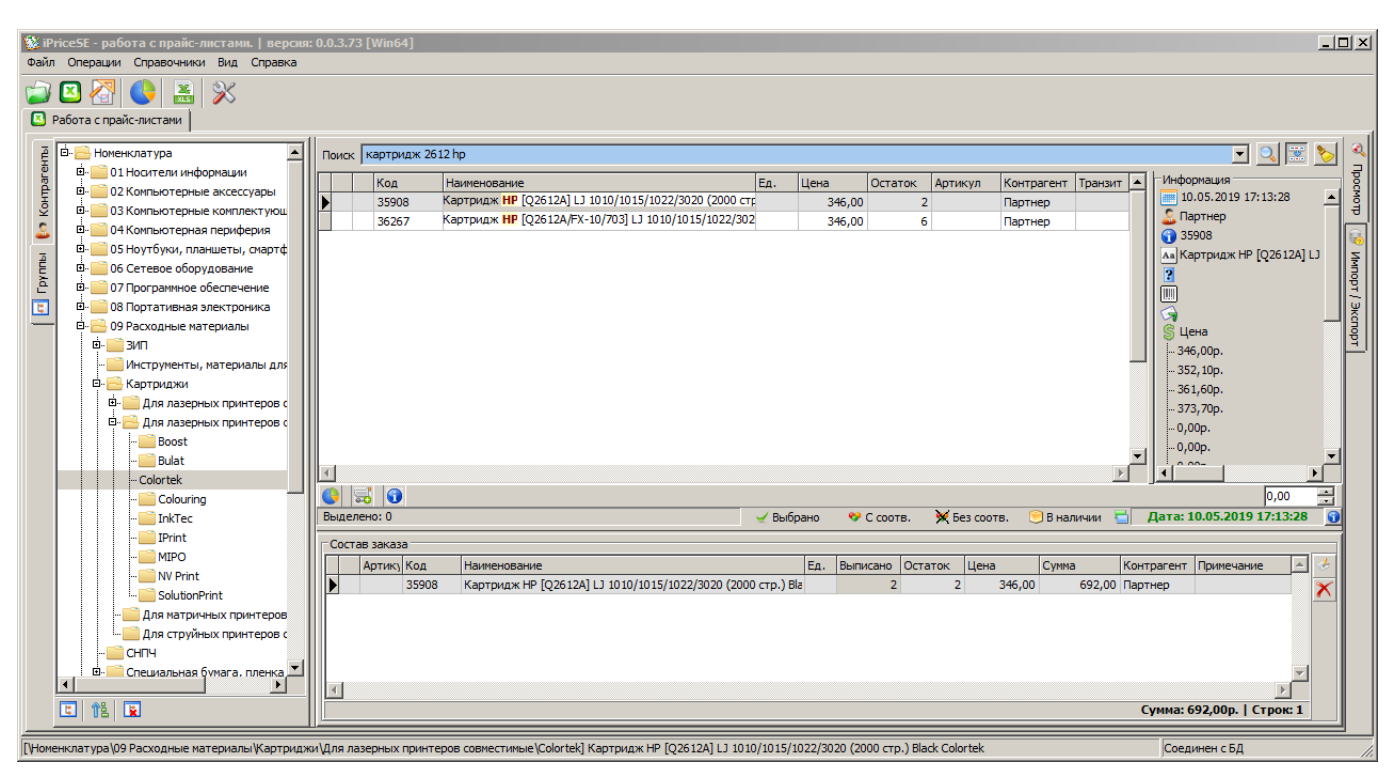

Рисунок 18 «Прайс-листы». Поиск позиции

#### 9.4 Добавление позиции в заказ

Для добавления позиции в заказ необходимо на интересующей позиции произвести двойной клик ЛКМ<sup>8</sup>. После этого появится окно добавления позиции в заказ, в котором требуется указать требуемое количество. Таблица просмотра содержимого заказа открывается нажатием на кнопку <sup>56</sup>, расположенную сразу под списком позиций прайслиста. Так же список заказанных позиций можно увидеть в модуле "<u>Накладные и заказы</u>".

<sup>8</sup> Левая кнопка мыши

Программное обеспечение iPrice SE. Руководство пользователя.

| 🛒 Добавление позиции в з                           | аказ             |                   |                   |
|----------------------------------------------------|------------------|-------------------|-------------------|
| Наименование                                       |                  |                   |                   |
| Картридж НР [Q2612A/FX-10/<br>стр.) Black Colortek | 703] LJ 1010/101 | 5/1022/3020/Canon | MF4010/4140 (2000 |
| Редактировать позицию:                             |                  |                   |                   |
| Создать новую позицию                              |                  |                   |                   |
| Выписка<br>Цена<br>346,00                          | Количество       | Сумма             | ,00               |
| 1                                                  | ,                | ,                 |                   |
| Идентификаторы                                     |                  |                   |                   |
| Ед. Код<br>36267                                   | Штрих-код        | Артику            | <u>/л</u>         |
| Примечание                                         |                  |                   |                   |
|                                                    |                  |                   |                   |
|                                                    |                  |                   |                   |
|                                                    |                  |                   |                   |
|                                                    |                  |                   |                   |
|                                                    |                  | 🖌 ок              | 뒑 Отмена          |

Рисунок 19 «Прайс-листы». Добавление позиции в заказ

#### 9.5 Архив цен на позицию

Для просмотра архива цен на позицию необходимо в окне работы с прайс-листами на панели, расположенной под списком позиций, нажать кнопку , сразу в нижней части окна откроется дополнительный список с архивом цен на выбранную позицию.

**Важно!** Отображаемая цена является ценой, указанной в колонке Цена[1] при создании формата импорта. Для просмотра всех ценовых колонок используйте панель информации о позиции, вызываемую нажатием на кнопку **1**.

| 🕵 il | PriceSE - работа с прайс-листами. | верси   | เя: 0.0.3.73 [Win | 54]                                 |                      |                  |           |            |           |               |              |         | _ 🗆 ×    |  |  |
|------|-----------------------------------|---------|-------------------|-------------------------------------|----------------------|------------------|-----------|------------|-----------|---------------|--------------|---------|----------|--|--|
| Фай  | л Операции Справочники Вид С      | правка  |                   |                                     |                      |                  |           |            |           |               |              |         |          |  |  |
|      | Работа с прайс-листами            |         |                   |                                     |                      |                  |           |            |           |               |              |         |          |  |  |
| INTE | 🖻 🔔 Контрагенты                   | Поис    | ж 📃               |                                     |                      |                  |           |            |           |               | •            |         | 5        |  |  |
| bar  | Конкуренты                        |         | Код               | Наименование                        |                      |                  | Εд.       | Цена       | Остаток   | Артикул       | Контрагент   | Транзит |          |  |  |
| H    |                                   |         | 💔 9504330HK       | Бумага Lomond самоклеящаяся (210    | 0005), 1 деление, /  | А4, 70 г/м2, 50  | л.        | 238,81     | 138       | 2100005       | V            |         | 11 OF    |  |  |
| ē    |                                   |         | 950401            | Фотобумага Lomond матовая одност    | оронняя (0102001)    | , А4, 90 г/м2, 1 | t 00.     | 215,40     | 114       | 102001        | v            |         |          |  |  |
| -    | - D                               |         | 95040101          | Фотобумага Lomond матовая одност    | оронняя (0102034)    | , 10х15 см, 230  | г/м       | 84,95      | 130       | 102034        | v            |         | 5        |  |  |
| E    |                                   |         | 95040102          | Фотобумага Lomond глянцевая одно    | сторонняя (010203    | 35), 10х15 см, 2 | 30 r      | 131,78     | 125       | 102035        | v            |         |          |  |  |
| l a  |                                   |         | 95040306          | Фотобумага Lomond глянцевая одно    | сторонняя (010202    | 20), А4, 200 г/м | 2, 5      | 394,00     | 190       | 102020        | v            |         | .   뤽    |  |  |
| 1    | 2                                 |         | 95040307          | Фотобумага Lomond матовая одност    | оронняя (0102014)    | , А4, 180 г/м2,  | 50 J      | 210,04     | 203       | 102014        | v            |         | ΨΨ       |  |  |
| -    | 2                                 |         | 9504105           | Фотобумага Lomond матовая одност    | оронняя (0102016)    | , А4, 230 г/м2,  | 50 J      | 282,96     | 248       | 102016        | V            |         |          |  |  |
|      |                                   |         |                   |                                     |                      |                  |           |            |           |               |              |         |          |  |  |
|      |                                   |         |                   |                                     |                      |                  |           |            |           |               |              |         |          |  |  |
|      |                                   | ⊪–      | 9504107           | Фотобумага Lomond матовая одност    | оронняя (0102005)    | I, A4, 160 F/MZ, | 100       | 383,30     | 184       | 102005        | V            |         | -        |  |  |
|      | 🖻 🚨 Tox                           | ◄       |                   |                                     |                      |                  |           |            |           |               |              | Þ       | ΓI       |  |  |
|      |                                   |         | <b>3</b>          |                                     |                      |                  |           |            |           |               |              | 0,00    | 3        |  |  |
|      |                                   | Выде    | елено: 0          |                                     | 🖌 Выбрано 🗌          | 💖 С соотв.       | 🔀 Без сос | отв. 📃 В і | наличии 🚦 | 🛉 Дата: 🛙     | 17.08.2018 4 | 17:31   | •        |  |  |
|      | - 2                               | AD      | хив цен на позици | 0                                   |                      |                  |           |            |           |               |              |         |          |  |  |
|      |                                   |         | аименование       | -                                   |                      | Ед.              | Остаток   | Цена       | Фасовка Д | ата Импорта   | Контрагент   |         | <u>_</u> |  |  |
|      |                                   | Þ¢      | отобумага Lomon   | d глянцевая односторонняя (010202   | 2), A4, 230 r/m2, 50 | ) л.             | 243       | 452,87     | 1         | 7.08.2018 4:1 | 7 V          |         |          |  |  |
|      |                                   | l É ¢   | отобумага Lomon   | d глянцевая односторонняя (010202   | 2), A4, 230 г/м2, 50 | )л.              | 247       | 449,37     | 16        | 5.08.2018 4:1 | 7 V          |         |          |  |  |
|      | 2                                 | d C     | отобумага Lomon   | d глянцевая односторонняя (010202   | 2), A4, 230 г/м2, 50 | л.               | 242       | 451,92     | 1         | 5.08.2018 4:1 | 7 V          |         |          |  |  |
|      | 2                                 | ¢       | отобумага Lomon   | d глянцевая односторонняя (010202   | 2), А4, 230 г/м2, 50 | )л.              | 241       | 448,75     | 1         | 1.08.2018 4:1 | 7 V          |         |          |  |  |
|      | <u> </u>                          | d 🗌 🗖   | отобумага Lomon   | d глянцевая односторонняя (010202   | 2), А4, 230 г/м2, 50 | л.               | 244       | 430,54     | 09        | 9.08.2018 4:1 | 3 V          |         |          |  |  |
|      |                                   | ¢       | отобумага Lomon   | d глянцевая односторонняя (010202   | 2), А4, 230 г/м2, 50 | л.               | 247       | 430,18     | 08        | 3.08.2018 17: | 5 V          |         |          |  |  |
|      |                                   | 4       |                   |                                     |                      |                  |           |            |           |               |              | •       |          |  |  |
| [Жон | нтрагенты\Поставщик_1\V Фотобум   | ara Lom | ond глянцевая од  | носторонняя (0102022), А4, 230 г/м2 | !, 50 л.             |                  |           |            |           | Соед          | инен с БД    |         |          |  |  |

Рисунок 20 «Прайс-листы». Просмотр архива цен на позицию

## 9.6 Сводный прайс-лист на позицию

Для просмотра сводного прайс-листа на позицию необходимо сперва нажать кнопку "Анализ цен", расположенную снизу таблицы прайс-листа. Затем слева от появившегося "Архива цен на позицию" выбрать "Сводный прайс-лист на позицию".

Важно! Отображаемая цена является ценой, указанной в колонке Цена[1] при создании формата импорта.

| PriceSE - работа с прайс-листами.   версия: 0.0.3.73 [Win64]<br>Файл Операции Справочники Вид Справка |                                                                                                    |              |           |             |            |               |               |         | <u>_   ×</u> |  |  |  |  |  |  |
|----------------------------------------------------------------------------------------------------|----------------------------------------------------------------------------------------------------|--------------|-----------|-------------|------------|---------------|---------------|---------|--------------|--|--|--|--|--|--|
| <ul> <li>В С С С С С С С С С С С С С С С С С С С</li></ul>                                            |                                                                                                    |              |           |             |            |               |               |         |              |  |  |  |  |  |  |
| е в Контрагенты Поиок                                                                                 |                                                                                                    |              |           |             |            |               | -             | 1 📰 1   | 5            |  |  |  |  |  |  |
| Код Наименование                                                                                      |                                                                                                    |              | Εд.       | Цена        | Остаток    | Артикул       | Контрагент    | Транзит |              |  |  |  |  |  |  |
| 🗧 🍧 😵 9504330НК Бумага Lomond самоклеящаяся (21000                                                    | 005), 1 деление, А4, 70 г                                                                                                    | м2, 50 л.    |           | 238,81      | 138        | 2100005       | V             |         |              |  |  |  |  |  |  |
| 😤 🥰 👘 😵 950401 Фотобумага Lomond матовая односто                                                      | ронняя (0102001), А4, 90                                                                                                    | г/м2, 100    | ı         | 215,40      | 114        | 102001        | V             |         |              |  |  |  |  |  |  |
| Поставшик 1                                                                                           | ронняя (0102034), 10x15                                                                                                    | см, 230 г/м  | 1         | 84,95       | 130        | 102034        | V             |         | 5            |  |  |  |  |  |  |
|                                                                                                    | торонняя (0102035), 10х                                                                                                    | 15 см, 230 і | г         | 131,78      | 125        | 102035        | V             |         | <u> </u>     |  |  |  |  |  |  |
| 🗧 🍸 👘 😵 95040306 Фотобумага Lomond глянцевая одност                                                   | торонняя (0102020), А4,                                                                                                    | 200 г/м2, 5  | 5         | 394,00      | 190        | 102020        | V             |         | <del>g</del> |  |  |  |  |  |  |
| 🗧 👻 95040307 Фотобумага Lomond матовая односто                                                        | ронняя (0102014), А4, 18                                                                                                    | 0г/м2,50     | J         | 210,04      | 203        | 102014        | V             |         |              |  |  |  |  |  |  |
| 🖳 💭 😌 9504105 Фотобумага Lomond матовая односто                                                       | ронняя (0102016), А4, 23                                                                                                    | 0г/м2,50     | J         | 282,96      | 248        | 102016        | V             |         |              |  |  |  |  |  |  |
| 👮 😯 95041051 Фотобумага Lomond глянцевая одност                                                       | •         •         •         •         •         •         •         •         •         •         •         •         •         •         •         •         •         •         •         •         •         •         •         •         •         •         •         •         •         •         •         •         •         •         •         •         •         •         •         •         •         •         •         •         •         •         •         •         •         •         •         •         •         •         •         •         •         •         •         •         •         •         •         •         •         •         •         •         •         •         •         •         •         •         •         •         •         •         •         •         •         •         •         •         •         •         •         •         •         •         •         •         •         •         •         •         •         •         •         •         •         •         •         •         •         •         • |              |           |             |            |               |               |         |              |  |  |  |  |  |  |
| 🛒 😯 9504106 Фотобумага Lomond матовая одностор                                                        | ронняя (0102003), А4, 12                                                                                                    | 0г/м2, 100   | )         | 316,40      | 72         | 102003        | V             |         |              |  |  |  |  |  |  |
| 🛒 😌 9504107 Фотобумага Lomond матовая одностор                                                        | ронняя (0102005), А4, 16                                                                                                    | 0г/м2, 100   | 0         | 383,30      | 184        | 102005        | V             |         |              |  |  |  |  |  |  |
| В- В Поставщик_2                                                                                      |                                                                                                    |              |           |             |            |               |               | Þ       | ř            |  |  |  |  |  |  |
|                                                                                                    |                                                                                                    |              |           |             |            |               |               | 0,00    | 3            |  |  |  |  |  |  |
| Выделено: 0                                                                                           | 🖌 Выбрано 🛛 😻 С со                                                                                                    | отв. >       | 🤇 Без сос | тв. 😑 В н   | наличии 🧧  | Дата: 1       | 7.08.2018 4   | :17:31  | 0            |  |  |  |  |  |  |
| Сводный прайс-лист на позицию: Фотобумага Lomond глян                                                 | цевая односторонняя (0                                                                                                    | 102022), A   | 4, 230 г/ | м2, 50 л. — |            |               |               |         |              |  |  |  |  |  |  |
| Наименование                                                                                          |                                                                                                    | Ед. О        | статок *  | Цена *      | Фасовка Да | та Импорта    | Контрагент    |         | ×            |  |  |  |  |  |  |
|                                                                                                    |                                                                                                    |              |           | 0,00        | 03         | .07.2018 22:0 | Ra            |         |              |  |  |  |  |  |  |
|                                                                                                    | 2022)                                                                                                    |              | 8         | 418,66      | 19         | .08.2018 17:  | L Свой прайс- | лист    |              |  |  |  |  |  |  |
| 🚊 з 0102022 бумага LOMOND (А4, 230гр, 50л) Photo Глянцева                                             | ая, 1стор.                                                                                                    |              | 1         | 445,95      | 19         | .08.2018 4:29 | 0             |         |              |  |  |  |  |  |  |
| 🙍 Бумага А4 для стр. принтеров Lomond, 230г/м2 (50л) гл.о                                             | одн.                                                                                                    |              | 64        | 510,66      | 18         | .08.2018 5:1  | ιк            |         |              |  |  |  |  |  |  |
|                                                                                                    |                                                                                                    |              |           |             |            |               |               |         |              |  |  |  |  |  |  |
|                                                                                                    |                                                                                                    |              |           |             |            |               |               | -1      |              |  |  |  |  |  |  |
|                                                                                                    |                                                                                                    |              |           |             |            |               |               |         |              |  |  |  |  |  |  |
|                                                                                                    |                                                                                                    |              |           |             |            |               |               |         |              |  |  |  |  |  |  |
| ГКонтрагенты\Поставщик 1\/                                                                            | 50 л.                                                                                                    |              |           |             |            | Соеди         | нен с БД      |         |              |  |  |  |  |  |  |

Рисунок 21 «Прайс-листы». Просмотр сводного прайс-листа на позицию

## 10 Накладные и заказы

#### 10.1 Составление заказа поставщику

Приложение позволяет в автоматическом режиме сформировать заказы поставщикам на основании файла-заказа, выгруженного из основной системы учета. Алгоритм выборки учитывает наличие товара на складе у поставщиков, его фасовку относительно нашего товара, а так же выбирает товар с наименьшей ценой из возможных.

Результат может быть выгружен:

• в файл сводного заказа по всем поставщикам;

• в коллекцию файлов, содержащих заказ к конкретному поставщику;

• требуемое количество может быть проставлено в оригинальный прайс-лист контрагента в любую из выбранных колонок.

Условия, необходимые для автоматического формирования заказов:

• файл-заказ содержит код позиции, согласно вашей программе учета;

• в программе составлена таблица соответствий (см. <u>Каталог и соответствия</u>);

• в программе добавлен формат загрузки накладной из программы учета (см. <u>Контрагенты и форматы</u>).

Для вызова модуля формирования заказов откройте инструмент "Накладные" 🔤 и в дереве контрагентов выберите "Свой прайс-лист".

После запуска инструмента и выбора контрагента "Свой прайс-лист" перед вами будет окно, состоящее из следующих частей:

• Формат. Здесь необходимо выбрать тот формат файла, который используется вашей системой учета для экспорта данных.

• Путь к файлу-накладной из системы учета. Выбрать файл можно нажав на кнопку 🖾

• Кнопка "Заказ" зывает контекстное меню, в котором можно выбрать следующие опции:

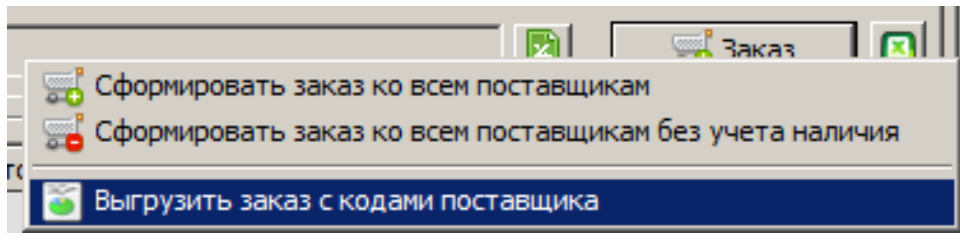

Рисунок 22 Меню кнопки «Заказ»

• *Сформировать заказ ко всем поставщикам*. Запускает выборку, которая выбирает наиболее выгодное предложение из загруженных прайс-листов, учитывая наличие.

• Сформировать заказ ко всем поставщикам без учета наличия.

• Выгрузить заказ с кодами поставщика. Выбор данной опции сформирует файл, содержащий коды на требуемые позиции согласно выбранного в процессе экспорта поставщика.

• Сводный заказ. Данная таблица содержит предложения поставщиков, выбранные автоматически. При необходимости, предлагаемые позиции можно изменить *ПКМ*<sup>9</sup> -> *"Заменить на аналог"*.

• Не найденные позиции. Содержит позиции, аналоги которых не были найдены. Прямо из этой таблицы можно произвести выбор аналога вручную, дважды кликнув на позиции или нажав на кнопку +.

| iPriceSE - работа с прайс-листами.   верси<br>Файл Операции Справочники Вид Помощь | พя: 0.0    | 0.3.88  | 8 [Win64]    |                                       |       |                  |                |                |                                      |        |                |              |         |            |       |            |            |             | _ 🗆 ×             |
|------------------------------------------------------------------------------------|------------|---------|--------------|---------------------------------------|-------|------------------|----------------|----------------|--------------------------------------|--------|----------------|--------------|---------|------------|-------|------------|------------|-------------|-------------------|
| 🔁 🖾 🚫 👶 🐹 💥                                                                        |            |         |              |                                       |       |                  |                |                |                                      |        |                |              |         |            |       |            |            |             |                   |
|                                                                                    | (the party |         |              | A HINK DM                             |       |                  |                |                |                                      |        |                |              |         |            |       |            |            | <b>v</b>    |                   |
| -&/                                                                                | φopi       | un 12   |              | A A A A A A A A A A A A A A A A A A A |       |                  |                |                |                                      |        |                |              |         |            |       |            |            |             |                   |
|                                                                                    | D:\tr      | np∖įPri | ice xls∖3aĸa | в постащику                           | ку из | 13 программы у   | учета2.xlsx    |                |                                      |        |                |              |         |            |       |            |            | 🛁 Зака      | 3 🔼               |
|                                                                                    | Сво        | одный   | заказ        |                                       |       |                  |                |                |                                      |        |                |              |         |            |       |            |            |             |                   |
|                                                                                    |            |         | Код          | Наименова                             | вани  | ие               |                |                |                                      | Εд.    | Выписано       | Остаток      | Цена    |            | Сумма | а К        | онтраген   | г Примечани | ne 🔺              |
|                                                                                    |            | *       | 40401        | Барабан Н                             | HP P  | Pro M402/M403    | 3/M426/M427/   | M506/M527 (    | CF226/CF228) EPL, M                  | G      | 15             | 45           |         | 82,00      |       | 1 230,00 N | e          |             |                   |
|                                                                                    |            | *       | 175645       | Sven SV12                             | 270   | ) (12V 7Ah) бат  | тарея аккуму   | ляторная (ка   | ждая батарейка в                     | D.     | 4              | 2            |         | 761,71     | 3     | 3 046,84 N | e          |             |                   |
|                                                                                    |            |         | 91877        | Аккумулят                             | ятор  | PERFEO R6 (      | (2700 mAh) (2  | бл) (2/60)     |                                      |        | 4              | 1            |         | 111,23     |       | 444,92 U   | s          |             |                   |
| <b>T</b>                                                                           |            |         | 21123        | Аккумулят                             | ятор  | P KOCMOC RO      | 03 (1000 mAh)  | BL2 (2/24/2    | 88)                                  |        | 8              | 1            |         | 73,01      |       | 584,08 U   | s          |             |                   |
|                                                                                    |            |         | 9641525      | Адаптер В                             | Blue  | uetooth Gembire  | rd, BTD MINI5, | ультратонки    | ий корпус, v.4.0, 5                  | D      | 2              | 1            |         | 444,36     |       | 888,72 M   | т          |             |                   |
|                                                                                    |            | *       | 902074       | Вал заряда                            | да Р  | PCR HP LJ 120    | 00/1100/1010   | /1300/1320/1   | 160/1020/P2015/P20                   | ):     | 2              | 1            |         | 239,48     |       | 478,96 M   | т          |             |                   |
| Ĩ.                                                                                 |            |         | 9662889      | Наушники                              | иOk   | klick HS S 310 1 | 1.2м черный і  | проводные      |                                      |        | 2              | 1            |         | 253,49     |       | 506,98 M   | т          |             |                   |
|                                                                                    |            |         | 9717387      | Наушники                              | и Ре  | erfeo PF BT 00:  | )1 наушники в  | нутриканаль    | ные с микрофоном б                   | 51     | 1              | 1            |         | 414,31     |       | 414,31 M   | т          |             |                   |
|                                                                                    |            | -       | 9641096      | Патч корд                             | ω υ   | TP Gembird PP    | 212e 30m кат.  | 5е, 30м, лито  | й, многожильный, F                   | ર      | 2              | 1            |         | 246,46     |       | 492,92 M   | т          |             |                   |
| E. S. Doc                                                                          |            | *       | 9632101      | Патч корд                             | ω υ   | ЛР кат. 5е, 15   | 5м Exegate cep | рый            |                                      |        | 2              | 1            |         | 112,16     |       | 224,32 M   | т          |             |                   |
|                                                                                    |            | *       | 9637791      | Программн                             | иное  | е обеспечение    | e KL1171ROBF   | R Kaspersky A  | Anti Virus Russian 2 D               | e      | 3              | 1            |         | 640,00     |       | 1 920,00 И | т          |             |                   |
|                                                                                    |            |         | 50064        | Программн                             | иное  | е обеспечение    | e KL 1941RBBFS | S Kaspersky Ir | nternet Security Mult                |        | 2              | 1            | . 1     | 190,00     |       | 2 380,00 И | т          |             |                   |
|                                                                                    |            | *       | 9710368      | Ракель НР                             | IP LJ | 1010/1012/10     | .015/IR 1018 K | итай 10 шт     |                                      |        | 2              | 1            |         | 280,37     |       | 560,74 M   | т          |             |                   |
|                                                                                    |            |         | 2864827      | Сетевое за                            | зар.  | ./устр. Buro T.  | ГЈ 159b 2.1A у | ниверсально    | е черный                             |        | 10             | 1            |         | 126,75     |       | 1 267,50 И | т          |             |                   |
|                                                                                    |            | -       | 366007       | Сетевое о                             | обор  | рудование ТР     | P Link SOHO TE | W8960N Poy     | Tep 300M Wireless                    | N      | 1              | 1            | . 1     | 474,27     |       | 1 474,27 И | г          |             |                   |
|                                                                                    |            | -       | 90029        | Сканер Са                             | Cano  | on Canoscan Lil  | iDE 120 96228  | 8010, планше   | тный, A4, CIS, 240                   | D      | 1              | 1            | . 3     | 869,25     | 3     | з 869,25 И | Т          |             |                   |
| - <u>S</u> E                                                                       | 1          |         |              |                                       |       |                  |                |                |                                      |        |                |              |         |            |       |            |            |             | <b>▼</b>          |
|                                                                                    | 1          | X       |              |                                       |       |                  |                |                |                                      |        |                |              | (       | Сумм       | a: 0  | 24 054     | 75n        | 1 Стро      | c <sup>.</sup> 26 |
| -2.                                                                                |            | มานักค  |              |                                       |       |                  |                |                |                                      |        |                |              |         |            |       |            | // opi     | 1 cipei     |                   |
| -&+                                                                                | nei        | наиде   | Кол          | Aprilia                               |       |                  | 20100          |                |                                      |        |                |              |         |            | E.    | Ken ne     | Ulaua      | Commo       |                   |
| - & /                                                                              |            |         | <u>код</u>   | совь розг                             |       | гозиция накла    | аднои          |                |                                      |        |                |              |         |            | сд.   | 10.0       | цена       | Cymma       |                   |
| - & -                                                                              |            |         | 49335        | 300L-2025                             | .J- D |                  | onerka Smartu  | uy CR2025 Bl   | 1, цена за 1ШТ.<br>Бистрой зарадки С | uide O |                |              |         | 00.2.0     |       | 10,0       | 0          | 0,00        | 0,00              |
| -&-                                                                                |            | _       | 40225        |                                       | A     | Адаптер (сете    | esce 59) Quinc | ом - ±         | оыстрои зарядки с                    |        | Change 3.0, 22 | 0D-> BEIX, 1 | XUSB, Q | 20 3.0     |       | 2,0        | 0          | 0,00        | 0,00              |
|                                                                                    |            | _       | 40224        | Charges 01                            | A     | Адаптер (сете    | EBOE 59) 1V-C  | ОМ С ФУНКИЦ    | ей оыстрой зарядки                   |        | Charge 5.0,    | 2200-> Bbix  | . IXUSB | , QC 3.0   |       | 1,0        | 0          | 0,00        | 0,00              |
| Свой прайс-лист<br>✓ Свой прайс-лист<br>▼                                          | -<br>-     |         | 10223        | Charger 01                            | 01 M  | Адаптер (сете    | EBOE 337 Quint | о с функциеи   | оыстрои зарядки с                    |        | large 3.0, 22  | 00-> BBIX.3  | x036, Q | 20 3.0 + 1 |       | 1,0        |            | 0,00        | <u> </u>          |
| Заказ успешно сформирован!                                                         | <u></u>    |         |              |                                       |       |                  |                |                |                                      |        |                |              |         |            |       | Co         | единен с В | 5Д          |                   |

Рисунок 23 «Накладные и заказы». После обработки файла заказа поставщику

<sup>9</sup> Правая кнопка мыши

| iPriceSE - работа с прайс-листами.   верси<br>Файл Операции Справочники Вид Помощь | ия: 0.0.3 | 3.88 [Win64]       |                                                                         |        |               |                                       |                          |             |                 |           |          |
|------------------------------------------------------------------------------------|-----------|--------------------|-------------------------------------------------------------------------|--------|---------------|---------------------------------------|--------------------------|-------------|-----------------|-----------|----------|
| 🗃 🖸 🛜 🕓 😹 💥                                                                        |           |                    |                                                                         |        |               |                                       |                          |             |                 |           |          |
|                                                                                    | Формат    | т Заказ постав     | ящикам                                                                  |        |               |                                       |                          |             |                 | 🔹 🌛 Пр    | имечание |
| -2                                                                                 | D:\tmp    | o\iPrice xls\Зака: | s постащику из программы учета2.xlsx                                    |        |               |                                       |                          |             |                 | 🛒 Зака    | ₃        |
|                                                                                    | Свод      | ный заказ          |                                                                         | _      |               |                                       |                          |             |                 |           |          |
| <u> </u>                                                                           |           | Код                | Наименование                                                            | Εд.    | Выписано      | Остаток                               | Цена                     | Сумма       | Контрагент      | Примечани | ие 🔺     |
| - <u></u>                                                                          |           | 40401              | Барабан НР Pro M402/M403/M426/M427/M506/M527 (CF226/CF228) EPL, К       | ù 🛛    | 15            | 45                                    | 82,00                    | 1 230,      | DO Ne           | auto      |          |
| - <u>2</u>                                                                         |           | 175645             | Sven SV1270 (12V 7Ah) батарея аккумуляторная {каждая батарейка в о      | y.     | 4             | 2                                     | 761,71                   | 3 046,      | B4 Ne           | auto      |          |
| -21                                                                                |           | 91877              | Аккумулятор PERFEO R6 (2700 mAh) (26л) (2/60)                           |        | 4             | 1                                     | 111,23                   | 444,        | 92 U:           | auto      |          |
| -21                                                                                |           | 21123              | Аккумулятор КОСМОС R03 (1000 mAh) BL2 (2/24/288)                        |        | 8             | 1                                     | 73,01                    | 584,        | 08 U:           | auto      |          |
| -2                                                                                 |           | 9641525            | Адаптер Bluetooth Gembird, BTD MINI5, ультратонкий корпус, v.4.0, 50    | )      | 2             | 1                                     | 444,36                   | 888,        | 72 VT           | auto      |          |
| - 🚨 💜 🝙 ИТ 🛛 I Вал заряда РО                                                       | CR HP L   | J 1200/1100/101    | 10/1300/1320/1160/1020/P2015/P2035/P2055 ELP, Китай 10штук цена за      | упако  | овку   239,48 | p. 🚺                                  | Заменить на ан           | алог        | 1000            |           |          |
| - & c                                                                              |           |                    |                                                                         |        |               | È                                     | Выбрать из спи           | ска         |                 |           |          |
| 🚨 с 🔛 И 👘 1 к 10   Вал за                                                          | ряда РС   | CR HP LJ 1200/1    | 1100/1010/1300/1320/1160/1020/P2015/P2035/P2055 2612PCR ELP, Кита       | й   0  | 440,30p.      |                                       |                          |             |                 |           |          |
| I 🙎 ц 🛛 R 1 к 10   Заряжающий                                                      | і вал (РС | CR) HP 1010/110    | 00/1160/1320/1200/1300/2015/M2727/2035/5L Canon LBP3200/EP27 Китай      | 477    | 489,10p.      |                                       | Код   Наименов           | ание   Арти | кул   Цена      | -         |          |
| 🖻 🍒 Поста 🔛 С 🔅 ј і к 10   Вал                                                     | азаряда   | PCR HP 1010/1      | 160/1200/1300/1320   0   1 340,00p.                                     |        |               |                                       | Код   Наименов           | ание   Арти | кул   Количеств | 30        |          |
| - <u>2</u> 1 r                                                                     |           | 9637791            | Программное обеспечение КL11/IROBER Kaspersky Anti Virus Russian 2 De   | e      | 3             |                                       | Экспорт в файл           | электронн   | ой таблицы      | Alt+E     |          |
|                                                                                    |           | <b>V</b> 50064     | I Iporpammeo obecnevenue KL 1941RBBFS Kaspersky Internet Security Multi |        | 2             |                                       | Экспорт в файл           | ы по постав | зщикам          | Alt+O     |          |
| -&M                                                                                |           | 9710368            | Ракель нр LJ 1010/1012/1015/18 1018 Китай 10 шт                         | _      | 2             |                                       | Экспорт заказа           | в прайс-ли  | т контрагента   | Alt+P     |          |
| - <u>A</u> R                                                                       |           | 2864827            | Сетевое зар./устр. виго ГЈ 1590 2. IA универсальное черный              |        | 10            | - 5                                   | Сводный заказ            |             |                 | Alt+S     |          |
| - <u>2</u> -                                                                       |           | <b>300007</b>      | Сетевое оборудование ТР LInk SOHO TD W8960N Роутер 300M Wireless A      | •      | 1             | - 1                                   | Показать анало           | ги выбранн  | ых позиций 🛛 (  | Ctrl+M    |          |
| - <u>A</u> A                                                                       |           | 90029              | Сканер Canon Canoscan LiDE 120 96228010, планшетный, А4, CIS, 2400      | ,      | 1             |                                       |                          |             |                 |           |          |
| - 2 5                                                                              | T         |                    |                                                                         |        |               |                                       | установить при           | мечание у в | зыделенных по:  | зиции     |          |
| - 25                                                                               |           | <b>~</b> 1         |                                                                         |        |               | ~~~~~~~~~~~~~~~~~~~~~~~~~~~~~~~~~~~~~ | Редактировать<br>Малания |             | C               |           |          |
| A                                                                                  | S 1       | $\sim$             |                                                                         |        |               | <u>^</u>                              | удалить                  |             |                 |           | K: 20    |
| - <u>4</u>                                                                         | ⊢Не на    | айденные позиц     | UN                                                                      |        |               | 🔳                                     | Выделить все             |             |                 | Ctrl+A    |          |
| l l l l l l l l l l l l l l l l l l l                                              |           | Код                | Артикул Позиция накладной                                               |        |               | >                                     | Сбросить выде            | ление       | Shift+          | Ctrl+A    |          |
|                                                                                    |           | 48227              | SBBL-2025- БАТАРЕЯ "таблетка" Smartbuy CR2025 BL-1, цена за 1 шт.       |        |               | 9                                     | Показать панел           | ь поиска    |                 | CHILLE    | 0,00     |
|                                                                                    |           | 48225              | Адаптер (сетевое ЗУ) Qumo с функцией быстрой зарядки Q                  | uick C | harge 3.0, 2  | 0B-> B                                | x030, QC 3.0             | ID Horicita | 2,00            | 0,00      | 0,00     |
|                                                                                    |           | 48224              | Адаптер (сетевое ЗУ) TV-COM с функицей быстрой зарядки                  | Quick  | Charge 3.0,   | 2208-> вых                            | . 1xUSB, QC 3.0          |             | 1,00            | 0,00      | 0,00     |
|                                                                                    |           | 48223              | Charger 01 Адаптер (сетевое ЗУ) Qumo с функцией быстрой зарядки Q       | uick C | harge 3.0, 2  | 08-> вых.3                            | xUSB, QC 3.0 +           | 1           | 1,00            | 0,00      | 0,00 🖵   |
| Свои праис-лист                                                                    | 1         |                    |                                                                         |        |               |                                       |                          |             |                 |           |          |
|                                                                                    | 4         |                    |                                                                         |        |               |                                       |                          |             |                 |           |          |
|                                                                                    | _         |                    |                                                                         |        |               |                                       |                          |             |                 |           |          |
| Заказ успешно сформирован!                                                         |           |                    |                                                                         |        |               |                                       |                          |             | Соединен с Б    | Д         | 1.       |

Рисунок 24 «Накладные и заказы». Замена позиции в заказе на аналог

| A         B         C         D         E         F         G         H         I         J           Kog Coel         Kog Aprinsyn         Hausencoalue         España HP Po         Montgaren         FA         Bunccool Liea         Orana         Ppares-ame         Korpare           42324         Hold         España HP Po         Montgaren         FA         Bunccool Liea         Orana         Ppares-ame         Norpare           1840         175545         SV 022007         Svin SV120 (127 7Ab) fampen asynyimrop Har (saxgan Sampeka a organ-wow npopawiwa in the provide state organization of the provide state organization of the provide state organizatio of the provide state organization of                                                                                                    | 🏅 Сводн | ный заказ |             |                                         |                                                                                              |     |          |          |          |            |       |              |
|----------------------------------------------------------------------------------------------------|---------|-----------|-------------|-----------------------------------------|----------------------------------------------------------------------------------------------|-----|----------|----------|----------|------------|-------|--------------|
| Kog Caon         Kog         Approxyn         Hassenseaane         Korrparent           4524         4401         Españan HP Pio M402/M403/M426/M427/M506/M527 (CF28/CF28) ELL, Kirnä [EL-OPC-HM40         15         82.00         1.30.00         auto         1.20.00           1640         175645         SV 0222007         Sin SV1270 (127 7h) fartpera asynymmopusa [saxgas 6arapeka a crgam-uson no popa-wown no         4         77.17         3.46.54 [auto         N           1844         91977         FF AA27002EL         Asynymmop PERFE D. 66 (270 mAh) (260)         4         111.22]         444.35         888.72 [auto         US           1847         21423         KOCRB31MM+104 Asynymmop ROCMOC R03 (100 mAh) (EL (22428))         6         73.01         584.48 [auto         US           1847         84571         ESA         Bara paga PCR HP LI 12001100/130/1320/1320/1160/102/2P2015/P2035/P2055 ELP, Kirnä         2         244.35         888.72 [auto:         11           1849         95274         ELP-PCR-H1200         Bara apaga PCR HP LI 1200/101/101/13/01/1220/1160/101/202P2015/P2035/P2055 ELP, Kirnä         2         244.45         888.72 [auto:         11           18737         PF-ET-001         Hayuuman tophocameantane compoquose for coprocopase RNU UP         141.43         141.43.13 [lauto:         11           28666                                                                                                    |         | A         | В           | С                                       | D                                                                                            | E   | F        | G        | н        | I          |       | J            |
| Kog Corei         Kog Aprwsyn         Homsessnoasme         En.         Bunnecano [Leva / Aprwsyn         Roume-anone [Leva / Aprwsyn         Homsessnoasme         Komparent           45234         40401         Españse har Phor Md221Md33Md26AM27/M556/M527 (CF225/CF22) EPL, Kirnal [ELP-OPC-HM40]         15         82.0         123.00         84.0         N           1564.0         175645         SV-0222007         Swm SV1270 (12V 7Ah) 5ørapes assysynmophas (axque 6mapeka s organison npopawok na         4         761.7.1         3 046.84         M         N           2173         2112         KOCR039MMH(100[Assysynmop PERFED RG (2700 mAh) (26n)         (26n)         4         111.23         444.24         88.0         N         N           2009         59274         ELP-ORALIZON (EMA Synmophene PCHPL 12020)         Aparmep Bluetosth Gembid, BTD MNS, ymparowak spropyc, v 4.0, 50 arenos, ao 24 M6m/cer, 1         2         244.35         88.62         nd         rift           2009         59274         ELP-ORALIZON (EMA Synmophene PCHP EF) TOI 1224 regenation propagase         2         23.44         47.95 6 ado         rift         1           2014         ELP-ORD         Hagamep Bluetosth Campele as 56.300, mroh, worresmush, RA45         2         246.64         42.92 ado         rift           20266         5627911         Hyuuens Or                                                                                                    | 1       |           |             |                                         |                                                                                              |     |          |          |          |            |       |              |
| 4421       15       82.00       123.00       ato       N         1960       175645       SV.0222077       Svm. SV1270 (12V 7Ah) farages assywymropnas (taxgas farapeika e organised mpopawow ne       4       761.71       30.64.84       ato       N         4184       91977       PF AA270028L       Assywymrop PERFEO RG (2700 mÅh) (28h) (26h)       4       111.23       H44.92       ato       US         21873       21123       KOCKD33NIMH1100 (Assymptop CKCMOC R03 (1000 mÅh) BL2 (224288)       8       73.01       54.48       ban du       US         21873       21123       KOCKD33NIMH1100 (Assymptop CKCMOC R03 (1000 mÅh) BL2 (224288)       2       24.44       36       888.72 ato       US         2009       92074       ELP-PCR-H1200 (Ban aspnga PCR HPL J 12001100/10300/1320/1320/1160/10300/1320/1320/1160/10300/1320/1320/1160/10300/1320/1320/1160/10300/1320/1320/1160/1030/1320/1320/1160/1030/1320/1160/1030/1320/1320/1160/1030/1320/1160/1030/1320/1                                                                                                    | 2       | Код Свой  | Код         | Артикул                                 | Наименование                                                                                 | Ед. | Выписано | Цена     | Сумма    | Примечание | Контр | агент        |
| 18400         175645         SV-0222007         Sven SV1270 (12V 7Ah) батарея акоумуляторная (каждая батарейка в отдельном прозрачком пар.         4         761.71         3 046.84 auto         3 046.84           21193         21123         KOCR03NMMH10[Axoyuymatop EEFEC R5 (270 mAh) (26n)         (260)         (4)         111.23         (44.2.9) auto         3 046.84           21193         KOCR03NMMH10[Axoyuymatop KOCMOC R03 (1000 mAh) BL2 (224/28))         (8)         73.01         564.88         auto         111           2009         962074         ELP-PCH1120-C         Ban aspaga PCR HPL 112001100/1001/320/1160/120/5920155 ELP, Kinaal         2         244.43.68         880.72         auto         111           44778         96641525         BTD.MIM5         Agamtep Elstendth Gembint, BTD MM5, ymstpatownek sopnyc, v4.0.50 werpon, go 24 M6mrices,         2         444.36         880.72         auto         111           2009         962074         ELP-PCH120-C         Ban aspaga PCR HP L1 12001100/1001/320/1160/120/P2015/P2055/P2055 ELP, Kinaal         2         244.43.68         880.72         auto         111         144.31         141.31         auto         111         141.31         auto         111         141.31         auto         111         141.31         141.31         141.31         141.31         141.31         1                                                                                                    | 3       | 45234     | 40401       |                                         | Барабан НР Pro M402/M403/M426/M427/M506/M527 (CF226/CF228) EPL, Китай [ELP-OPC-HM40          | 4   | 15       | 82,00    | 1 230,00 | auto       | Ne    |              |
| 11660       175645       SV-0222007       Sen SV1270 (12/17 Ah) батарел воумулятореала (лаждая батарейка в стдельном продачном па       4       761,71       3046,84 auto       Nu         41844       91877       PF A-227002EL       Aexysynstrop PEEFEO R5 (2700 mAh) (25n) (260)       4       11122       444.92 auto       US         41873       21123       KOCR03NIMH(100 Aexysynstrop PEEFEO R5 (2700 mAh) (25n) (2204/280)       6       7.301       584.08 auto       US         4200       942162       BTD-ANINE       Agamtep Bluetoth Gembird. BTD MNIS, ynstpatomeni napnyc, v4.0.50 Merpon, go 24 Mönrices.       2       444.36       888.72 auto       VII         4200       942174       ELP-PCR-H120-Bin aapaga PCR HE L12001100/1301/3201160/1420/P2015/P2035/P2055 ELP, Numai       2       2254.48       656.98 auto       VII         44778       966288       H12-S-310black       Hayuaneo Olick HS S 310 1.2M wepsatamenease exampodovoad Secropasquame RN UP C       1       4141.31       414.31       413.31       414.31       414.31       414.31       414.31       414.31       414.31       414.31       414.31       414.31       414.31       414.31       414.31       414.31       414.31       414.31       414.31       414.31       414.31       416.41       416.92       244.66       425.92       auto                                                                                                    | 4       |           |             |                                         |                                                                                              |     |          |          |          |            |       | 1 230,00     |
| 348.44       91877       PF AA2700/2BL       Axoywymmop PERFEO R6 (2700 mAh) (260)       (260)       4       111.23       444.32 juuto       US         2173       21133       KOCR03MMH(100[Axoywymmop KOCMOC R08 (1000 mAh) BL2 (22428)       8       73.01       584.08 juuto       US         20       45611       9641555       817.041MIS       Agamtep Bustooth Gembind BTD MINES, ymspramewalt sopryc. v4.0.50 werpon, ao 24 MSurfeex,       2       444.35       888.72 juuto       IIT         2009       202071       EUP PORTH2001 Banaspia PCR HPL 1200*1100/1010/1300115201160/1020/P2015/P2015/P2056 ELP, Kinrai       2       223.44       678.66 jauto       IIT         45678       9652889       HS-S-310black       Hayumeri Perfe PF BT 011 Hayumeri Pripracamamawa c Kerpodonou Secreponganue RUN UP c       1       444.45       1       414.11       1       414.11       1       414.11       1       414.11       1       414.11       1       414.11       1       414.11       1       414.11       1       414.11       1       414.11       1       414.11       1       414.11       1       414.11       1       414.11       1       414.11       1       414.11       1       414.11       1       414.11       1       414.11       1       1       1                                                                                                    | 5       | 18640     | 175645      | SV-0222007                              | Sven SV1270 (12V 7Ah) батарея аккумуляторная (каждая батарейка в отдельном прозрачном па     | u – | 4        | 761,71   | 3 046,84 | auto       | Ne    |              |
| 4184       91877       PF A42700/2B.       Avexymmop PERFEC R6 (2700 mAh) (250)       4       411.12.3       444.32 auto       US         21873       21873       CKCRMOK CR3 (1000 mAh) B.2 (224/28)       67.01       95.49.08 mto       US         21873       EXCRAMANHUT(00 Avexymmop PCKCMOK CR3 (1000 mAh) B.2 (224/28)       67.01       44.37.6       96.89.72 mto       102.900         2809       902074       ELP-PCR-H1200-1       Ban sapaga PCR HP LJ 1200/100/1010/1201/160/1020/P2015/P2035/P2055 ELP, Kurai       2       234.4       86.89.72 mto       HT         46904       971387       FF-EF-01H       Hayusen Okick HS S 310 Law resputs mpromeant-se compodouse Secopesagrue RUN UP       144.31 auto       HT         45921       EX24 H91RUS       Tark vogo UTP rax: 6, 165 Kespate copeal       2       124.56       429.29 auto       HT         23966       9637781       KL117ROERR       Topesamoe Seconewene KL1147ROER Kaspersky Anti Virus Russian Zotak to       2       190.00 auto       HT         24066       0064       KL191RUBERF       Topesamoe Seconewene KL191ROER Kaspersky Anti Virus Russian Zotak       2       280.00 auto       HT         24066       0064       KL191RUBERF       Topesamoe Seconewene KL191RUBER       2       280.37 560.74 auto       HT         369899       36020                                                                                                    | 6       |           |             |                                         |                                                                                              |     |          |          |          |            |       | 3 046,84     |
| 21133       Y113       KOCR03NIMH(100 Awywymmorp KOCMOC R03 (1000 mAh) BL2 (224/289)       8       73,01       58,08 B auto       US         9       45671       9641255       BTD-MINIS       Agamap Bluetocht Gembind, ETD MINIS, ymsparowaki roppyc, v. 4.0, 50 werpone, ao 24 Mimr(rosc, 2       244.43,6       888.721 µuto       MT         2009       902074       ELP-PORH1200-1       Ban apaga, PCR HP LJ 12001100/1100/1000/1300/1180/1160/1020/P2015/P2055/P2055 ELP, Kurai       2       243.44       568.98 B auto       MT         45778       966289       HS-S310black       Hayumens Oldick HS S 310 12w sepasin aposagainee       2       243.44       568.98 B auto       MT         46904       9717387       PF-BT-001       Hayumens Define PP12-30m. Rat: 6, 500, µuroš, µuroš, subino Posebino HVI       2       246.46       44.92.92 µuto       MT         25866       9632101       EX24499RUS       Bar apaga/PCR Kappersky, huti Vrus Russian Z Deshtop 1 year Renex       3       100.00       170.00         25866       9632101       EX24494RUS       Bar apaga/PCR Kappersky, huti Vrus Russian Z Deshtop 1 year Renex       3       640.00       192.000 µuto       MT         24066       50064       K1.1911R0BER       Renew HE L117101017012/1018/RTai 8 µuto       101.72.71       162.00 Å       192.000 µuto       MT       172.16       <                                                                                                    | 7       | 41844     | 91877       | PF AA2700/2BL                           | Аккумулятор PERFEO R6 (2700 mAh) (26л) (2/60)                                                |     | 4        | 111,23   | 444,92   | auto       | US    |              |
| 45671         9641525         BTD-MINIS         Agarrep         Butcoth Gembid, BTD MINIS, ynsparonwuk kopnyc, v. 4.0, 50 мerpos, ao 24 M6wrices,         2         444,36         B88,72 aud         ITT           4209         902074         ELP-PCR-H100/E         Ban apaga PCR         HE L1 1200/1100/1300/13201/160/1202/P205/FP203/FP2055         ELP, Kurak         2         243,46         568.9         auto         ITT           44778         9652898         HS-S 310back         Hayuamon Delic HS 3101 2Au vephukin gnosognawe         2         253,46         566.9         auto         ITT           39946         561016         FP12-30m         Tarx kog LUTP Gembid PP12 30m ar.5, 30m, anroit, aueroximismal, R445         2         246,46         492.92         auto         ITT           29366         5637791         KL1171ROBFR         Toppamamee ofecneweike KL111RBEPS R Stapersky Anti Vinus Russian 2 besktop 1 year. Renew         3         640.00         1 280.00         auto         ITT           24696         2637751         KL1171ROBFR         Toppamamee ofecneweike KL111RBEPS R Toppamamee ofecneweike KL111RBEPS R Toppamamee ofecneweike KL111RBEPS R Toppamamee ofecneweike KL111RBEPS R Toppamamee ofecneweike KL111RBEPS R Toppamamee ofecneweike KL111RBEPS R Toppamamee ofecneweike KL111RBEPS R Toppamamee ofecneweike KL111RBEPS R Toppamamee ofecneweike KL111RBEPS R Toppamamee ofecneweike KL111RBEPS R Toppamamee ofecneweike KL111RBEPS R Toppamamee ofecneweike KL111RBEP                                                                                                    | 8       | 21873     | 21123       | KOCR03NIMH(100                          | Аккумулятор КОСМОС R03 (1000 mAh) BL2 (2/24/288)                                             |     | 8        | 73,01    | 584,08   | auto       | US    |              |
| 4 4571         9541525         BTD-MINIS         Agarrep. Bluetooth Gembid. BTD MINS. ymprarowski koppic, v. 24 Mionfree.         2         444.36         888.72 jauto         MT           2 2009         90074         ELP-FCRH1200-EBa apagap ECR. HPL 1200/1001/01/30/12012/DEP2015/F2025/F2025/F2025/F2025         ELP, Kimai         2         223.48         678.89 dauto         MT           2 64778         966289         HS-S-310back         Hayumino Perfieo PF BT 01 hayuminos en ympaxamatu-se c mixpodohono 6ecnpoedpuse RUN UP (         1         414.31         414.31         auto         HT           3 9946         961280-30m         Tarix long UTP karr. 5e, 15M Exagete cepuil         2         121.16         224.46         492.22 jauto         HT           2 26966         9532101         EX241491RUS         Tarix long UTP karr. 5e, 15M Exagete cepuil         2         117.16         224.30 juuto         HT           2 26966         9532101         EX241491RUS         Tarix long UTP karr. 5e, 15M Exagete cepuil         2         117.16         224.30 juuto         HT           2 26967         95094         K11911R0BFR Kaspersky Internet Security Multi Device Russian Editio         2         1199.00         230.00 jauto         HT           2 74096         50064         K11911R0BFR Kaspersky Internet Security Multi Device Russian Editio         2                                                                                                    | 9       |           |             |                                         |                                                                                              |     |          |          |          | _          |       | 1 029,00     |
| 1       2009       902074       ELP-PCR-H1200-fBan appaga PCR. HP L J 1200/100//1302/1160/120207215/P2035/P2035 ELP, Kmañ       2       2394.8       478.96 Jauto       M1         2       46778       956289       HS-310/Jack       478.96 Jauto       M1         3       46904       9717387       PF-BT-001       Hayumero Mich HS 301 0.2 wepbain prospanye       2       2234.8       478.96 Jauto       M1         3       9446       964106       PP12e-30m       Tar vogu LTP car. 56, 156 Xeggate cepial       2       244.46       442.92 Jauto       M1         3       945059       HS.2101       EX241491RUS       Tar vogu LTP car. 56, 156 Xeggate cepial       2       211516       224.23 Jauto       M1         2       24965       50054       KL1191/RODER       Topropassmoe ofecnewene KL191/RODER Kaspersky Anti Vinus Pausian 2 Desktop 1 year Renew       3       640.00       1920.00       auto       M1         2       7971056       R1018       Paeem HP L 11001/012/1016/R1018 Kmaå 1 0 ur       2       2       200.3       560.74 Jauto       M1         3       636007       SOHOT DW9800       Descome obggadeamenter D Lin SOHO TO W9900 Phytep 3000 Wireless ADSL2 router, 4 ports.       1       1474.27       1474.27       1474.27       1474.27       1474.27       1474                                                                                                    | 10      | 45671     | 9641525     | BTD-MINI5                               | Адаптер Bluetooth Gembird, BTD MINI5, ультратонкий корпус, v.4.0, 50 метров, до 24 Мбит/сек, |     | 2        | 444,36   | 888,72   | auto       | ИТ    |              |
| 2         46778         966288         HS-S-310back         Наушники Defice HS S.101.2w черный порходные         2         223.49         509.98         auto         ИТ           3         4604         9717387         PF61-001         Наушники Defice PT 20 30m rar. 6g. 30k, mrtol, Austrosumusuik, RL45         2         246.46         429.22         auto         ИТ           3         9845         9632101         EX241491RUS         Патк корд UTP kar. 5e, 15b Exegate cepsil         2         112,16         223.32         auto         ИТ           2         24096         50064         K11941RBBFS         Программное обеспечение K1171RODER         Raspersky Anti Virus Russian 2 Desktop 1 year Renew         3         640.00         120.000         auto         ИТ           2         24096         50064         K11941RBBFS         Программное обеспечение K117RODER         Kaspersky Anti Virus Russian 2 Desktop 1 year Renew         3         640.00         120.000         auto         ИТ           2         24096         50064         K11941RBBFS         Ruseneskult         HR0101101/101/101/10181/1018         Krai 10 ur         2         200.37         560.74         auto         ИТ           3         269827         SH011         SH02         Asse         127.57         247                                                                                                    | 11      | 2809      | 902074      | ELP-PCR-H1200-1                         | Вал заряда PCR HP LJ 1200/1100/1010/1300/1320/1160/1020/P2015/P2035/P2055 ELP, Китай         | 1   | 2        | 239,48   | 478,96   | auto       | ИТ    |              |
| a         6804         9717387         PF-BT-001         Наушинки витурикальные киморфоном беспроводные RUN UP         1         414.31         414.31         auto         ИТ           a         39346         661006         PP12e30m         Пати корд UTP Genbid PP12e 30m, кат. 5e, 10M. Exegate cepuil         2         246.66         492.92         auto         ИТ           a         24965         563701         It.21171ROBER         Портамике обеспечение KL1171ROBER Kaspersky Anti Virus Russian 2 Desktop 1 year Renew         3         640.00         1920.00         auto         ИТ           a         24095         50044         KL191RBDER         Портамике обеспечение KL1171ROBER Kaspersky Internet Security Multi Device Russian Elitic         2         280.00         auto         ИТ           a         27537         9710348         RT018         Parenb HP LI 1010/1012/1015///R1018         Kiraai 10 ur         2         280.01         IT         142.55         auto         ИТ           a         46896         286427         TJ-159B         Cereace offy/cp.Benr Mitra 2VAU202301         124.75         1474.27         auto         ИТ           a         46395         286427         TJ-159B         Cereace offy/cp.Benr Mitra 2VAU202301         124.75         auto         ИТ                                                                                                    | 12      | 46778     | 9662889     | HS-S-310black                           | Наушники Oklick HS S 310 1.2м черный проводные                                               |     | 2        | 253,49   | 506,98   | auto       | ИТ    |              |
| 1         99440         9941096         PP12a-30m         Пати корд UTP Gembind PP12a 30m кат.5e. 30M, лигой, многожильный, R.M5         2         2466.         492.92 auto         MT           25866         9632101         EX241491RUS         Пати корд UTP кат. 5e. 15M Exegate cepuil         2         112.16         224.32         auto         MT           25866         9637701         KL1171ROBFR         Порграммное обеспечение KL1911RBDFS Kaspersky Anti Virus Russian 2 Desktop 1 year Renew;         3         640.00         1 920.00         auto         MT           46896         266427         TL159B         Dorpamaknee oбеспечение KL1911RB018 Kraa 10 ur         2         280.07         560.74 auto         MT           37430         9703058         R1018         Parenas PL LJ 010/1012/015RR1018 Kraa 10 ur         2         280.37         560.74 auto         MT           46896         286427         TL159B         Creneo can /ycrp. Buro TJ 159b 2.1A ymmepcaneou eepnail         10         126.75         1267.50         auto         MT           37430         90029         96229010         Creamep Canno Canoscan LDE 109 96220101, namuermain, AL (S2, 2400x4800 dpi, USB 2.0         1         440.35         440.35         auto         MT           46283         2841135         3V2M2023801 2M         Coeaguarm                                                                                                    | 13      | 46904     | 9717387     | PF-BT-001                               | Наушники Perfeo PF BT 001 наушники внутриканальные с микрофоном беспроводные RUN UP          | ¢   | 1        | 414,31   | 414,31   | auto       | ИТ    |              |
| 8       23666       9632101       EV241491RUS       Пач корд UTP кат. 5e, 15м Exegate cepuil       2       112,16       2243.22 auto       MT         8       25866       9637791       KL1117ROBFR       Программое oбеспечение KL1191ROBFR Kaspersky Anti Virus Russian 2 Desktop 1 year Renew       3       640.00       1 920.00       auto       MT         9       24096       50064       KL1191ROBFR       Программое oбеспечение KL1191ROBFR Kaspersky Internet Security Multi Device Russian Editio       2       100.00       1 920.00       auto       MT         4       6896       2864827       TJ-1598       Cereaee ap /ycrp. Buro TJ 159b 2.1A ymmepcanenee vepneuil       10       1267,51       1267,50       auto       MT         10       36007       SOH OT DW3890 Cereaee ap /ycrp. Buro TJ 159b 2.1A ymmepcanenee vepneuil       11       1474,27       1474,27       1474,27       1474,27       1474,27       1474,27       1474,27       1474,27       1474,27       1474,27       1474,27       1474,27       1474,27       1474,27       1474,27       1474,27       1474,27       1474,27       1474,27       1474,27       1474,27       1474,27       1474,27       1474,27       1474,27       1474,27       1474,27       1474,27       1474,27       1474,27       1474,27       1474,36 <td>14</td> <td>39946</td> <td>9641096</td> <td>PP12e-30m</td> <td>Патч корд UTP Gembird PP12e 30m кат.5e, 30м, литой, многожильный, RJ45</td> <td></td> <td>2</td> <td>246,46</td> <td>492,92</td> <td>auto</td> <td>ИТ</td> <td></td>                                                                                                    | 14      | 39946     | 9641096     | PP12e-30m                               | Патч корд UTP Gembird PP12e 30m кат.5e, 30м, литой, многожильный, RJ45                       |     | 2        | 246,46   | 492,92   | auto       | ИТ    |              |
| 3         25866         9637791         KL1171RODER         Программное обеспечение KL1171RODER Kaspersky Internet Security Multi Device Russian 2 Desktop 1 year Renew         3         640.00         1 920.00         auto         ИТ           2         24096         50064         KL1941RBBFS         Программное обеспечение KL1941RBBFS Kaspersky Internet Security Multi Device Russian Editio         2         1 190.00         2 380.00         auto         ИТ           2         77537         FK1018         Parens. HP L 1010/1012/1015/R1018 Kirsåi 10 ur         2         2 200.7         560.74         auto         ИТ           3         66007         SOHO TD-WB8600         Cerease oборудование TP Link SOHO TD WB860N Poyrep 300M Wireless ADSL2 router, 4 ports,         1         1 474.27         auto         ИТ           3         73740         90029         9622B010         Creasep Canno Canoscan LDE 120 9622B010, nna+uertwik, AL CIS, 2400-4400 dpi, USB 2.0         aa         1         3 689.25         auto         ИТ           3         42808         2841135         322M202380 12M         Cerease ofopygoaeanee PL bit 200/1000/1320/305/302/3030/305/305/2030         2         123.75         2 401.0         ИТ           3         542803         28411145         322M202380 12M         Cerease ofopygoaeanee PL 1200/1000/1320/305/302/3030/305/305/20305/20305/202.01<                                                                                                    | 15      | 23966     | 9632101     | EX241491RUS                             | Патч корд UTP кат. 5e, 15м Exegate серый                                                     |     | 2        | 112,16   | 224,32   | auto       | ИТ    |              |
| 7       24096       60064       KL1941RBBFS       Программное обеспечение KL1941RBBFS Kaspersky Internet Security Multi Device Russian Editio       2       1 190.00       2 380.00       kuto       MT         3       27537       9710368       IR1018       Pakemb, HP LJ 1010/1012/101RT018 Kuraå 10 ur       2       280.37       560,74       auto       MT         46896       2804827       15159B       Creaso asp./ycrp. Bur OT 1590: 2.1 Ayumepescam-hore vephalå       10       1267,55       1474,27       auto       MT         36909       366007       SOHO TD-W89600       Cereaso asp./ycrp. Bur OT 1590: 2.1 Ayumepescam-hore vephalå       10       1474,27       1474,27       auto       MT         1       37430       90029       96228010       Crease asp./ycrp. Bur OT 190       980280       140.35       Auto       MT         3       242833       292006       DSL-30CF/RS       Cremurep xNP corean Mta 3/2N/202380       202300       1       40.35       Auto       MT         4       25499       312016       10388       CPepcreao gan overcone weepectric file       Fature fature/AF faanno       2       123,75       247,50       auto       MT         4       25499       312016       10388       CPepcreao gan overcone astrave asp. Strave astrav                                                                                                    | 16      | 25866     | 9637791     | KL1171ROBFR                             | Программное обеспечение KL1171ROBFR Kaspersky Anti Virus Russian 2 Desktop 1 year Renew      | 6   | 3        | 640,00   | 1 920,00 | auto       | ИТ    |              |
| a       27537       9710368       IR1018       Ракель HP LJ 1010/1012/1015/IR1018       Kuraй       10       126,75       1267,50       auto       ИТ         a       6896       2864827       TJ-159B       Cereace sap./ycp. Buro TJ 159b 2.1A ywaepcanhow eynbiå       10       126,75       1267,50       auto       ИТ         a       6899       366007       SOHO TD-W8960       Cereace copy.gogawe TL Ink SOHO TD W8960N Poyrep 300M Wireless ADSL2 router, 4 ports,       1       14/42,71       auto       ИТ         a       7430       90029       9622B010       Crawep Canon Canosca LIDE 120       9622B010, nanuuernuk, A, CIS, 2400x4800 dpi, USB 2.0 sa       1       3 869,25       auto       ИТ         a       24241       928006       DSL-30CF/RS       Cmmmep XNDCera Mita 3V2M202380       2M 202380       2       123,75       247,50       auto       ИТ         a       25499       312016       ID1388       Ceneure approximate persenses person explander person opproximate person explander person opproximate person explander person opproximate person explander person opproximate person explander person opproximate person explander person opproximate person explander person opproximate person explander person opproximate person explander person person explander person person explander person person explander person person explander person person person explander person person person person person person person person person p                                                                                                    | 17      | 24096     | 50064       | KL1941RBBFS                             | Программное обеспечение KL1941RBBFS Kaspersky Internet Security Multi Device Russian Edition | D   | 2        | 1 190,00 | 2 380,00 | auto       | ИТ    |              |
| a       46896       2864827       TJ-159B       Cereace ap./ycrp. Buro TJ 159b 2.1A универсальное черный       10       126,75       1 267,50       auto       I/T         a       368007       SOHO TD-W9800       Cereace of opygoasmee TP Link SOHO TD W3800 MVireless ADSL2 router, 4 ports,       1       1 474,27       1 474,27       auto       I/T         a       37430       90029       9622B010       Crawep Canon Canoscan LiDE 120       9622B010, nnawuerhuk, AL, CIS, 2400x4800 dpi, USB 2.0 sar       1       3 869,25       3 869,25       auto       I/T         a       46283       2841135       3V2M202380 [2M       Cequintremessamy on torepa Kyocera Mita 3V2M202380       1       40,35       40,35       auto       I/T         a       25499       312016       10388       Cepactrea Am Porta aprysin tonepa Kyocera Mita 3V2M202380       202303/03/05/03/05/2005/P201       1       465,44       auto       I/T         a       25499       312016       10388       Cepactrea Am Ports/05/102/1160/1320/015/302/03/03/05/05/2005/P201       1       458,41       auto       I/T         a       46611       9728265       ACD-N800-90       Универсальный Б1 для ноутбуюв ACD N800 90, 90E maxc., 15 20B, 8 коннекторо       1       548,41       auto       I/T         a       46611 <td>18</td> <td>27537</td> <td>9710368</td> <td>IR1018</td> <td>Ракель HP LJ 1010/1012/1015/IR1018 Китай 10 шт</td> <td></td> <td>2</td> <td>280,37</td> <td>560,74</td> <td>auto</td> <td>ИТ</td> <td></td>                                                                                                    | 18      | 27537     | 9710368     | IR1018                                  | Ракель HP LJ 1010/1012/1015/IR1018 Китай 10 шт                                               |     | 2        | 280,37   | 560,74   | auto       | ИТ    |              |
| 36909       366007       SOHO TD-W89601       Сетевое оборудование TP Link SOHO TD W8960N Poyrep 300M Wireless ADSL2 router, 4 ports.       1       1 474.27       1 474.27       auto       ИТ         1       137430       90029       9622B010       Сканер Canno Canoscan LDE 120 9622B010       naumernkui, Ad, CIS, 2400x4800 dpi, USB 2.0 sa       1       3 869.25       3 869.25       auto       ИТ         3       246283       2841135       X20M Co2gaNI remainsan Mytha sarpysin toreps Kyocera Mita 3/2M202380       1       40.35       40.35       auto       ИТ         3       23241       928006       DSL-30CF/RS       Cnautrep XDSL D Link DSL 30CF/RS RJ 11 ADSL Annex A       2       123.75       247.50       auto       ИТ         4       25499       312016       10388       Cepactreo ann ownernu it soccrationemetus peavinobisti nosepxitorieiP Platenclene Katun/AF 6annoi       2       323.54       647.08       auto       ИТ         5       38318       289027       T/TUTIEHKA 1200/1000//1302/1016/102/1302/305/3052/3052/305/2012/1       1       466.84.15       48.41       44.41       IIT         5       36650       9627091       43391       Фрази Диск Verbatim USD Drive 320b Mini Cassette Edition Black 43931 USD2.0       2       366.90       733.80       auto       IIT                                                                                                    | 19      | 46896     | 2864827     | TJ-159B                                 | Сетевое зар./устр. Buro TJ 159b 2.1А универсальное черный                                    |     | 10       | 126,75   | 1 267,50 | auto       | ИТ    |              |
| 1       37430       90029       9622B010       Сканер Canon Canoscan LiDE 120 9622B010, планшеный, А4, CIS, 2400x4800 dpi, USB 2.0 за       1       3 869.25       3 869.25       auto       ИТ         2       46283       2841135       3V2M202380 JMC Cogunerrem-bara mydyra загуузки точера Куосега Mita 3V2M202380       1       40.35       40.35       auto       ИТ         3       32341       928006       DSL-30CF/RS       Cnmitrep xDSL D Link DSL 30CF/RS RJ 11 ADSL Annex A       2       123.75       247.50       auto       ИТ         4       25499       312016       10338       Cpeq.cttso для очистки и восстановления резиновых поверхностей Platenclene Katun/AF 6annon       2       232.54       647.08       auto       ИТ         5       38318       289027       T/T/TEHKA 1200       Tepmonnewa HP LJ 1200/1000//1320/3015/3020/3030/3050/3052/3055/P201       1       456.95       auto       ИТ         5       46611       9729265       ACD-N800-90       Ymmepcamenka KT DJ ma wyrfby xoa ACD N800 90, OCD Naoc., 15 20B, 8 komtertopo       1       548.41       548.41       idu o       ИТ         6       4670.0       Jmmepcamenka KT DJ ma wyrfby xoa ACD N800 90, OCD Naoc., 15 20B, 8 komtertopo       1       563.50       auto       ИТ         3       366548       05646       CS-                                                                                                    | 20      | 36909     | 366007      | SOHO TD-W8960                           | Сетевое оборудование TP Link SOHO TD W8960N Poytep 300M Wireless ADSL2 router, 4 ports,      |     | 1        | 1 474,27 | 1 474,27 | auto       | ИТ    |              |
| 2       46283       2841135       3V2M202380   2M       Coeдинительная муфта загрузки тонера Куосега Мita 3V2M202380       1       40,35       40,35       auto       I/T         3       322341       928006       DSL-30CF/RS       Conummers XDSL D Link DSL 30CF/RS RJ 11 ADSL Annex A       2       123,75       247,50       auto       I/T         4       25499       312016       10388       Cpegcreo для очистии на востсановления резиновых поверкностей Platenciene Katur/AF балло       2       323,54       647,08       auto       I/T         5       38318       289027       T/T/IDEHKA 1200       Tepwonnewa HP LJ 1200/1000//1300/105/302/3015/3020/303/3050/3052/305/P201       1       456,55       445,65       stato       I/T         5       46611       9722825       ACD-N800-90       Yhueepcanьный BT для ноутбуков ACD N800 90.90 Pm макс., 15 20B, 8 коннекторо       1       548.41       548.41       auto       I/T         7       46760       9627091       49391       Флаш Диск Verbatim USB Drive 326 Mini Cassette Edition Black 49391 USB2.0       2       366,90       733.80       auto       I/T         7       46760       9627091       49391       Флаш Диск Verbatim USB Drive 326 Mini Cassette Edition Black 49391 USB2.0       2       366,90       733.80       auto       I/T                                                                                                    | 21      | 37430     | 90029       | 9622B010                                | Сканер Canon Canoscan LiDE 120 9622B010, планшетный, A4, CIS, 2400x4800 dpi, USB 2.0 за      |     | 1        | 3 869,25 | 3 869,25 | auto       | ИТ    |              |
| 3       32341       928006       DSL-30CF/RS       Cnmmrep xDSL D Link DSL30CF/RS RJ 11 ADSL Annex A       2       123,75       247,50       auto       I/T         4       25499       312016       10388       Cpeqcrea pan ownerw is socrasionerwin periodering periodering peri | 22      | 46283     | 2841135     | 3V2M202380   2M                         | Соединительная муфта загрузки тонера Куосега Mita 3V2M202380 2M202380                        |     | 1        | 40,35    | 40,35    | auto       | ИТ    |              |
| 4         25499         312016         10388         Средство для очистки и восстановления резиновых поверхностей Platenclene Katun/AF баллон         2         323,54         647,08         auto         ИТ           5         38318         289027         ГТ/ПЛЕНКА 1200 (Термолленка HP LL 1200/1000/W1300/105/1020/160/1320/305/3056/3056/79201         1         456,55         456,55         auto         ИТ           5         36611         9729265         ACD-N800-90         Универсальный БП для ноутбуков ACD N800 90 ACD N800 90, 90BT макс., 15 20B, 8 коннекторо         1         548,41         548,41         auto         ИТ           7         46760         93310         Флаш Диск Verbatim USB DThive 320b Mini Cassette Edition Black 43931 USB2.0         2         366,50         563,50         563,50         auto         ИТ           6                                                                                                    | 23      | 32341     | 928006      | DSL-30CF/RS                             | Сплиттер xDSL D Link DSL 30CF/RS RJ 11 ADSL Annex A                                          |     | 2        | 123,75   | 247,50   | auto       | ИТ    |              |
| 3       38318       289027       Т/ПЛЕНКА 1200       Термолленка НР LJ 1200/1000//1300/1005/1020/1160/1320/3015/3020/3050/3052/3056/P201       1       456,95       auto       ИТ         5       46611       9729265       ACD-N800-90       Универсальный БП для муртбуков ACD N800 90. 90B тмакс., 15 20B, 8 коннекторо       1       548.41       548.41       548.41       state       ИТ         7       46760       9627091       49391       Флзи Диск Verbatim USB Drive 32Gb Mini Cassette Edition Black 49391 USB2.0       2       366,90       733.80       auto       ИТ         9       6       505456       0       Фотобумага Cactus CS MA6200500       Фотобумага Cactus CS MA6200500       10x15cm/2007/m2/500n. для струйной печати       1       563.50       auto       UT         7       46760       301239       SV-03200112UG       Мышь SVEN RX-112 USB серая, 2+1 клавиши, симметричная форма, коробка цвет       2       152.44       304.88       auto       0/1         4       43288       350578       SHE1450BK/51       Наушники Philips SHE1450BK/51       Hayшники Philips SHE1450BK/51       Back 49391       5       30.09       150.45       auto       UI         8       24486       X-1374-5K(VK)       X-1374-5K(VK)       150.45       auto       UI       150.45      <                                                                                                    | 24      | 25499     | 312016      | 10388                                   | Средство для очистки и восстановления резиновых поверхностей Platenclene Katun/AF балло      |     | 2        | 323.54   | 647.08   | auto       | ит    |              |
| 3       46611       9729265       ACD-N800-90       Универсальный БП для ноутбуков ACD N800 90, SOBT макс., 15 20B, 8 коннекторо       1       548,41       stato       ИТ         7       45760       9527091       49391       Флэш Диск Verbatim USB Drive 32Gb Mini Cassette Edition Black 49391 USB2.0       2       366,90       733,80       auto       ИТ         8       36658       305646       CS-MA6200500       Фолоку Диск Verbatim USB Drive 32Gb Mini Cassette Edition Black 49391 USB2.0       2       366,90       733,80       auto       ИТ         9       456520       301239       SV-03200112UG       Мышь SVEN RX-112 USB cepaa, 2+1 клавиши, симметричная форма, коробка цвет       2       152,44       304,88       auto       01         1       43280       350578       SHE1450BK/51       Наушинки Philips SHE1450BK/51 black вкладыши       2       289,01       670,02       auto       01         2       24486       X-1374-5K(WW)       5       30,09       150,45       auto       44         4       24486       X-1374-5K(WW)       5       30,09       150,45       auto       44         5       30       30,09       150,45       auto       44       45         6       30,09       150,45       auto<                                                                                                    | 25      | 38318     | 289027      | Т/ПЛЕНКА 1200 (                         | Термопленка HP LJ 1200/1000W/1300/1005/1020/1160/1320/3015/3020/3030/3050/3052/3055/P201     |     | 1        | 456.95   | 456.95   | auto       | ит    |              |
| 7       46760       9627091       49391       Флаш Диск Verbatim USB Drive 32Gb Mini Cassette Edition Black 49391 USB2.0       2       366.90       733.80       auto       ИТ         8       36658       305646       CS-MA6200500       Фотобумага Cactus CS MA6200500 10x15cm/2007/м2/500n. для струйной печати       1       563.50       auto       ИТ         9                                                                                                    | 26      | 46611     | 9729265     | ACD-N800-90                             | Универсальный БП для ноутбуков ACD N800 90 ACD N800 90. 90Вт макс., 15 20В, 8 коннекторо     |     | 1        | 548.41   | 548.41   | auto       | ит    |              |
| 3       36658       305646       CS-MA6200500       Фотобумага Cactus CS MA6200500 10x15cm/2007/м2/500n. для струйной печати       1       563,50       563,50       auto       ИТ         0                                                                                                    | 27      | 46760     | 9627091     | 49391                                   | Фланд Лиск Verbatim USB Drive 32Gb Mini Cassette Edition Black 49391 USB2 0                  |     | 2        | 366.90   | 733.80   | auto       | ит    |              |
| 46520       301239       SV-03200112UG       Мышь SVEN RX-112 USB серая, 2+1 клавнши, симметричная форма, коробка цвет       2       152,44       304,88       auto       OI         4 43288       350578       SHE 1450BK/51       Наушники Philips SHE 1450BK/51 black вкладыши       2       289,01       678,02       auto       OI         882,90         304,48       auto       VI         882,90         2       150,45       auto       VI         882,90         2       150,45       auto       VI         824486       X-1374-5K(WW)       5       30,09       150,45       auto       VI         150,45         5       30,09       150,45       auto       VI         150,45         5       30,09       150,45       auto       VI         150,45         auto       150,45         8       2       2       2       30,49       150,45         30,49       3       30,49       3                                                                                                    | 28      | 36658     | 305646      | CS-MA6200500                            | Фотобумага Cactus CS MA6200500 10x15cm/200г/м2/500л. для струйной печати                     |     | 1        | 563.50   | 563.50   | auto       | ти    |              |
| 46520       301239       SV-03200112UG       Мышь SVEN RX-112 USB серая, 2+1 клавиши, симметричная форма, коробка цвет       2       152,44       304,88       auto       OJ         43288       350578       SHE1450BK/51       Наушинки Philips SHE1450BK/51 black вкладыши       2       289,01       578,02       auto       OJ         2       2486       X-1374-5K(N-1374-5K(N-1374-5K(N-1374-5K(N-1474-5K(N-14744-5K(N-14744-5K(N-14744-5K(N-1474-5K(N-14744-5K(N-1474-5K(N-147                                                                        | 29      |           |             |                                         | ,                                                                                            |     |          | ,        |          |            | 1     | 17 715.56    |
| 1     43288     350578     SHE 1450BK/51     Наушники Philips SHE 1450BK/51 black вкладыши     2     289,01     578,02     auto     O/       2     2     2     2     2     30,09     150,45     auto     4       3     2486     X-1374-5K(V X-1374-5K(V X-137                                                           | 30      | 46520     | 301239      | SV-03200112UG                           | Мышь SVEN RX-112 USB серая, 2+1 клавиши, симметричная форма, коробка цвет                    |     | 2        | 152.44   | 304.88   | auto       | O     |              |
| 2         2         2         2         2         2         882,90         882,90         882,90         882,90         9         150,45         auto         41         9         150,45         auto         41         9         150,45         auto         41         9         150,45         auto         41         9         150,45         auto         41         9         150,45         auto         41         9         150,45         auto         41         150,45         auto         41         41         41         41         41         41         41         41         41         41         41         41         41                                                                                                    | 31      | 43288     | 350578      | SHE1450BK/51                            | Наушники Philips SHE1450BK/51 black вкладыци                                                 |     | 2        | 289.01   | 578.02   | auto       | 0     | -            |
| 3     24486     X-1374-5K(V X-1374-5K(VWV)     5     30,09     150,45     auto     41       4                                                                                                    | 32      |           |             |                                         |                                                                                              | 1   |          | 200,01   | 510,02   |            |       | 882,90       |
|                                                                                                    | 33      | 24486     | X-1374-5K(  | WX-1374-5K(WW)                          |                                                                                              |     | 5        | 30.09    | 150 45   | auto       | Ч     | 002,00       |
|                                                                                                    | 34      |           | 11.10.4 014 | ((((((((((((((((((((((((((((((((((((((( | 1                                                                                            |     |          | 50,05    | 100,40   |            | 1.0   | 150.45       |
|                                                                                                    | 35      |           |             |                                         |                                                                                              |     |          |          |          |            | 1     | 130,43       |
|                                                                                                    | 36      |           |             |                                         |                                                                                              |     |          |          |          |            | -     |              |
|                                                                                                    | 1       | 1         |             |                                         |                                                                                              |     |          |          |          |            |       |              |
|                                                                                                    |         |           |             |                                         |                                                                                              |     |          |          |          |            |       | охранить е d |

Рисунок 25 «Накладные и заказы». Пример таблицы сводного заказа

## 10.2 Обработка счета поставщика

Помимо формирования заказов данный инструмент позволяет обработать предложение поставщика (счет) с целью сформировать файл для загрузки в вашу систему учета, который содержит коды товара.

Для вызова модуля формирования заказов откройте инструмент "Накладные" 💼 и в дереве контрагентов выберите любого контрагента, отличного от "Свой прайс-лист".

После запуска инструмента и выбора контрагента перед вами будет окно, состоящее из следующих частей:

- Формат. Здесь необходимо выбрать формат счета поставщика.
- Путь к счету поставщика. Выбрать файл можно нажав на кнопку 🖾.
- Кнопка "Анализ" 攀 запускает анализ выбранного счета.
- Найденные позиции

• Не найденные позиции. Содержит позиции, аналоги которых не были найдены. Прямо из этой таблицы можно добавить соответствие в таблицу соответствий, произведя автоматический поиск аналога по штрих-коду, артикулу или выбрав аналог вручную. В случае ошибочного выбора аналога, созданное соответствие можно удалить.

| 🐝 iPriceSE - работа с прайс-листами.   веро | vs: 0.0.3.88 [Win64]                                                                                                    |             |               |           | _   <b> </b>   × |
|---------------------------------------------|----------------------------------------------------------------------------------------------------|-------------|---------------|-----------|------------------|
| Файл Операции Справочники Вид Помощь        |                                                                                                    |             |               |           |                  |
| 🔊 🖸 🚰 🌭 😹 🕅                                 |                                                                                                    |             |               |           |                  |
| 🖻 🔝 Контрагенты                             | Computer Computer                                                                                                    |             |               |           | 1                |
| 🖻 🧘 Конкуренты                              | oopman jogen_xisx                                                                                                    |             | -             |           |                  |
| -4                                          | D: \tmp\Price xls\Счет на оплату от поставщика.xls                                                                                                    |             |               | 춣 Анализ  |                  |
| -                                           | ГНайденные позиции                                                                                                    |             |               |           | 1                |
|                                             | Поз. Каталога Наименование накладной в                                                                                                    | Ед. Кол-во* | Цена*         | Сумма     |                  |
|                                             | Ф/б Lomond A4 230г. глянцевая односторонняя 50л. (0102022) Бумага А4/230/50 односторонняя глянцевая (0102022)                                              | 5           | 424,15        | 2 120,75  |                  |
|                                             | Термотрансфер Lomond, А4/140гр./10 л, Темн. ткань струйн. печат Термотрансфер струйный LOMOND ECONOM, для темных тканей,                                   | 2           | 561,61        | 1 123,22  |                  |
|                                             | Драм-картридж HP CF219A SuperFine для LJP M102/M104/M130/M Картридж HP CF219A LJP M102/104/130/132 12K DRUM SuperFine                                      | 1           | 2 0 16,50     | 2 0 16,50 |                  |
|                                             | Драм-картридж НР СF219A СОВМЕСТИМЫЙ для LJP M102/M104/M Картридж НР CF219A LJP M102/104/130/132 12K DRUM БЕЗ ЧИПА                                          | 1           | 618,39        | 618,39    |                  |
|                                             | Картридж Brother (TN-2275/450) SuperFine для HL-2130/2210/223( Картридж BROTHER TN2275/2090 HL-2130/2210/2230/2240/2250/;                                  | 2           | 336.09        | 672,18    |                  |
|                                             | Картридж Canon (EP-27) СОВМЕСТИМЫЙ для LBP3110/3200/3228/: Картридж Canon EP-27 LBP 3200/3210 2.5K Compatible                                              | 2           | 490,68        | 981,36    |                  |
|                                             | Картридж НР (CE410X) SuperFine для CLJ Color M351/M451/MFP M; Картридж НР CE410X CLJ Pro 300/400 4K black SuperFine                                        | 1           | 672,17        | 672,17    |                  |
|                                             | Картридж НР (CF210X) SuperFine для CLJ M251/276 black 2.4K Картридж НР CF210X/731H CLJ M251/276 2.4K black SuperFine                                       | 1           | 591.51        | 591.51    |                  |
|                                             | Картридж НР (CF211A) SuperFine для CLJ M251/276 cvan 1.8K Картридж НР CF211A/731 CLJ M251/276 1.8K cvan SuperFine                                          | 1           | 591.51        | 591.51    |                  |
| - ÷                                         | Картридж НР (CF213A) SuperFine для CLJ M251/276 magenta 1.8К Картридж НР CF213A/731 CLJ M251/276 1.8К magenta SuperFine                                    | 1           | 591.51        | 591.51    |                  |
|                                             | Картридж НР (СF230X) СОВМЕСТИМЫЙ для LJ Pro. M203/MEP M227 Картридж НР CF230X LJP M203/M227 3.5K БЕЗ ЧИПА Compatible                                       | 1           | 497,40        | 497,40    |                  |
|                                             | Картридж НР (СF230XL) СОВМЕСТИМЫЙ для LJ Pro M203/MFP M22 Картридж НР CF230XL LJP M203/M227 6K БЕЗ ЧИПА Compatible                                         | 3           | 712,50        | 2 137.50  |                  |
| - 24                                        | Картомаж НР (CF283A) SuperFine для L1 Pro MFP M125/M127 1.5К Картомаж НР CF283A L1 Pro MFP M125/126/127/128/201/225 1.5К                                   | 2           | 312,56        | 625.12    |                  |
| - 2                                         | Картрилж НР (ССРАЗА) COBMECTUMЫЙ для L1 Pro MEP M125/M127 Картрилж НР СЕ283A L1 Pro MEP M125/126/127/128/201/225 1.5К L                                    | 3           | 285.67        | 857.01    |                  |
| - 24                                        | Картилаж НР (026124) SuperFine для 1010/1018/1020/1022/3020/ Картилаж НР 026124/Сарол 703   1 101/1012/1015/1018 2K SuperFine для 0.00/1018/1018/022/3020/ | 4           | 322.64        | 1 290.56  |                  |
| -2                                          | Kaptional HP (226124) COBMECTUMING as Capon 290/2000/HP II Kaptional HP 02124 1 101/1012/1015/3030 2K Black Compatible                                     | 4           | 285.67        | 1 142 68  |                  |
| - 2                                         |                                                                                                    |             | 205,07        | 1112,00   |                  |
| - 2                                         |                                                                                                    |             |               |           |                  |
|                                             | Pi I I I I I I I I I I I I I I I I I I I                                                                                                    | 48 F        | 30 18n        |           | 40               |
| B- 🍒 📭                                      |                                                                                                    | -10 0       | 50,10p.       | гетрок.   |                  |
| - <u>5</u> T                                | Не найденные позиции                                                                                                    |             |               |           |                  |
| -2                                          | Позиция каталога Ед. Цена Фасовка Позиция накладной                                                                                                    |             |               | Ед. Цена  | <b>^</b>         |
| - &                                         |                                                                                                    |             |               |           |                  |
| -2                                          |                                                                                                    |             |               |           |                  |
|                                             |                                                                                                    |             |               |           |                  |
|                                             |                                                                                                    |             |               |           | <b>_</b>         |
|                                             | 3                                                                                                    |             |               |           | Þ                |
|                                             |                                                                                                    |             |               |           |                  |
|                                             | <u> </u>                                                                                                    |             |               |           |                  |
| Накладная успешно загружена.                |                                                                                                    |             | Соединен с БД |           |                  |

Рисунок 26 «Накладные и заказы». Загружен и обработан счет поставщика

## 11 Аналитика

## 11.1 Назначение

Модуль аналитика - это архив всех хранящихся прайс-листов, назначением которого является их анализ.

#### 11.2 Возможности

• Просмотр архива хранящихся версий прайс-листа в разрезе контрагентов и даты импорта.

• Анализ двух или более хранящихся версий прайс-листа на предмет изменения совокупной стоимости остатков склада.

Анализ двух хранящихся версий прайс-листа в разрезе:

• Сводного прайс-листа (отображение двух версий прайс-листа одновременно в одной таблице)

- Изменения цен
- Изменения ассортимента
- Изменения наличия

Дополнительно:

- Просмотр изменения цены на товар за весь хранящийся в базе период
- Просмотр изменения остатков на товар за весь хранящийся в базе период
- Просмотр аналогов выбранных позиций в виде таблице
- Формирование матрицы цен на выбранные позиции, при наличии аналогов
- Экспорт всех списков в файл электронной таблицы
- Просмотр развернутой информации о позиции

## 11.3 Запуск модуля "Аналитика"

Для запуска модуля "Аналитика" запустите приложение, затем откройте модуль

инструмент "Аналитика", нажатием на кнопку 😎 в панели инструментов.

| iPriceSE - работа с прайс-листами.   версия<br>файа. Орарации. Справонники. Вид. Помощь. | я: 0.0.3.88 [Win64]   |                                                       |               |                |               |                   |                         |                          | - 🗆 ×    |
|------------------------------------------------------------------------------------------|-----------------------|-------------------------------------------------------|---------------|----------------|---------------|-------------------|-------------------------|--------------------------|----------|
|                                                                                          |                       |                                                       |               |                |               |                   |                         |                          |          |
| 🖾 ڬ 🚱 🕓 👗 🚿                                                                              |                       |                                                       |               |                |               |                   |                         |                          |          |
| 🕓 Аналитика                                                                              |                       |                                                       |               |                |               |                   |                         |                          |          |
|                                                                                          |                       |                                                       |               |                |               |                   |                         |                          |          |
| та Конкуренты                                                                            | Поиск                 |                                                       |               |                |               |                   |                         |                          |          |
|                                                                                          | Код                   | Наименование                                          | Ед.           | Цена           | Остаток Артик | ул Контрагент     | Транзит Дата            | Информация               | - X      |
| 5                                                                                        | 41391                 | Накопитель USB Flash 4Gb Perfeo C01 White             |               | 266,00         | 12            | Nexus             | 18.08.20:18 4:0 32      | Nowus                    | <        |
|                                                                                          | 42835                 | Накопитель USB Flash 4Gb Perfeo C03 Black             |               | 266,00         | 5             | Nexus             | 18.08.2018 4.00.32      | 41201                    | Ň        |
| 🚊 📴 🏹 Прайс-лист                                                                         | 42165                 | Накопитель USB Flash 4Gb Perfeo C03 Gray              |               | 266,00         | 15            | Nexus             | 18.08.2018 4:03:32      | Havonuten- USB Flach     | 40       |
| Ё 🔲 2018 авг                                                                             | 42170                 | Накопитель USB Flash 4Gb Perfeo C03 Green             |               | 266,00         | 13            | Nexus             | 18.08.2018 4:03:32      |                          |          |
| ·····································                                                    | 41394                 | Накопитель USB Flash 4Gb Perfeo C03 Pink              |               | 266,00         | 14            | Nexus             | 18.08.2018 4:03:32      |                          |          |
| ··· III 18.08.2018 4:03:32                                                               | 42836                 | Накопитель USB Flash 4Gb Perfeo C03 White             |               | 266,00         | 20            | Nexus             | 18.08.2018 4:03:32      |                          |          |
|                                                                                          | 41396                 | Накопитель USB Flash 4Gb Perfeo C04 Red               |               | 266,00         | 19            | Nexus             | 18.08.2018 4:03:32      | 😤 Цена                   |          |
| ··· III 16.08.2018 4:03:30                                                               | 41397                 | Накопитель USB Flash 4Gb Perfeo C04 White             |               | 266,00         | 17            | Nexus             | 18.08.2018 4:03:32      | - 266,00p.               |          |
| ··· 🏢 15.08.2018 4:03:02                                                                 | 41398                 | Накопитель USB Flash 4Gb Perfeo C05 Black             |               | 266,00         | 10            | Nexus             | 18.08.2018 4:03:32      | - 270,70p.               |          |
| ··· 🏢 11.08.2018 4:03:17                                                                 | 41399                 | Накопитель USB Flash 4Gb Perfeo C05 Blue              |               | 266,00         | 13            | Nexus             | 18.08.2018 4:03:32      | - 278,00p.               |          |
| ··· 🏢 10.08.2018 4:02:59                                                                 | 41400                 | Накопитель USB Flash 4Gb Perfeo C05 Green             |               | 266,00         | 12            | Nexus             | 18.08.2018 4:03:32      | 0,00p.                   |          |
| ··· 🏢 09.08.2018 4:03:00                                                                 | 41401                 | Накопитель USB Flash 4Gb Perfeo C05 Purple            |               | 266,00         | 11            | Nexus             | 18.08.2018 4:03:32      | -0.00p.                  |          |
| 🏙 08.08.2018 11:30:26                                                                    | 41402                 | Накопитель USB Flash 4Gb Perfeo C05 White             |               | 266,00         | 14            | Nexus             | 18.08.2018 4:03:32      | -0,00p.                  |          |
| ··· 🏢 07.08.2018 4:02:22                                                                 | 41403                 | Накопитель USB Flash 4Gb Perfeo C06 Black             |               | 266,00         | 15            | Nexus             | 18.08.2018 4:03:32      | 0,00p.                   |          |
| ··· 🏙 06.08.2018 4:02:27                                                                 | 41404                 | Накопитель USB Flash 4Gb Perfeo C06 White             |               | 266,00         | 19            | Nexus             | 18.08.2018 4:03:32      | 0,00p.                   |          |
| ··· 🏙 05.08.2018 4:07:36                                                                 | 43231                 | Накопитель USB Flash 4Gb Perfeo C07 Black             |               | 266,00         | 13            | Nexus             | 18.08.2018 4:03:32      | 0,00p.                   |          |
| ··· 🏢 04.08.2018 4:02:00                                                                 | 43232                 | Накопитель USB Flash 4Gb Perfeo C07 White             |               | 266,00         | 18            | Nexus             | 18.08.2018 4:03:32      | 0,00p.                   |          |
| ··· 🏙 03.08.2018 4:01:54                                                                 | 43694                 | Накопитель USB Flash 4Gb Perfeo C09 Black             |               | 266,00         | 13            | Nexus             | 18.08.2018 4:03:32      | Остаток                  | <b>_</b> |
| ··· 🏢 02.08.2018 4:02:01                                                                 | ₹                     |                                                       |               |                |               |                   | 7                       | T I                      | • C      |
| 1 01.08.2018 4:01:52                                                                     |                       | 🖸 Прайс-лист 😪 Изменение цены                         | 😹 Изме        | енение ассорти | мента 😹 И     | 1зменение наличия |                         | 1                        |          |
| ⊡. 2018 июл                                                                              | Russesue 0            |                                                       |               |                | ( D. Saraya   |                   | ×                       |                          |          |
| — — — — — Поставщик_1                                                                    | віделено. о           |                                                       |               |                | 👻 выорано     | • C COOTB.        | 🗙 вез соотв. 🕠 в наличи | дата импорта. 18.08.2018 | <b></b>  |
| В- Б Поставщик_2                                                                         | Изменение стоим       | юсти склада(ов) согласно выбранным версиям прайс-лист | гов. Разница: | -22 324,20p    |               |                   |                         |                          |          |
| 🗉 🍶 Поставщики теория                                                                    |                       | 26310307.2                                            | 1             |                |               |                   |                         | 5                        | 2        |
| 🗉 - 👗 Свой прайс-лист                                                                    | 26320000              |                                                       | ·             |                |               |                   |                         | ····· V                  |          |
|                                                                                          |                       | p                                                     | 1             |                |               |                   |                         |                          |          |
|                                                                                          | 26300000              |                                                       |               |                |               |                   |                         | 1                        |          |
|                                                                                          | 25200000              |                                                       |               |                |               |                   |                         |                          |          |
|                                                                                          | 26280000              | 1                                                     |               |                |               |                   | 26287983                |                          |          |
|                                                                                          | 26260000              |                                                       |               |                |               |                   |                         |                          |          |
|                                                                                          |                       | 17 04:00                                              | 14:00         |                |               | 1                 | 8 00:00                 | 10:00                    | ð        |
| [Контрагенты Конкуренты ] Накопитель USB                                                 | 3 Flash 4Gb Perfeo C0 | 1 White                                               |               |                |               |                   |                         | Соединен с БД            |          |

Рисунок 27 «Аналитика». Общий вид окна

Интерфейс модуля "Аналитика" имеет общую для всех модулей структуру, с небольшими отличиями:

- 1. Выбор интересующего прайс-листа (или прайс-листов) из архива. Возможна группировка версии выбранного прайс-листа по товарным группам.
- 2. Табличная часть, в которую выводится основная информация о товарных позициях в зависимости от выбранного режима работы.
- 3. Блок полной информации о выбранной номенклатурной позиции.
- 4. Выбор режима анализа:
  - "Прайс-лист" отображение сводного прайс-листа, состоящего из выбранных версий;
  - "Изменение цены" переключает табличную часть в режим отображения номенклатурных позиций, цена на которые изменилась;
  - "Изменение ассортимента" переключает табличную часть в режим отображения номенклатурных позиций, ассортимент которых изменился (появились новые или исчезли старые);
  - "Изменение наличия" переключает табличную часть в режим отображения номенклатурных позиций, наличие которых изменилось.
- 5. Многофункциональный графический блок, который может отображать:
  - изменение стоимости складов выбранных версий прайс-листов;

- изменение цены на выбранную позицию за все время хранившихся версий прайслистов;
- изменение остатка на складе выбранной позиции за все время хранившихся версий прайс-листов.

Как и для всех модулей, отображающих списки доступен поиск, а так же фильтрация по выбранным позициям, наличию или отсутствию соответствий, наличию на складе.

## 11.4 Выполнение анализа

# 11.4.1 Просмотр архива хранящихся версий прайс-листа в разрезе контрагентов и даты импорта

- 1. Запустите модуль "Аналитика".
- 2. Архив прайс-листов представлен в блоке № 1.

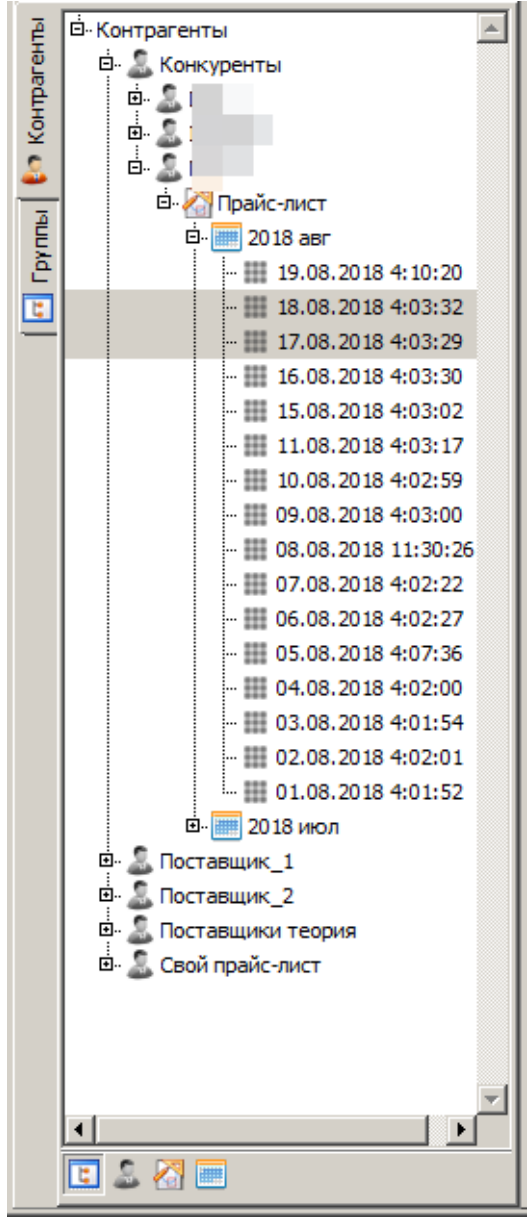

Рисунок 28 «Аналитика».Выбор версий прайс-листов

# 11.4.2 Анализ двух или более хранящихся версий прайс-листа на предмет изменения совокупной стоимости остатков склада

- 1. Запустите модуль "Аналитика".
- 2. Выберите один или несколько версий прайс-листа.
- 3. Не выбирая позицию в табличной части нажмите в нижней части табличного блока кнопку 💹
- 4. Изменения совокупной стоимости остатков склада будет отображено в графическом блоке № 5.

| Изменение | е стоимости склада(ов) согласно выбранным версиям прайс-листов. Разница: -1 171 583,8 | 8p       |            |
|-----------|---------------------------------------------------------------------------------------|----------|------------|
| 3000000-  | 17241222 0                                                                            |          | × (        |
| 28000000- |                                                                                       | 262      | 287983     |
| 26000000- |                                                                                       |          | <b>0</b> 0 |
| 24000000- | <u>26235897,3</u> <u>26175291,7</u> <u>25849887.1</u>                                 |          | 26169649,9 |
| 24000000  | 252                                                                                   | 211306,8 |            |
|           | 04.08 11                                                                              | 1.08 18. | 08         |

Рисунок 29 «Аналитика». Изменение совокупной стоимости остатков склада

## 11.4.3 Анализ изменения цен

Данный режим предназначен для выборки позиций, цена на которые была изменена в новой версии по отношению к более старой.

- 1. Запустите модуль "Аналитика".
- 2. Выберите две произвольные версии одного прайс-листа.
- 3. Нажатием на кнопку "Изменение цены" переключите модуль в режим выборки товаров с изменившейся ценой.

Доступно 3 режима:

- Показать все
- Снижение цены
- Повышение цены

| 🚫 iP  | PriceSE - работа с прайс-листами.   версия | a: 0.0.3.88 | [Win64]       |                                          |                                                             |             |                           |                     |             | -              |      |
|-------|--------------------------------------------|-------------|---------------|------------------------------------------|-------------------------------------------------------------|-------------|---------------------------|---------------------|-------------|----------------|------|
| Фаил  | л Операции Справочники Вид Помощь          |             |               |                                          |                                                             |             |                           |                     |             |                |      |
|       | i 🖸 🚰 🕓 😹 💥                                |             |               |                                          |                                                             |             |                           |                     |             |                |      |
|       | Аналитика                                  |             |               |                                          |                                                             |             |                           |                     |             |                |      |
| ā     |                                            |             |               |                                          |                                                             |             |                           |                     |             | J 🛯 🐨 🔈        | JI 🖂 |
| CHT . | в Конкуренты                               | HOMER       |               |                                          |                                                             |             |                           |                     |             |                | 18   |
| -tbar |                                            |             | Код           | Наименование                             |                                                             | Εд.         | Стар. Ост. Но             | ов. Ост. Стар. Цена | Нов. Цена   | Разница 🔺      |      |
| Ě     | - <u>.</u>                                 |             | 52352         | Кабель UTP 5е 4 пары медь 24AWG, серый   | (305m) PROCONNECT [01-0052]                                 |             | 305                       | 915 15,00           | 16,00       | 1,00 🛖         | - F  |
| 2     | B- 2 1                                     |             | 43269         | Блок питания 60W, 12V, IP20, металличес  | кая сетка SmartBuy [SBL-IP20-Driver-60W]                    |             | 5                         | 5 273,40            | 273,00      | - 0,40 🐣       | 5    |
| -     | - 🖻 🏹 Прайс-лист                           |             | 52912         | Блок питания 200W, 12V, IP67, металл, вл | агозащищенный, SmartBuy [SBL-IP67-Driver-200W]              |             | 3                         | 3 1 761,80          | 1 762,00    | 0,20 👚         | NO   |
| É     | 🕮 📻 2018 авг                               |             | 37306         | Лампа LED Smartbuy E14/P45 шар, 5W, 400  | 0К, 400Лм [SBL-P45-05-40K-E14]                              |             | 33                        | 33 38,10            | 38,00       | - 0,10 🖑       | 8    |
| l è   | 19.08.2018 4:10:20                         |             | 39494         | Лампа LED Smartbuy E27/A60 груша, 5W, 4  | ЮООК, 550Лм [SBL-A60-05-40К-E27-A]                          |             | 57                        | 57 52,10            | 52,00       | - 0,10 🖑       |      |
| 1     | - 18.08.2018 4:03:32                       |             | 36984         | Лампа LED Smartbuy E27/A60 груша, 11W,   | 4000К, 900Лм [SBL-A60-11-40К-Е27-А]                         |             | 181                       | 181 53,80           | 54,00       | 0,20 🛖         |      |
|       | - # 17.08.2018 4:03:29                     |             | 44636         | Лампа LED Smartbuy E27/A60 груша, 11W, 6 | 6000К, 900Лм [SBL-A60-11-60К-E27]                           |             | 50                        | 50 53,80            | 54,00       | 0,20 👚         |      |
|       | - # 16.08.2018 4:03:30                     |             | 44684         | Лампа LED Smartbuy E27/A80 груша, 20W,   | 4000К, 1700Лм [SBL-A80-20-40К-Е27]                          |             | 41                        | 41 106,70           | 107,00      | 0,30 🛖         |      |
|       | - ## 15.08.2018 4:03:02                    |             | 52913         | Лампа LED Smartbuy E27/A95 груша, 28W,   | 4000К, 2300Лм [SBL-A95-28-40К-E27]                          |             | 20                        | 20 154,80           | 155,00      | 0,20 👚         |      |
|       | - 11.08.2018 4:03:17                       |             | 36986         | Лампа LED Smartbuy E27/C37 свеча, 7W, 40 | 000К, 550Лм [SBL-C37-07-40К-E27]                            |             | 43                        | 43 52,70            | 53,00       | 0,30 🛖         |      |
|       | - 10.08.2018 4:02:59                       |             | 52916         | Лампа LED Smartbuy E27/HP цилиндр, 100%  | /, 4000K, 8000Лм [SBL-HP-100-4K-E27]                        |             | 5                         | 4 1 223,70          | 1 224,00    | 0,30 🛖 💻       |      |
|       | - 109.08.2018 4:03:00                      |             | 52915         | Лампа LED Smartbuy E27/HP цилиндр, 100%  | /, 6500K, 8000Лм [SBL-HP-100-65K-E27]                       |             | 3                         | 3 1 223,70          | 1 224,00    | 0,30 🛖         |      |
|       | - 11:30:26                                 |             | 52917         | Лампа LED Smartbuy E27/HP цилиндр, 75W,  | , 6500К, 5800Лм [SBL-HP-75-65К-E27]                         |             | 10                        | 10 650,90           | 651,00      | 0,10 🛖         |      |
|       | - 107.08.2018 4:02:22                      |             | 52919         | Лампа LED Smartbuy E27/UFO, 18W, 4000K,  | 1400Лм [SBL-UFO-18-4K-E27]                                  |             | 10                        | 10 208,30           | 208,00      | - 0,30 🖖       |      |
|       | - 106.08.2018 4:02:27                      |             | 52130         | Лампа LED Smartbuy E27/UFO, 25W, 4000K,  | 2000Лм [SBL-UFO-25-4K-E27]                                  |             | 15                        | 13 286,40           | 286,00      | - 0,40 🖑       |      |
|       | - 105.08.2018 4:07:36                      |             | 52920         | Лампа LED Smartbuy E27/UFO, 36W, 4000K,  | 2880Лм [SBL-UFO-36-4K-E27]                                  |             | 10                        | 10 451,30           | 451,00      | - 0,30 🖖       |      |
|       | - 104.08.2018 4:02:00                      |             | 44847         | Лампа LED Smartbuy G13/T8 трубка, 10W, 6 | 500мм, 4100К, 1000Лм [SBL-T8-10-41K-N]                      |             | 45                        | 45 100,20           | 100,00      | - 0,20 🖖 💌     |      |
|       | - 103.08.2018 4:01:54                      |             |               |                                          |                                                             |             |                           |                     |             |                |      |
|       | - 102.08.2018 4:02:01                      |             |               |                                          |                                                             | - 🕂 🕪       | казать все                | 🐶 Снижение цен      | ы 🔶 П       | Іовышение цены |      |
|       | 01.08.2018 4:01:52                         | <b>x</b> 6  |               | 🛽 Прайс-лист 🛛 🔀 Изменение и             | цены 🔀 Изменение ассортимента 😪 Изменени                    | ие наличия  |                           |                     |             |                |      |
|       | 2018 июл                                   | Выделен     | 10:0          |                                          | 🖌 Выбрано 🛛 😵 С                                             | соотв.      | 🗙 Без соотв.              | 🖲 В наличии 🛛 🖊     | ата импорта | a: 18.08.2018  | 0    |
|       |                                            | Измене      | ние цены на г |                                          |                                                             |             |                           |                     |             | -              |      |
|       | В. Д. Поставщик_2                          |             |               | Лаг                                      | ила LED Smartbuy E27/A60 груша, 11W, 4000К, 900Лм [SBL-A60- | -11-40K-E27 | -A1                       |                     |             |                |      |
|       | 🖻 🚨 Свой прайс-лист                        |             |               | 20 20 20 20 20                           |                                                             | 60 60       |                           |                     | 20          |                |      |
|       | _                                          | 80          |               |                                          |                                                             |             | - <u>- 00</u> <u>- 00</u> |                     | <u></u>     |                |      |
|       |                                            |             | 1             |                                          |                                                             | -0-0        |                           |                     | -           |                |      |
|       |                                            | II 60-1     | 0 0           |                                          |                                                             |             |                           |                     |             | 0-0-0          |      |
|       |                                            |             |               |                                          |                                                             |             |                           |                     |             |                |      |
|       |                                            | 40-64       | -1 54 -1 54   | 54                                       |                                                             |             |                           |                     | 53,8 5      | 3,8 54 5       |      |
|       |                                            |             | 21.07         | 28.07                                    | 04.08                                                       |             | 11.08                     |                     |             | 18.08          |      |
| ГКон  | атрагенты\Конкуренты\ 1 Лампа LED Smart    | buy E27/A6  | 0 груша, 110  | , 4000К, 900Лм [SBL-A60-11-40K-E27-A]    |                                                             |             |                           |                     | Соединен с  | БД             |      |
|       | , the deb offer of                         | ,,,,,,      |               |                                          |                                                             |             |                           |                     | 1           |                | ///  |

Рисунок 30 «Аналитика». Анализ изменения цен

#### 11.4.4 Анализ изменения ассортимента

Данный режим предназначен для выборки позиций, ассортимент которых был изменен в новой версии по отношению к более старой.

- 1. Запустите модуль "Аналитика".
- 2. Выберите две произвольные версии одного прайс-листа.
- 3. Нажатием на кнопку " Изменение ассортимента" переключите модуль в режим выборки товаров с изменившейся ценой.

Доступно 2 режима:

- Новые позиции
- Исчезнувшие

| 🚺 iP | riceSE - работа с г | прайс-листами.   версі | พя: 0.0.3.88 [1 | Win64]      |                         |                                    |                                   |                   |      |         |           |         |                                                                                                    | _            | ۱     |
|------|---------------------|------------------------|-----------------|-------------|-------------------------|------------------------------------|-----------------------------------|-------------------|------|---------|-----------|---------|----------------------------------------------------------------------------------------------------|--------------|-------|
| Фаил | операции справ      | вочники вид помощь     |                 |             |                         |                                    |                                   |                   |      |         |           |         |                                                                                                    |              |       |
| 2    | 🗵 🐼 🔇               | 👗 💥                    |                 |             |                         |                                    |                                   |                   |      |         |           |         |                                                                                                    |              |       |
| ō.   | Аналитика           |                        |                 |             |                         |                                    |                                   |                   |      |         |           |         |                                                                                                    |              |       |
|      |                     |                        | -0 -            |             |                         |                                    |                                   |                   |      |         |           |         |                                                                                                    |              |       |
| ₽    | 🖻 Контрагенты       | A                      | Поиск           |             |                         |                                    |                                   |                   |      |         |           |         | -                                                                                                    | 🔍 🗷 👌        | ,   🗳 |
| are  | 🖻 🚨 Конкурен        | ты                     |                 | 1.0         | lu.                     |                                    |                                   |                   | -    |         |           |         | -                                                                                                    |              | 18    |
| Ē    |                     |                        |                 | Код         | Наименование            | 0.5(                               |                                   |                   | ЕД.  | цена    | Остаток   | Артикул | Транзит                                                                                                    |              | i ș   |
| ž    |                     |                        |                 | 4/33/       | кабель аудио джек       | 3.5(папа) - Джек3.5(папа), 1.5М    | REXANT [17-4102]                  |                   | -    | 25,00   | 40        |         |                                                                                                    | 18.08.2018 4 | рай   |
| 2    | e 2                 |                        |                 | 48470       | кабель аудио/виде       | o 3xRCA(nana) - 3xRCA(nana), 1.    | M PROCONNECT [17-0202-6]          |                   |      | 25,00   | 20        |         |                                                                                                    | 18.08.2018 4 | 13    |
| 3    | 🖻 🖓 Npa             | айс-лист               |                 | 4/331       | Kabens HDMI-HDMI        | 19м/19м 1.5м, goid, с фильтрами    | [17-6203-9]                       |                   | -    | 63,00   | 40        |         |                                                                                                    | 18.08.2018 4 | ĝ     |
| E,   | e. 🛄 :              | 2018 авг               |                 | 40465       | Kabens HDMI-HDMI        | 19м/19м 5м, дою, с фильтрами, н    | ROCONNECT [17-6206-6]             |                   |      | 242,00  | 10        |         |                                                                                                    | 18.08.2018 4 |       |
| 2    |                     | 19.08.2018 4:10:20     |                 | 48465       | Kabens HDMI-HDMI        | 19М/19М /м, gold, с фильтрами, н   | ROCONNECT [17-6207-6]             |                   | -    | 347,00  | 5         |         |                                                                                                    | 18.08.2018 4 |       |
| 5    | -1                  | 18.08.2018 4:03:32     |                 | 48466       | Kabens HDMI-HDMI        | 19М/19М 10м, gold, с фильтрами,    | PROCONNECT [17-6208-6]            |                   |      | 558,00  | 10        |         |                                                                                                    | 18.08.2018 4 |       |
|      |                     | 17.08.2018 4:03:29     |                 | 49579       | Kabens USB2.0 AF -      | MICROBM, U.2M, OTG, REXANT [18-    | 1161-2ј черныи                    |                   | -    | 49,00   | 10        |         |                                                                                                    | 18.08.2018 4 |       |
|      |                     | 16.08.2018 4:03:30     |                 | 45578       | Kabenb USB2.0 AM -      | АР УДЛИНИТЕЛЬ, 1,8М, REXANT []     | 8-1114]                           |                   |      | 74,00   | 20        |         |                                                                                                    | 18.08.2018 4 |       |
|      |                     | 15.08.2018 4:03:02     |                 | 52584       | Kabenb USB2.0 AM -      | Type C, IM Jet.A [JA-DC31 Black],  | в оплетке, QC 3.0, Черный         |                   |      | 156,00  | 5         |         |                                                                                                    | 18.08.2018 4 | 1     |
|      | -                   | 11.08.2018 4:03:17     |                 | 52586       | Kabens USB2.0 AM -      | C (male) LICE 2.0 AM IN DEVAN      | , в оплетке, QC 3.0, белый        |                   |      | 156,00  | 5         |         |                                                                                                    | 18.08.2018 4 |       |
|      |                     | 10.08.2018 4:02:59     |                 | 4/350       | Kabens USB3.1 type      | C (male) - USB 2.0 AM, 1M, REXAN   | [18-1881]                         |                   |      | 112,00  | 5         |         |                                                                                                    | 18.08.2018 4 |       |
|      |                     | 09.08.2018 4:03:00     |                 | 46569       | Переходник нымі -       | VGA 19F/15F, Кабель + 3.5ММ ауд    | 10, REXANT [17-6936]              |                   |      | 582,00  | 20        |         |                                                                                                    | 18.08.2018 4 |       |
|      |                     | 08.08.2018 11:30:26    |                 | 43456       | Концентратор USB        | 2.0 Jet.A JA-UH15, 4 порта, с вык  | лючателями портов, черныи         | 6.00              |      | 253,00  | 2         |         |                                                                                                    | 18.08.2018 4 |       |
|      |                     | 07.08.2018 4:02:22     |                 | 49100       | Гарнитура Jet.A GH      | Р-100, полноразмерная, стерео,     | рег. громкости, черно-красная, ка | 10. 2.2M          |      | 778,00  | 1         |         |                                                                                                    | 18.08.2018 4 |       |
|      | -1                  | 06.08.2018 4:02:27     |                 | 50060       | Клавиатура Jet.A Si     | ImLine K20 LED, с синеи светодио,  | днои подсветкои, темно-серая, US  | 58                |      | 723,00  | 2         |         |                                                                                                    | 18.08.2018 4 |       |
|      |                     | 05.08.2018 4:07:36     |                 | 52869       | Клавиатура беспро       | водная Jet. A K17 W SlimLine, муль | тимедииная, 14 кл. выстрого дос   | тупа, серая, USB  |      | 855,00  | 2         |         |                                                                                                    | 18.08.2018 4 |       |
|      | -1                  | 04.08.2018 4:02:00     |                 | 38924       | Мышь беспроводна:       | я Jet.A OM-U54G Comfort, 5кн., ч   | ерная, 1200/1600/2000dpi, USB     |                   |      | 568,00  | 2         |         |                                                                                                    | 18.08.2018 4 |       |
|      |                     | 03.08.2018 4:01:54     |                 | 42743       | Мышь веспроводна:       | я Jet.A OM-U57G Comfort, Зкн., ч   | ерная, 800/1200/1600dpi, USB      |                   | _    | 335,00  | 5         |         |                                                                                                    | 18.08.2018 4 |       |
|      | -1                  | 02.08.2018 4:02:01     |                 | 42745       | Мышь беспроводна:       | я Jet.A OM-U57G Comfort, Зкн., ч   | ёрно-красная, 800/1200/1600dpi, L | JSB               |      | 335,00  | 5         |         |                                                                                                    | 18.08.2018 4 |       |
|      |                     | 01.08.2018 4:01:52     |                 | 42744       | Мышь веспроводна:       | я Jet.A OM-U57G Comfort, Зкн., ч   | ёрно-синяя, 800/1200/1600dpi, USE | 3                 | _    | 335,00  | 5         |         |                                                                                                    | 18.08.2018 4 |       |
|      | ė. 📰 :              | 2018 июл               |                 | 44835       | Мышь Jet.A DEIMOS       | JA-GH30, 7кн., черная, 1000-200    | l0dpi, LED-подсветка, игровая, US | В                 |      | 646,00  | 1         |         |                                                                                                    | 18.08.2018 4 |       |
|      | 🕂 🚨 Поставци        | ик_1                   |                 | 45300       | Мышь Jet.A JA-GH3       | 5 ARROW, 6кн., игровая, зеленая    | a, 800/1200/1600/2400dpi, USB     |                   | _    | 373,00  | 3         |         |                                                                                                    | 18.08.2018 4 |       |
|      | 🖻 🕹 Поставци        | ик_2                   |                 | 50063       | Мышь Jet.A OM-U54       | Comfort, 5кн., красная, 800/120    | 0/1600/2400dpi, USB               |                   | _    | 198,00  | 3         |         |                                                                                                    | 18.08.2018 4 |       |
|      | 🕂 🚨 Поставци        | ики теория             |                 | 50062       | Мышь Jet.A OM-U54       | Comfort, 5кн., черная, 800/1200    | /1600/2400dpi, USB                |                   | _    | 198,00  | 5         |         |                                                                                                    | 18.08.2018 4 |       |
|      | 🖻 🚨 Свой праі       | йс-лист                |                 | 52872       | Мышь Jet.A OM-U54       | LED Comfort, 5кн., желтая, 800/    | 1200/1600/2400dpi, LED-подсветка  | a, USB            | _    | 335,00  | 3         |         |                                                                                                    | 18.08.2018 4 |       |
|      |                     |                        |                 | 52871       | Мышь Jet.A OM-U54       | LED Comfort, 5кн., красная, 800    | 1200/1600/2400dpi, LED-подсветка  | a, USB            |      | 335,00  | 3         |         |                                                                                                    | 18.08.2018 4 |       |
|      |                     |                        |                 |             |                         |                                    |                                   |                   |      |         |           |         |                                                                                                    |              | 1     |
|      |                     |                        |                 |             |                         |                                    |                                   |                   |      |         |           |         |                                                                                                    |              |       |
|      |                     |                        |                 |             |                         |                                    |                                   |                   |      |         | 🕂 Новые і | позиции | — Ис                                                                                                    | счезнувшие   |       |
|      |                     |                        | - 8 6           |             | 🔼 Прайс-лист            | У Изменение цены                   | изменение ассортимента            | 🔀 Изменение нали  | ия   |         |           |         |                                                                                                    |              |       |
|      | 🗉 🚨 🏹 🔲             |                        | Вылеленс        | p: 0        | <u> </u>                |                                    | ,                                 | Зыблано 😵 С соотв | W Be | в соотв | Вналичии  | Лата    | импорта: 1                                                                                                    | 8.08.2018    |       |
| _    |                     |                        |                 |             |                         |                                    | ×.                                |                   | ×    |         |           | Hara    | , and a second second sec |              | 3     |
| Кон  | трагенты (Конкурен  | ты) 3] Кабель USB2.0   | 0 AM - Type C,  | 1м Jet.A [J | A-DC31 White], в оплетк | :e, QC 3.0, белый                  |                                   |                   |      |         |           | Coe     | динен с БД                                                                                                    |              | /     |
|      |                     |                        |                 |             |                         |                                    |                                   |                   |      |         |           |         |                                                                                                    |              |       |

Рисунок 31 «Аналитика». Анализ изменения ассортимента

#### 11.4.5 Анализ изменения наличия

Данный режим предназначен для выборки позиций, наличие которых было изменено в новой версии по отношению к более старой.

- 1. Запустите модуль "Аналитика".
- 2. Выберите две произвольные версии одного прайс-листа.
- 3. Нажатием на кнопку " Изменение наличия" переключите модуль в режим выборки товаров с изменившейся ценой.

Доступно 3 режима:

- Показать все
- Увеличение остатка
- Уменьшение остатка

| 🥸 iP<br>Файл | riceSE - pa6o | ота с прайс-листами.   веро<br>Справочники Вид. Помощь | сия: 0.0.3.88 | [Win64]         |                      |                     |                      |            |                   |               |            |            |           |           |            |            |            |          | _         |       |
|--------------|---------------|--------------------------------------------------------|---------------|-----------------|----------------------|---------------------|----------------------|------------|-------------------|---------------|------------|------------|-----------|-----------|------------|------------|------------|----------|-----------|-------|
|              |               |                                                        |               |                 |                      |                     |                      |            |                   |               |            |            |           |           |            |            |            |          |           |       |
|              | Аналитика     |                                                        |               |                 |                      |                     |                      |            |                   |               |            |            |           |           |            |            |            |          |           |       |
|              |               | 10                                                     | -11           |                 |                      |                     |                      |            |                   |               |            |            |           |           |            |            |            | _        |           |       |
| E Ha         | В Контраге    | нты                                                    | Поиск         |                 |                      |                     |                      |            |                   |               |            |            |           |           |            |            |            | <u> </u> | . 🗷 🖄     | 19    |
| pare         |               | нкуренты                                               |               | Код             | Наименование         |                     |                      |            |                   |               |            |            |           | Εд.       | Стар. Ост. | Нов. Ост.  | Разн. Ост. | Разн. Ру | 6. 🔺      |       |
| He           |               |                                                        |               | 20388           | Карта памяти Місто   | o SDHC 16Gb         | SmartBuy Class 1     | 10 без ада | птера             |               |            |            |           |           | 18         | 17         | - 1        | - 297    | ,00 -     | - Ţ   |
| ē            |               |                                                        |               | 20389           | Карта памяти Місто   | o SDHC 16Gb         | SmartBuy Class 1     | 10 с адапт | ером              |               |            |            |           |           | 46         | 44         | - 2        | - 610    | ,00 💻     | айс   |
| -            |               | Прайс-лист                                             |               | 50452           | Карта памяти Місто   | o SDHC 32Gb         | SanDisk Ultra Clas   | ss 10 с ад | аптером [SDSQUA   | AR-032G-GN6I  | A]         |            |           |           | 2          | 3          | 1          | 1 067    | ,00 🕂     | - THO |
| E E          |               | 9. 2018 авг                                            |               | 22593           | Карта памяти Місто   | o SDHC 32Gb         | SmartBuy Class 1     | 10 без ада | птера             |               |            |            |           |           | 30         | 29         | - 1        | - 399    | ,00 💳     | B     |
| - Ma         |               | 19.08.2018 4:10:20                                     |               | 20390           | Карта памяти Місто   | o SDHC 32Gb         | SmartBuy Class 1     | 10 с адапт | ером              |               |            |            |           |           | 61         | 58         | - 3        | - 1 221  | ,00 💻     |       |
|              |               |                                                        |               | 34374           | Диск CD-R 700Mb 5    | 52x CMC [Sp!        | 50/600]              |            |                   |               |            |            |           |           | 300        | 250        | - 50       | - 535    | ,00 💻     |       |
| =            |               |                                                        |               | 04294           | Диск DVD-R 4.7Gb     | 16x BULK (Cf        | MC) inkjet printable | e [Sp50/60 | [00               |               |            |            |           |           | 2 750      | 2 150      | - 600      | - 7 380  | ,00 💳     |       |
|              |               | - 16.08.2018 4:03:30                                   |               | 33806           | Диск DVD+R 4.7Gb     | 16x CMC [S          | p50/600]             |            |                   |               |            |            |           |           | 950        | 850        | - 100      | - 1 190  | ,00 💳     |       |
|              |               | 15.08.2018 4:03:02                                     |               | 36605           | Внешний HDD 2,5"     | 1Tb Seagate         | e Expansion Portab   | ble STEA 1 | 000400, USB3.0 bl | lack          |            |            |           |           | 3          | 2          | - 1        | - 3747   | ,00 💻     |       |
|              |               |                                                        |               | 05166           | Конверт для 1CD б    | <b>Зумажный б</b> е | ез окна [50/3600]    |            |                   |               |            |            |           |           | 2 900      | 2 800      | - 100      | - 190    | ,00 💳     |       |
|              |               |                                                        |               | 07541           | Конверт для 1CD б    | б <b>ума</b> жный с | окном [50/3600]      |            |                   |               |            |            |           |           | 3 400      | 3 200      | - 200      | - 400    | ,00 💳     |       |
|              |               |                                                        |               | 48468           | Кабель аудио дже     | :к3.5(папа) ·       | - 2xRCA(nana), 1     | . 2M CMAPT | КИП [17-4202-8]   |               |            |            |           |           | 16         | 15         | - 1        | - 16     | ,00 💳     |       |
|              |               | 08.08.2018 11:30:26                                    |               | 45328           | Кабель аудио дже     | :к3.5(папа) ·       | - 2xRCA(nana), 1     | .5M REXAN  | IT [17-4202]      |               |            |            |           |           | 10         | 40         | 30         | 660      | ,00 🕂     |       |
|              |               |                                                        |               | 45502           | Переходник SCART     | Г, 3 гнезда Р       | RCA + гнездо SVH     | HS, c nepe | ключателем, REX   | ANT [17-1051  | ]          |            |           |           | 22         | 32         | 10         | 610      | ,00 🕂     |       |
|              |               | 106.08.2018 4:02:27                                    |               | 52591           | Переходник аудио     | ) джек3.5(па        | aпа) 4pin - 2х дже   | ек3.5(мама | a) Jet.A [JA-AC04 | Black] черный | 1          |            |           |           | 1          | 6          | 5          | 610      | ,00 🕂     |       |
|              |               | 05.08.2018 4:07:36                                     |               | 45575           | Кабель HDMI-HDMI     | [ 19M/19M 1         | L.5м, gold, без фил  | льтров, PP | ROCONNECT [17-6   | 5203-8]       |            |            |           |           | 8          | 18         | 10         | 890      | ,00 🕂     |       |
|              |               | 104.08.2018 4:02:00                                    |               | 48463           | Кабель HDMI-HDMI     | I 19M/19M 3         | м, gold, с фильтр    | ами, PROC  | CONNECT [17-620   | 5-6]          |            |            |           |           | 6          | 16         | 10         | 1 740    | ,00 🕂     |       |
|              |               | ··· III 03.08.2018 4:01:54                             |               | 09959           | Кабель HDMI-HDMI     | I 19M/19M 15        | 5.0M [APC-014-150    | 0] позолоч | енные разъемы,    | v1.4b Etherne | et+3D      |            |           |           | 4          | 2          | - 2        | - 2 524  | ,00 💳 🦳   | 1     |
|              |               |                                                        |               | 48467           | Кабель HDMI-HDMI     | I 19M/19M 15        | 5м, gold, с фильтр   | рами, PRO  | CONNECT [17-620   | )9-6]         |            |            |           |           | 1          | 2          | 1          | 787      | ,00 🕂     |       |
|              |               | 1.08.2018 4:01:52                                      |               | 08812           | Кабель питания М     | OLEX-SATA 1         | 15см, на 2 устрой    | ства Cable | expert [CC-SATA-F | PSY]          |            |            |           |           | 10         | 9          | - 1        | - 64     | ,00 💻     |       |
|              | 6             | 🗉 🛲 2018 июл                                           |               | 31672           | Кабель USB2.0 AF     | - microBM, 0.       | . 1м, ОТG, 5bites [l | UA-AF-MIC  | CRO5-OTG]         |               |            |            |           |           | 4          | 2          | - 2        | - 118    | ,00 💻     |       |
|              | 🖻 - 🧘 Noc     | ставщик_1                                              |               | 29680           | Кабель USB2.0 AF     | - miniBM 5p,        | 0.15M, OTG, Cable    | expert [A- | OTG-AFBM-002]     |               |            |            |           |           | 20         | 18         | - 2        | - 126    | ,00 💻     |       |
|              | 🖻 - 🧘 Too     | ставщик_2                                              |               | 48694           | Кабель USB2.0 AM     | - Apple Light       | tning 8p, 1.0м Qur   | по чип, кр | углый, черный, к  | коробка с окн | ом [20527] |            |           |           | 3          | 2          | - 1        | - 131    | ,00 💻     |       |
|              | 🖳 🔬 Пос       | ставщики теория                                        |               | 07025           | Кабель USB2.0 AM     | - BM, 1.8м, г       | экран, ферр. фил     | ътры, Ger  | mbird [CCF-USB2-/ | АМВМ-6] черн  | ый         |            |           |           | 29         | 28         | - 1        | - 97     | ,00 💻     |       |
|              | 🗉 - 🧘 Сво     | рй прайс-лист                                          |               | 47667           | Кабель USB2.0 AM     | - microBM, 1        | 1.0m, LuazON [254    | 1701] мен  | яет цвет от прик  | основения, че | ерно-оранж | кевый      |           |           | 5          | 4          | - 1        | - 92     | ,00 💻     |       |
|              | -             |                                                        |               | 39810           | Кабель USB2.0 AM     | - microBM, 1        | 1.0м, Luazon [8547   | 733] плоск | ий светящийся с   | майл, цвета М | ИКС        |            |           |           | 16         | 14         | - 2        | - 66     | ,00 💻     |       |
|              |               |                                                        |               |                 |                      |                     |                      |            |                   |               |            |            |           |           |            |            |            |          |           |       |
|              |               |                                                        |               |                 |                      |                     |                      |            |                   |               |            |            |           |           | -          |            |            |          | <b> </b>  |       |
|              |               |                                                        | -             |                 |                      |                     |                      |            |                   |               |            |            | Р Показат | ть все    | 🕂 Увелич   | ение остат | ка 💻 Ум    | еньшени  | е остатка |       |
|              | <b>I</b>      |                                                        |               | a (             | Прайс-лист           | 8                   | Изменение цены       | . 1        | 👼 Изменение асс   | сортимента    | N 😒        | менение на | аличия    |           |            |            |            |          |           |       |
|              | 🗈 🕹 🚮         |                                                        | Выделя        | эно: 0          |                      |                     |                      |            | -                 | 🖌 В           | ыбрано     | 💖 С соот   | в. 💥 Б    | ез соотв. | 🧐 В налич  | нии Да     | та импорт  | a: 18.08 | .2018     | 0     |
| ГКон         | трагенты (Кон | куренты () Переходник а                                | удио джек3    | .5(nana) 4pin - | 2х джек3.5(мама) Jet | t.A [JA-AC04        | 4 Black] черный      |            |                   |               |            |            |           |           |            |            | Соединен с | БД       |           | -     |
|              |               |                                                        |               |                 |                      |                     |                      |            |                   |               |            |            | _         |           |            | ,          |            |          |           |       |

Рисунок 32 «Аналитика». Анализ изменения наличия

#### 11.4.6 Просмотр изменения цены на товар за весь хранящийся в базе период

- 1. Запустите модуль "Аналитика".
- 2. Выберите произвольную позицию в табличной части
- 3. Нажатием на кнопку " Показать график", расположенную слева внизу табличной части вызовите отображение блока графического отображения данных.
- 4. Переключите графический блок в режим отображения изменения цены (кнопкой справа от графика).

| Изменение цены на позицию                                                  |                      |                      |                |  |  |  |  |  |  |  |  |  |
|----------------------------------------------------------------------------|----------------------|----------------------|----------------|--|--|--|--|--|--|--|--|--|
| Лампа LED Smartbuy E27/А60 груша, 11W, 4000К, 900Лм [SBL-A60-11-40К-E27-A] |                      |                      |                |  |  |  |  |  |  |  |  |  |
| 80 68 68 68                                                                | 68 68 68 68 68 68 68 | 68 68 68 68 68 68 68 | 8 68 😁         |  |  |  |  |  |  |  |  |  |
|                                                                            |                      |                      |                |  |  |  |  |  |  |  |  |  |
|                                                                            |                      |                      |                |  |  |  |  |  |  |  |  |  |
|                                                                            |                      |                      |                |  |  |  |  |  |  |  |  |  |
|                                                                            |                      |                      |                |  |  |  |  |  |  |  |  |  |
| → <u>1 5+ 5+</u>                                                           |                      |                      | 53,0 53,0 54 5 |  |  |  |  |  |  |  |  |  |
| 21.07 2                                                                    | 8.07 04              | 08 11.0              | 08 18.08       |  |  |  |  |  |  |  |  |  |

Рисунок 33 «Аналитика». Изменение цены на товар за весь период

#### 11.4.7 Просмотр изменения остатков на товар за весь хранящийся в базе период

- 1. Запустите модуль "Аналитика".
- 2. Выберите произвольную позицию в табличной части
- 3. Нажатием на кнопку " Показать график", расположенную слева внизу табличной части вызовите отображение блока графического отображения данных.
- 4. Переключите графический блок в режим отображения изменения остатков (кнопкой справа от графика).

| 1 V | 1зменение наличия на скл                                                   | аде                     |                         |               |       |  |  |  |  |  |  |  |
|-----|----------------------------------------------------------------------------|-------------------------|-------------------------|---------------|-------|--|--|--|--|--|--|--|
|     | Лампа LED Smartbuy E27/A60 груша, 11W, 4000К, 900Лм [SBL-A60-11-40K-E27-A] |                         |                         |               |       |  |  |  |  |  |  |  |
| 2   | 50 81 161 161                                                              | 161 161 161 161 161 161 | 161 161                 |               |       |  |  |  |  |  |  |  |
| 1   | 50                                                                         | <u> </u>                |                         |               |       |  |  |  |  |  |  |  |
| 1   | 00                                                                         |                         | 151 151 151 151 151 151 | 1 151 131 131 | 131   |  |  |  |  |  |  |  |
|     | 21.07                                                                      | 28.07                   | 04.08                   | 11.08         | 18.08 |  |  |  |  |  |  |  |

Рисунок 34«Аналитика».Изменение остатков товара за весь период

### 11.4.8 Дополнительно

Так же доступна дополнительная информация о позиции, которая вызывается из контекстного меню ПКМ<sup>10</sup>

| P20, M | еталлическая сетка SmartBuy [SBL-IP:  | 20-Driver-60W]         |  |
|--------|---------------------------------------|------------------------|--|
| P67, I | металл, влагозащищенный, SmartBuy     | [SBL-IP67-Driver-200W] |  |
| 45 ша  | 🐻 Код   Наименование   Артикул        | Ctrl+Alt+C             |  |
| 50 гр  | 🐻 Код   Наименование   Артикул   L    | Цена Ctrl+Alt+P        |  |
| 50 гр  |                                       | num Alt IE             |  |
| 50 гр  |                                       |                        |  |
| 80 rc  | Аналоги выбранных позиции             | Ctrl+M                 |  |
| 95 гр  | Матрица цен выбранных позиций         | Ctrl+S                 |  |
| 37 се  | 💖 Добавить соответствие               | Shift+Ctrl+M           |  |
| Р цил  |                                       | CHUA                   |  |
| Р цил  | выделить все                          | CUITA                  |  |
| Р цил  | 🏷 Сбросить выделение                  | Shift+Ctrl+A           |  |
| FO, 1  | 숻 Перейти к группе позиции            | Ctrl+G                 |  |
| FO, 2  | 🔀 Показать график                     | Alt+A                  |  |
| FO, 3  | 🕥 Информация о позиции                | Alt+I                  |  |
| В труб | бка, 10W, 600мм, 4100К, 1000Лм [SBL-7 | T8-10-41K-N]           |  |

R тоубка 10W 600мм 6400К 1100Лм [SBI -TR-10-64К-Δ]

Рисунок 35 «Аналитика». Меню правой кнопки мыши

<sup>10</sup> Правая кнопка мыши

Программное обеспечение iPrice SE. Руководство пользователя.

# 12 Обслуживание БД

## 12.1 Назначение

Содержит набор утилит, которые позволяют:

• Создать резервную копию БД

• Восстановить БД из резервной копии

• Произвести экспорт выбранных данных во внешний файл (не является резервной копией!). Может служить для переноса данных между различными экземплярами программы.

• Произвести первоначальный импорт соответствий, при его наличии.

## 12.2 Резервное копирование базы данных

Резервную копию настоятельно рекомендуется делать именно этим способом (или с использованием параметра командной строки (см. <u>Параметры командной строки</u>)).

Резервные копии будут помещены по-умолчанию в папку BackupDB, расположенную в папке с программой. Простое копирование файла базы может привести к ее повреждению!

Для вызова модуля резервного копирования откройте инструмент "Утилиты"  $\gg$  и выберите вкладку *"Резервная копия"* -> "База данных" -> "База данных здесь доступно всего два варианта - *"Создать резервную копию"* и *"Восстановить резервную копию"*.

При восстановлении резервной копии, созданной более ранней версией программы - она автоматически будет конвертирована.

Для автоматизации процесса резервирования базы данных используйте запуск приложения с параметрами командной строки.

## 12.3 Экспорт данных

Для вызова модуля резервного копирования откройте инструмент "Утилиты" Жи выберите вкладку *"Резервная копия"* -> "Данные" .

Здесь доступен выбор требуемых для экспорта / импорта данных. Данные выгружаются в собственный формат, представляющий собой .zip архив, содержащий файлы с данными таблиц в формате .csv. Данная функция может быть использована для переноса данных в другую программу.

## 12.4 Универсальный импорт соответствий

Если у вас имеется список соответствий позиций в файле электронной таблицы вида:

| Код поставщика         | Код наш                | Фасовка                                                                                      |
|------------------------|------------------------|----------------------------------------------------------------------------------------------|
| любое число или строка | любое число или строка | вещественное число,<br>характеризующее<br>отношение количества<br>товара поставщика к нашему |
|                        |                        | (например: 0.5 или 1.0)                                                                      |

то вы можете произвести импорт соответствий в приложение iPriceSE.

Для вызова модуля резервного копирования откройте инструмент "Утилиты" Ж и выберите вкладку *"Универсальный импорт соответствий"*.

Если в вашем файле фасовка представлена в другом формате или зависит от данных в нескольких колонках - имеется возможность использовать конвертер.

Одновременно может быть выбрано несколько файлов соответствий. Так же имеется возможность выбрать - требуется ли очищать таблицу фасовки перед импортом или осуществить добавление новых данных.

## 12.4.1 Использование конвертера фасовки

Для конвертирования фасовки достаточно в полях Колонка 1, Колонка 2, Колонка 3 указать где хранятся данные, далее составить формулу расчета фасовки, где переменными будут выступать указанные выше колонки. Подробнее о математическом аппарате читайте на странице "Ценообразование".

# 13 Мастер загрузки прайс-листа из сети

Так как довольно часто прайс-листы поставщиков находятся в сети интернет, то в программе реализован "Мастер загрузки прайс-листа из сети", призванный облегчить формирование скриптов на загрузку файлов.

Для запуска "Мастера" откройте модуль форматы (см. <u>Контрагенты и форматы</u>), нажав на иконку **В** панели инструментов. Далее добавьте формат прайс-листа и в поле "Ссылка

иконку 🔲 в панели инструментов. Далее добавьте формат праис-листа и в поле "Ссылка на прайс-лист" нажмите кнопку "Мастер".

Откроется окно "Мастера загрузки прайс-листа из сети", состоящее из секций:

• "Действия". Содержит список действий, необходимых для загрузки прайс-листа:

- "ON" включает / отключает действие;
- "POST" переключает режим запроса: POST / GET;
- "URL" содержит адрес, по которому необходимо "перейти";

• "PARAMS" - содержит параметры, которые необходимо передать скрипту на сервере;

• "LOCAL FILE NAME" - позволяет указать имя файла при сохранении, отличное от оригинального на сервере.

• Аутентификация [GET ONLY]. Содержит поля:

- "Login" имя пользователя на сервере.
- "Password" пароль.
- "TimeOut" время ожидания ответа на каждое действие.
- Кнопку "Тест". Позволяет протестировать скрипт загрузки.

• Полученные данные. Выводит результаты каждого действия. Имеет вкладки:

• "Страница". Выводит результат запроса (html код страницы, загрузка файла, ошибки и т.п.)

• "Техническая информация". Выводит техническую информацию, полученную с сервера в ответ на действие.

| Nº ON<br>1 ☑<br>2 ☑                                         | POST                                                |                                                                               |                            |                                                                                                    | - AVTENTIABURALIAR [CET ONLY] |
|-------------------------------------------------------------|-----------------------------------------------------|-------------------------------------------------------------------------------|----------------------------|----------------------------------------------------------------------------------------------------|-------------------------------|
|                                                             | FOST                                                | LIDI                                                                          | DADAMS                     |                                                                                                    | Аутентификация [ост опст]     |
| 2 2                                                         |                                                     | https://b7b                                                                   |                            |                                                                                                    |                               |
|                                                             |                                                     | https://b2b. u                                                                | login-L d-d .              | u ib zin                                                                                                    |                               |
| -                                                           |                                                     | https://b2b. /prices/45e157106a7c0a102265065a0617/a777 naintprices/db.xis.zip |                            | v 30.2ip                                                                                                    | Password                      |
|                                                             |                                                     |                                                                               |                            |                                                                                                    |                               |
|                                                             |                                                     |                                                                               |                            |                                                                                                    | TimeOut 6000                  |
|                                                             |                                                     |                                                                               |                            |                                                                                                    |                               |
|                                                             |                                                     |                                                                               |                            |                                                                                                    | 🔀 Тест                        |
|                                                             |                                                     |                                                                               |                            |                                                                                                    |                               |
| Полученн                                                    | ње да                                               | нные                                                                          |                            |                                                                                                    |                               |
| Страница                                                    | a   Tex                                             | ническая информация                                                           |                            |                                                                                                    |                               |
| controlin                                                   | nut on                                              | "id="user current prepared"                                                   | chutton tuno - "hutton" di | ana – "hto hto hluo " andick – "aandi a                                                                                                    |                               |
| false;                                                      | -                                                   |                                                                               |                            |                                                                                                    | . []                          |
| -> _                                                        |                                                     |                                                                               |                            |                                                                                                    | 1                             |
| \$.aja                                                      |                                                     |                                                                               |                            |                                                                                                    | -                             |
| (type)                                                      |                                                     |                                                                               |                            |                                                                                                    |                               |
| data.                                                       |                                                     |                                                                               |                            |                                                                                                    | 0r                            |
| {};                                                         |                                                     |                                                                               |                            | and the second second se |                               |
| data.r                                                      |                                                     |                                                                               |                            |                                                                                                    |                               |
| (typer                                                      |                                                     |                                                                               |                            |                                                                                                    | ·s);                          |
| col-la-                                                     |                                                     |                                                                               |                            |                                                                                                    | -4<br>(div                    |
| class=                                                      |                                                     |                                                                               |                            |                                                                                                    |                               |
|                                                             |                                                     |                                                                               |                            |                                                                                                    |                               |
| href=                                                       |                                                     |                                                                               |                            |                                                                                                    |                               |
| <td>&gt;<td>tv&gt;</td><td></td><td></td><td>&gt;</td></td> | > <td>tv&gt;</td> <td></td> <td></td> <td>&gt;</td> | tv>                                                                           |                            |                                                                                                    | >                             |
|                                                             | 100                                                 |                                                                               |                            |                                                                                                    |                               |
| ######<br>File loade                                        | ####;<br>ad in C•                                   | *#####################################                                        |                            |                                                                                                    |                               |
|                                                             |                                                     | in A Latera Aprena Anienze A Lienz (A - Thousain                              |                            |                                                                                                    |                               |
|                                                             |                                                     |                                                                               |                            | 🕞 Сохран                                                                                                    | ить 🎼 Закрыть                 |

Рисунок 36 «Мастер загрузки прайс-листа из сети». Настройки

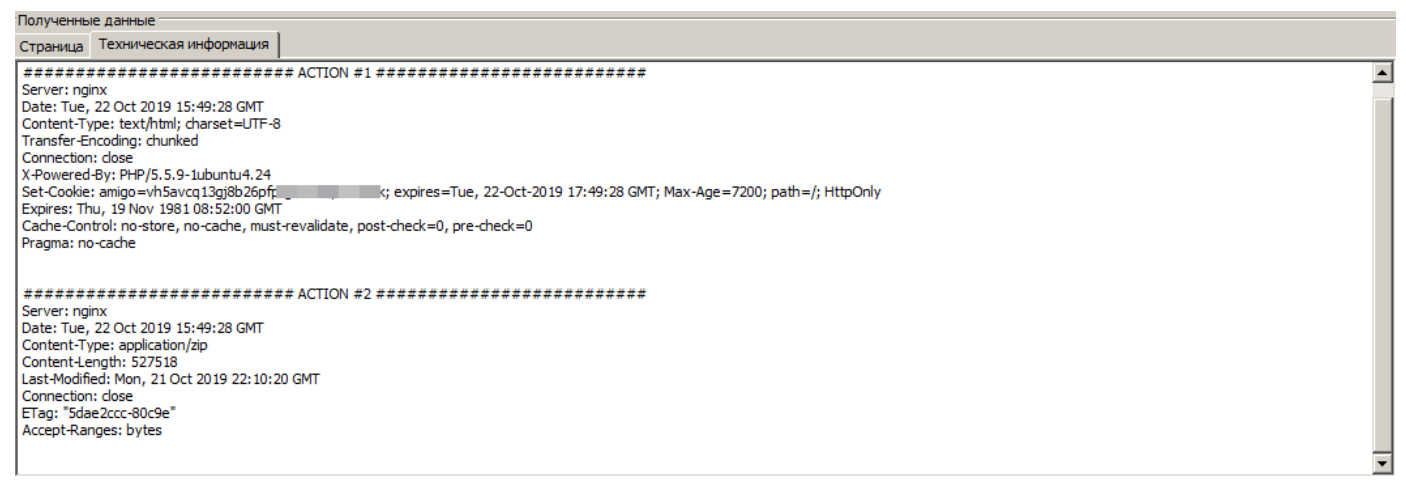

Рисунок 37 «Мастер загрузки прайс-листа из сети». Техническая информация о загрузке файла

# 14 Мастер формата

Мастер формата представляет собой помощник создания / изменения формата, предлагающий визуальные инструменты для выполнения поставленной задачи.

## 14.1 Ограничения

• Из-за ограничений используемого парсера **.xlsx** файлов, прайс-листы, размером больше 5 Мб не будут открыты (будет выведено сообщение). Альтернатива - ручной ввод параметров прайс-листа или предварительная конвертация с помощью Libre Office.

• Нет поддержки группировок электронной таблицы. Если товары были сгруппированы, а группы "свернуты", то будут отображены только заголовки групп, без возможности их развернуть.

## 14.2 Использование

• На вкладке "Форматы" выбрать требуемый формат, запустить мастер нажатием на кнопку

- Выбрать файл для загрузки.
- После загрузки файл будет отображен в сетке мастера.
- Установив курсор на нужную ячейку ПКМ<sup>11</sup>, выбрать требуемую ассоциацию.
- Повторить предыдущий пункт для всех интересующих значений.

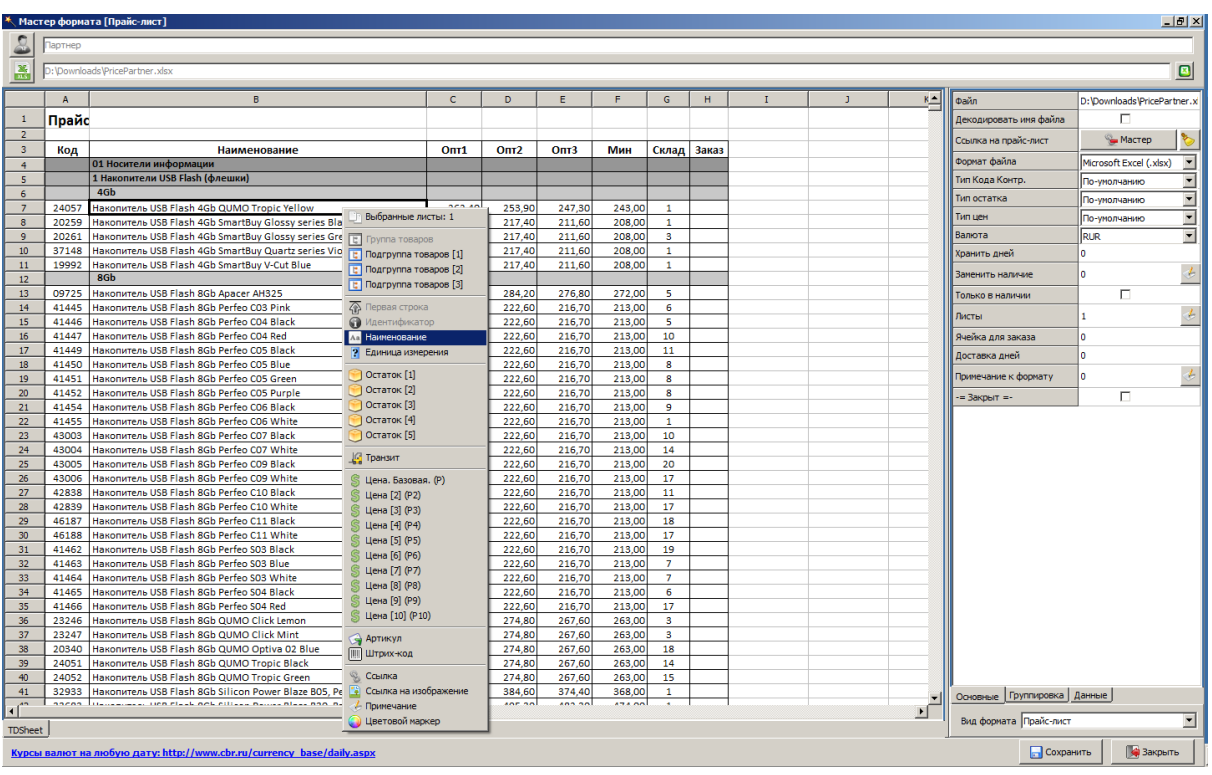

Рисунок 38 «Мастер формата»

<sup>11</sup> Правая кнопка мыши

### Важно!

*Для импорта прайс-листа* являются критически важным заполнение следующих полей:

- Первая строка
- Код товара
- Наименование
- Цена

Для импорта накладной являются критически важным заполнение следующих полей:

- Первая строка
- Код товара
- Наименование
- Количество
- Сумма

## 15 Помощник поиска аналогов

В приложении существует помощник поиска аналогов для позиций прайс-листа.

Он позволяет в полуавтоматическом режиме добавить соответствия для позиций прайс-листа контрагента к своим собственным, расположенным в каталоге товаров.

Для вызова помощника откройте инструмент "Прайс-листы" , далее в таблице прайс-листа выберите необходимые позиции (рекомендуется делить данные на порции (например, использовать группировку товаров), так будет проще ничего не упустить) ПКМ <sup>12</sup> на выбранных позициях и "Добавить соответствия" .

| 🔉 iPriceSE - работа с прайс-листами.   версия: 0.0.3.58 [Win64]                                                                                                    |           |              |                                         |                               |              |          |                 |               |              |  |  |  |
|----------------------------------------------------------------------------------------------------|-----------|--------------|-----------------------------------------|-------------------------------|--------------|----------|-----------------|---------------|--------------|--|--|--|
| Файл Операции Справочники Вид Справка                                                                                                    |           |              |                                         |                               |              |          |                 |               |              |  |  |  |
| 📨 🔼 🚱 😸 💥                                                                                                    |           |              |                                         |                               |              |          |                 |               |              |  |  |  |
| 🥂 Форматы 🛽 Работа с прайс-листами                                                                                                    |           |              |                                         |                               |              |          |                 |               |              |  |  |  |
| а 🖻 — Номенклат ура                                                                                                    | Поиск     |              |                                         |                               |              |          |                 | <b>_</b>      | . 🗟 🔊 🔍      |  |  |  |
| 흔 이 Носители информации                                                                                                    |           |              |                                         |                               | I= [         |          | -               |               |              |  |  |  |
| 🛱 👜 💼 02 Компьютерные аксессуары                                                                                                    |           | Код          | Наименование                            |                               | Ед. Цен      | ia       | Остаток Артикул | Контрагент    | Гранзит      |  |  |  |
| В В 03 Компьютерные комплектующие                                                                                                    | HŽ-       | 06272        | Картридж Canon CL-41 PIXMA IP 1600/IP   | 2200/MP150/170/450 color (0)  |              | 1 200,00 | 67              | Партнер       | Ŭ            |  |  |  |
| 🚨 🖻 🛄 04 Компьютерная периферия                                                                                                    | HŽ        | 22000        | Картридж Carlon CL-441 Pixina MG2140    | MG3140 Color (0)              |              | 1 330,00 | 67              | Партнер       |              |  |  |  |
| 🚡 🖻 🚞 05 Ноутбуки, планшеты, смартфоны, компьютеры                                                                                                    | HŽ        | 10256        | Картридж Carlon CL-446 Pixina MG2440    | /MG2540 Color (0)             |              | 1 270 00 | 70              | Партнер       |              |  |  |  |
| Е 📴 06 Сетевое оборудование                                                                                                    | HŽ-       | 29550        | Kaprovax Capop PEL-102Pk (PE500/600     | /700755 black (o)             |              | 1 350,00 | 67              | Партнер       |              |  |  |  |
| È 07 Программное обеспечение                                                                                                    | Hž        | 20000        | Kaptpugx Canon PET 1020k PF 300/000     | 700755 black (b)              |              | 1 250,00 | 67              | Партнер       |              |  |  |  |
| 📴 🕮 08 Портативная электроника                                                                                                    | HŽ-       | 20300        | Kapitpudak Canon PEI-102C IFF 500/600/  | 700755 cyan (o)               |              | 4 350,00 | 67              | Партнер       |              |  |  |  |
| 🔲 🗁 📴 09 Расходные материалы                                                                                                    | HŽ-       | 20302        | Kaprovax Canon PEL-102MBk iPE500/60     | 00700755 black matte (o)      |              | 4 350,00 | 69              | Партнер       | ğ            |  |  |  |
|                                                                                                    | HŽ-       | 20550        | Kaptpudge Canon PEI-102V IPE500/600/    | 700755 vellow (o)             |              | 4 350,00 | 67              | Партнер       | <u> </u> ¥ ! |  |  |  |
|                                                                                                    | HŽ-       | 06273        | Kaprovax Canon PC-40 PIXMA iP1600/600/  | 22200/MP150/170/450 Black (o) |              | 1 271 00 | 67              | Партнер       |              |  |  |  |
| 🖻 🛁 Картриджи                                                                                                    | HŽ-       | 22885        | Kaptpudge Canon PG-40 Pixing in 1000/in | /MG3140 Black (o)             |              | 1 173 00 | 69              | Партнер       |              |  |  |  |
| Для лазерных принтеров оригинальные                                                                                                    | HŽ-       | 49240        | Kaprovax Canon PG-440/CL-441 Pixma      | MC4140 MULTERACK (6)          |              | 2 284 00 | 67              | Партнер       |              |  |  |  |
| Для лазерных принтеров совместимые                                                                                                    | HŽ-       | 31926        | Kaptpudge Canon PG-445 Pixma MG2440     | MG2540 Black (o)              |              | 1 173 00 | 67              | Партнер       |              |  |  |  |
| Для матричных принтеров                                                                                                    | ЬŽ-       | 10357        | Kaptpugk Canon PG-510 Pixma MP240       | VP260 Black (o)               | 1            | 1 074 00 | 67              | Партнер       |              |  |  |  |
| І Для струйных принтеров оригинальные                                                                                                    |           | 39885        | Kaptoway Capon PG-510/C                 | a                             | Alt+C        |          | 65              | Партнер       |              |  |  |  |
| СНПЧ                                                                                                    | HŽ-       | 41411        | Kaptpugk Epson (C13T111 K Kog H         | Наименование Артикул          | Ctrl+Alt+C   | : 00     | 65              | Партнер       |              |  |  |  |
| 🖻 🔛 Специальная бумага, пленка                                                                                                    | Hž        | 48337        | Kaptowaw Epson (C13T111                 | Наименование   Артикул   Цен  | a Ctrl+Alt+P |          | 66              | Партнер       |              |  |  |  |
| 🖻 📄 Тонеры                                                                                                    | HŽ        | 14643        | Kaptowax HP Nº122 [CH56                 |                               |              | . 00     | 67              | Партнер       |              |  |  |  |
| 🖻 — 🧰 Фотобарабаны                                                                                                    | Hž        | 14723        | Kaptowaw HP N9122 [CH56                 | рт в файл электронной табли.  | цы Alt+E     | 00       | 69              | Партнер       |              |  |  |  |
| Ф. Цернила, заправочные комплекты                                                                                                    | HŽ-       | 39065        | Картридж НР №123 ГЕбуте 🛒 Добав         | ить в заказ                   | Ins          | ; 00     | 70              | Партнер       |              |  |  |  |
| 🖻 🔚 10 ВИДЕОНАБЛЮДЕНИЕ                                                                                                    | Hž        | 39064        | Картридж НР №123 ГЕСУ1 🐓 Добав          | ить соответствие              | Shift+Ctrl+M |          | 76              | Партнер       |              |  |  |  |
| 🖻 🔚 11 Светотехника                                                                                                    | Hž        | 07673        | Kaptowaw HP Nº141 [CB33]                |                               |              | 00       | 65              | Партнер       |              |  |  |  |
| — 12 Электротовары                                                                                                    | HŽ-       | 22947        | Картрияж НР №650 [С710                  | ить все                       | Ctrl+A       | 00       | 75              | Партнер       |              |  |  |  |
| П. 13 Инструменты     13 Инструменты     1 |           | 22948        | Kaptouge HP N9650 [CZ10]                | ить выделение                 | Shitt+Ctri+A | 00       | 73              | Партнер       |              |  |  |  |
| П. 14 Автомобильная электроника                                                                                                    | HŽ-       | 43153        | Картридж НР №651 [С2Р1]                 | ть выбранные позиции          |              | 00       | 69              | Партнер       |              |  |  |  |
| П. 15 Игрушки (радиоуправляемые и др.)                                                                                                    | HŽ-       | 43154        | Картридж НР №651 [С2Р1 🔶 Перей          | ти к группе позиции           | Ctrl+G       | 00       | 66              | Партнер       |              |  |  |  |
| В- 16 Офисная техника                                                                                                    |           | 39993        | Картридж НР №652 [F6V24 🤇 Анали:        | з цен                         | Alt+A        | 00       | 69              | Партнер       |              |  |  |  |
| П. 17 Бытовая техника/ТВ/Фото/Видео                                                                                                    |           | 39992        | Картридж НР №652 [F6V2] 🚽 Показа        | ать заказ                     | Alt+O        | 00       | 73              | Партнер       |              |  |  |  |
| ————————————————————————————————————                                                                                                    |           | 22949        | Картридж НР №655 ГСZ10 🕤 Инфор          | мация о позиции               | Alt+I        | 00       | 65              | Партнер       |              |  |  |  |
| 19 Канцтовары                                                                                                    |           |              |                                         |                               |              |          | 1               |               |              |  |  |  |
| ۲<br>۲                                                                                                    |           |              |                                         |                               |              |          |                 |               |              |  |  |  |
|                                                                                                    |           | 6 <b>()</b>  |                                         |                               |              |          |                 | 0             | ,00 🗄        |  |  |  |
|                                                                                                    | Выделе    | H0: 33       | J B⊳                                    | юрано 🦁 Ссоотв. 🕺             | Без соотв.   | Вн       | аличии 🔄 Дата:( | 04.05.2019 22 | 53:17 🕤      |  |  |  |
| [Номенклатура\09 Расходные материалы\Картриджи\Для струйных прин                                                                                                    | теров ори | гинальные] К | артридж Canon PG-510 Pixma MP240/MP:    | 260 Black (o)                 |              |          | Соед            | инен с БД     | li.          |  |  |  |

Рисунок 39 «Прайс-листы». Вызов помощника поиска аналогов

Появится окно помощника.

Доступно несколько алгоритмов поиска соответствий.

## 15.1 Ручное добавление соответствия.

В окне помощника ПКМ <sup>13</sup> на позиции, "Выбрать соответствие".

<sup>12</sup> Правая кнопка мыши

<sup>13</sup> Правая кнопка мыши

| 🦽 Изменить соответствие                                                                                                    | Ins                    |  |  |  |  |  |  |  |
|----------------------------------------------------------------------------------------------------|------------------------|--|--|--|--|--|--|--|
| 🧮 Выбрать соответствие                                                                                                    | Shift+Ins              |  |  |  |  |  |  |  |
| Применить найденное соответствие(я) Сбросить найденное соответствие(я)                                                                                                    | Ctrl+O<br>Shift+Ctrl+Z |  |  |  |  |  |  |  |
|                                                                                                    |                        |  |  |  |  |  |  |  |
| Выделить все<br>У Очистить выделение                                                                                                    | Ctrl+A<br>Shift+Ctrl+A |  |  |  |  |  |  |  |
| Пайти соответствие для позиции         F9           Найти соответствия для выделенных позиций         Ctrl+F9           Найти соответствие для позиций         [дополнительно] |                        |  |  |  |  |  |  |  |

Рисунок 40 «Помощник поиска аналогов». Меню ПКМ

В результате появится окно выбора соответствия из каталога с возможностью фильтрации по ключевым словам и группам.

## 15.2 Автоматический поиск по артикулу или штрих-коду.

Если в вашем каталоге и анализируемом прайс-листе заполнены поля "Артикул" или "Штрих-Код", то этот метод является наиболее предпочтительным, так как дает практически 100% результат верной привязки за максимально короткое время.

В окне помощника ПКМ <sup>14</sup> на позиции, подменю "Найти соответствие для позиций [дополнительное]".

| Добавление соответствий |                                                                                                   |       |                 |                                                                                                    |               |                   |            |  |  |  |  |
|-------------------------|---------------------------------------------------------------------------------------------------|-------|-----------------|----------------------------------------------------------------------------------------------------|---------------|-------------------|------------|--|--|--|--|
| Поиск                   |                                                                                                   |       |                 |                                                                                                    |               |                   | 💽 🔍 🏷      |  |  |  |  |
| Группа                  | Позиция каталога                                                                                  | %     | Фасовка         | Позиция прайс-листа                                                                                                    | Код           | Цена              | Контрагент |  |  |  |  |
| $\checkmark$            |                                                                                                   |       |                 | Картридж НР [C8061X] LJ 4100 (o)                                                                                                    | 11715         | 550,00            | Партнер    |  |  |  |  |
| $\checkmark$            |                                                                                                   |       |                 | Картридж НР [CF410A] CLJ M452 (2300 стр.) Black Cactus                                                                               | 55598         | 1 573,00          | Партнер    |  |  |  |  |
|                         |                                                                                                   |       |                 | Картридж НР [CF411A] CLJ M452 (2300 стр.) Cyan Cactus                                                                                | 55599         | 1 573,00          | Партнер    |  |  |  |  |
| $\checkmark$            | Изменить соответствие                                                                             |       | Ins             | артридж HP [CF412A] CLJ M452 (2300 стр.) Yellow Cactus                                                                               | 55600         | 1 573,00          | Партнер    |  |  |  |  |
| $\checkmark$            | := Выбрать соответствие                                                                           |       | Shift+Ins       | артридж НР [CF413A] CLJ M452 (2300 стр.) Magenta Cacti                                                                               | 55601         | 1 573,00          | Партнер    |  |  |  |  |
| $\checkmark$            | Применить найденное соответствие(я)                                                               |       | Ctrl+O          | рам-юнит Panasonic KX-MB262/263/271/763/772/773/781/                                                                                 | 09086         | 5 311,00          | Партнер    |  |  |  |  |
| $\checkmark$            | Сбросить найденное соответствие(я)                                                                | Shi   | ift+Ctrl+Z      | рнер Refil KIT PHILIPS [RK-821] MFD 6020/6050/6080 (3000                                                                             | 23871         | 550,00            | Партнер    |  |  |  |  |
| $\checkmark$            |                                                                                                   |       |                 | — артридж Samsung [MLT-D106S] ML2245 (2000 стр.) (о)                                                                                 | 12606         | 550,00            | Партнер    |  |  |  |  |
| $\checkmark$            | 👆 Создать новую позицию (позиции) катало                                                          | ога   | Ctrl+N          | онер-картридж Sharp AR 122/152/153/5012/5415/М150/М1                                                                                 | 09081         | 350,00            | Партнер    |  |  |  |  |
| $\checkmark$            | 🗙 Удалить выбранные соответствия                                                                  |       | Del             | артридж Xerox [109R00639] для Phaser 3110/3210 (о)                                                                                   | 02878         | 3 212,00          | Партнер    |  |  |  |  |
| $\checkmark$            | Выделить все                                                                                      |       | Ctrl+A          | опи-картридж Xerox [013R00589] для WCP 123/128/133/                                                                                  | 07637         | 18 008,00         | Партнер    |  |  |  |  |
|                         | 🏷 Очистить выделение                                                                              | Shi   | ift+Ctrl+A      |                                                                                                    |               |                   |            |  |  |  |  |
|                         | <ul> <li>Найти соответствие для позиции</li> <li>Найти соответствия для выделенных поз</li> </ul> | зициі | F9<br>й Ctrl+F9 |                                                                                                    |               |                   | -          |  |  |  |  |
|                         | 🦶 Найти соответствие для позиций [дополн                                                          | ите.  | льно]           | <ul> <li>Найти соответствие по штрих-коду</li> <li>Найти соответствия по штрих-коду для выделенны</li> </ul>                         | х позиций Ctr | Ctrl+S<br>l+Alt+S |            |  |  |  |  |
|                         |                                                                                                   |       |                 | Найти соответствие по артикулу<br>Зайти соответствия по артикулу для выделенных п<br>Найти соответствия по артикулу для выделенных п | юзиций Ст     | Ctrl+L<br>1+Alt+L |            |  |  |  |  |
| 4                       |                                                                                                   |       |                 |                                                                                                    |               |                   | Þ          |  |  |  |  |
| 🔍 🤻 🔰                   | Все С С соответствиями С Без соответствий С В                                                     | Выде  | еленные         | % 53 Режим:                                                                                                    | 🗹 0           | к                 | 🗙 Отмена   |  |  |  |  |
|                         |                                                                                                   |       |                 |                                                                                                    |               |                   |            |  |  |  |  |

Рисунок 41 «Помощник поиска аналогов». Запуск поиска по артикулу

В результате будет произведен точный поиск аналогичных позиций.

<sup>14</sup> Правая кнопка мыши

## 15.3 Нечеткий поиск по наименованию

Это наименее точный метод поиска аналогов, но иногда его применение позволяет быстро режиме найти до 1/4 всех аналогов.

В основе данного метода аналогов лежит "алгоритм шинглов", позволяющий с высокой долей вероятности утверждать, что найденная позиция аналог исходной.

Однако, следует понимать, что это не исключает контроля результатов со стороны пользователя. Для помощи пользователю в интерфейсе помощника присутствует колонка "Совпадение". Это некая количественная величина и чем выше она, тем выше вероятность, что аналог подобран верно.

Практика показала, что, при условии наличия в прайс-листе назначения интересующего аналога совпадение больше 70 единиц дает основания утверждать, что результат верен.

В окне помощника выбрать все (или часть) позиции и ПКМ <sup>15</sup> "Найти соответствия для выделенных позиций".

| <b>*</b> ? [ | Добавление соответствий |                                               |     |         |                                                                               |   |  |  |  |  |  |  |
|--------------|-------------------------|-----------------------------------------------|-----|---------|-------------------------------------------------------------------------------|---|--|--|--|--|--|--|
| По           | иск                     |                                               |     |         | 🗹 🔍 📐                                                                         |   |  |  |  |  |  |  |
|              | Группа                  | Позиция каталога                              | %   | Фасовка | Позиция прайс-листа Код Цена Контрагент                                       | • |  |  |  |  |  |  |
|              | 1                       |                                               |     |         | Картридж Canon CL-41 PIXMA iP1600/iP2200/MP150/170/45 06272 1 566,00 Партнер  |   |  |  |  |  |  |  |
|              | 1                       |                                               |     |         | Картридж Canon CL-441 Pixma MG2140/MG3140 Color (o) 22886 1 390,00 Партнер    |   |  |  |  |  |  |  |
|              | 1                       |                                               |     |         | Картридж Canon CL-446 Pixma MG2440/MG2540 Color (o) 31925 1 370,00 Партнер    |   |  |  |  |  |  |  |
|              | 1                       |                                               |     |         | Картридж Canon CL-511 Pixma MP240/MP260 Color (o) 10356 1 370,00 Партнер      |   |  |  |  |  |  |  |
|              | 1                       |                                               |     |         | Картридж Canon PFI-102Bk iPF500/600/700755 black (o) 28559 4 350,00 Партнер   |   |  |  |  |  |  |  |
|              |                         |                                               |     |         | Картридж Canon PFI-102C iPF500/600/700755 cyan (o) 28560 4 350,00 Партнер     |   |  |  |  |  |  |  |
|              |                         |                                               |     |         | Картридж Canon PFI-102M iPF500/600/700755 magenta (o) 28562 4 350,00 Партнер  |   |  |  |  |  |  |  |
|              |                         |                                               |     |         | Картридж Canon PFI-102MBk iPF500/600/700755 black matt 28558 4 350,00 Партнер |   |  |  |  |  |  |  |
|              | 2                       |                                               |     |         | Картридж Сапор РЕТ 1029 (РЕСО /2007/25 учисти (с) 29561 4 250,00 Партнер      |   |  |  |  |  |  |  |
|              | <u> </u>                |                                               |     |         | Картридж Сапоі Сильенствие 1,00 Партнер                                       |   |  |  |  |  |  |  |
|              |                         |                                               | _   |         | Картридж Сапот                                                                |   |  |  |  |  |  |  |
|              |                         |                                               | _   |         | Картридж Сапо 🖌 Применить найденное соответствие(я) Сtrl+О 4,00 Партнер       |   |  |  |  |  |  |  |
| Þ            | 2                       |                                               | _   |         | Картридж Canol 🖓 Сбросить найденное соответствие(я) Shift+Ctrl+Z 4,00 Партнер |   |  |  |  |  |  |  |
| H            |                         |                                               | _   |         | Картридж Ерѕог 5,00 Партнер                                                   |   |  |  |  |  |  |  |
|              |                         |                                               | _   |         | Картридж Epsor X Удалить выбранные соответствия Del                           |   |  |  |  |  |  |  |
| H            |                         |                                               | _   |         | Картридж НР № 4,00 Партнер                                                    |   |  |  |  |  |  |  |
| H            |                         |                                               | -   |         | Картридж HP N 📑 Выделить все Сtrl+А 5,00 Партнер                              |   |  |  |  |  |  |  |
| H            |                         |                                               | -   |         | Картридж НР NS >> Очистить выделение Shift+Ctrl+A 0,00 Партнер                |   |  |  |  |  |  |  |
| H            |                         |                                               | _   |         | Картридж НР NS                                                                |   |  |  |  |  |  |  |
| H            |                         |                                               | _   |         | Картридж НР NS 5000 Партнер                                                   |   |  |  |  |  |  |  |
| H            | <u>_</u>                |                                               |     |         | картридж НР Ns                                                                | • |  |  |  |  |  |  |
|              | 1                       |                                               |     |         | 🖳 Найти соответствие для позиций (дополнительно) 🕨 🕑                          |   |  |  |  |  |  |  |
|              | X 🎽                     | • Все С С соответствиями С Без соответствий С | Выд | еленные | % 51 Режим: 🖌 🗸 ОК 🗡 Отмена                                                   |   |  |  |  |  |  |  |
|              |                         |                                               |     |         |                                                                               |   |  |  |  |  |  |  |

Рисунок 42 «Помощник поиска аналогов». Запуск нечеткого поиска

Будет запущен поиск по каталогу с целью нахождения аналогов выбранных позиций. Скорость поиска напрямую зависит от количества выбранных позиций и размера каталога товаров.

По окончании результат будет занесен в таблицу.

<sup>15</sup> Правая кнопка мыши

Программное обеспечение iPrice SE. Руководство пользователя.

| <b>*?</b> [ | 🖓 Добавление соответствий |                                                           |      |         |                                                          |            |          |              |  |  |  |  |  |
|-------------|---------------------------|-----------------------------------------------------------|------|---------|----------------------------------------------------------|------------|----------|--------------|--|--|--|--|--|
| По          | іск                       |                                                           |      |         |                                                          |            |          | 💽 🔍 🏷        |  |  |  |  |  |
| Г           | Группа                    | Позиция каталога                                          | %    | Фасовка | Позиция прайс-листа                                      | Код        | Цена     | Контрагент 🔺 |  |  |  |  |  |
|             | Иоменклатура (Кар         | Картридж Canon PG-40 black PIXMA IP 1600/IP 1900/IP 2200/ | 77   | 1 K 1   | Картридж Canon CL-41 PIXMA iP 1600/iP 2200/MP 150/170/45 | 06272      | 1 566,00 | Партнер      |  |  |  |  |  |
|             | Иоменклатура Кар          | Картридж Canon CL-441 к Pixma MG2140/3140/3640 Color (    | 86   | 1 K 1   | Картридж Canon CL-441 Pixma MG2140/MG3140 Color (o)      | 22886      | 1 390,00 | Партнер      |  |  |  |  |  |
|             | Номенклатура (Кар)        | Картридж Canon CL-446 к Pixma MG2440/2540 Color (o) 828   | 83   | 1 K 1   | Картридж Canon CL-446 Pixma MG2440/MG2540 Color (o)      | 31925      | 1 370,00 | Партнер      |  |  |  |  |  |
|             | Иоменклатура Кар          | Картридж Canon CL-511 PIXMA MP240/MP260/MP250/MP230       | 82   | 1 K 1   | Картридж Canon CL-511 Pixma MP240/MP260 Color (o)        | 10356      | 1 370,00 | Партнер      |  |  |  |  |  |
|             | Иоменклатура Қар          | Картридж Canon PGI-520Bk Black для PIXMA iP3600/4600 (с   | 61   | 1κ1     | Картридж Canon PFI-102Bk iPF500/600/700755 black (o)     | 28559      | 4 350,00 | Партнер      |  |  |  |  |  |
|             | Иоменклатура Қар          | Картридж Canon CLI-8PC PIXMA IP6600/6700 (o)              | 59   | 1 K 1   | Картридж Canon PFI-102C iPF500/600/700755 cyan (o)       | 28560      | 4 350,00 | Партнер      |  |  |  |  |  |
|             | Иоменклатура Қар          | Картридж Canon BCI-6M Magenta PIXMA IP4000 (o)            | 61   | 1κ1     | Картридж Canon PFI-102M iPF500/600/700755 magenta (o)    | 28562      | 4 350,00 | Партнер      |  |  |  |  |  |
|             | Иоменклатура (Кар         | Картридж Canon PGI-520Bk Black для PIXMA iP3600/4600 (с   | 59   | 1 K 1   | Картридж Canon PFI-102MBk iPF500/600/700755 black matte  | 28558      | 4 350,00 | Партнер      |  |  |  |  |  |
|             | Иоменклатура (Кар         | Картридж Canon CLI-521Y Yellow для PIXMA iP3600/4600/5    | 58   | 1 K 1   | Картридж Canon PFI-102Y iPF500/600/700755 yellow (o)     | 28561      | 4 350,00 | Партнер      |  |  |  |  |  |
|             | Иоменклатура (Кар         | Картридж Canon PG-40 black PIXMA IP 1600/IP 1900/IP 2200/ | 88   | 1 K 1   | Картридж Canon PG-40 PIXMA iP1600/iP2200/MP150/170/45    | 06273      | 1 271,00 | Партнер      |  |  |  |  |  |
|             | Иоменклатура Қар          | Картридж Canon PG-440 к Pixma MG2140/3140/3640 black (    | 81   | 1κ1     | Картридж Canon PG-440 Pixma MG2140/MG3140 Black (o)      | 22885      | 1 173,00 | Партнер      |  |  |  |  |  |
|             | Иоменклатура (Кар         | Картридж Canon PG-440 к Pixma MG2140/3140/3640 black (    | 66   | 1κ1     | Картридж Canon PG-440/CL-441 Pixma MG4140 MULTIPACK      | 48240      | 2 284,00 | Партнер      |  |  |  |  |  |
|             | Иоменклатура (Кар         | Картридж Canon PG-510 PIXMA MP240/MP260/MP250/MP23        | 72   | 1 K 1   | Картридж Canon PG-510/CL-511 Pixma MP240/MP260 MULTI     | 39885      | 2 214,00 | Партнер      |  |  |  |  |  |
|             | Иоменклатура (Кар         | Картридж PL (0821) Epson Stylus R270/R290/R295/R390/RX    | 58   | 1 K 1   | Картридж Epson (C13T11114A10/C13T0811) R270/290/RX5      | 41411      | 1 205,00 | Партнер —    |  |  |  |  |  |
|             | _                         |                                                           |      |         | Картридж Epson (C13T11154A10) R270/290/RX590 светло-     | 48337      | 1 205,00 | Партнер      |  |  |  |  |  |
|             | Иоменклатура (Кар         | Картридж НР СН562НЕ №122 COLOR к 2050/1050 Hewlett-       | 62   | 1 K 1   | Картридж HP №122 [CH562HE] DeskJet 1050/2050 Colour (    | 14723      | 1 074,00 | Партнер      |  |  |  |  |  |
|             | Иоменклатура (Кар         | Картридж HP DJ F6V16AE №123 Tri-colour (Цветной) (о)      | 62   | 1 K 1   | Картридж НР №123 [F6V16AE] DJ2130 Color (o)              | 39065      | 916,00   | Партнер      |  |  |  |  |  |
|             | Иоменклатура (Кар         | Картридж НР С9351АЕ №21 BLACK ( DJ 3920 ) (о)             | 59   | 1 K 1   | Картридж НР №123 [F6V17AE] DJ2130 Black (o)              | 39064      | 760,00   | Партнер      |  |  |  |  |  |
|             | Иоменклатура (Кар         | Картридж HP CB337HE №141 COLOR Hewlett-Packard DJ (о      | 58   | 1 K 1   | Картридж HP №141 [CB337HE] OfficeJet J5783 Color (o)     | 07673      | 1 825,00 | Партнер      |  |  |  |  |  |
|             | Иоменклатура (Кар         | Картридж HP DJ CZ101AE №650 к Deskjet IA 2515/2516/10     | 72   | 1 K 1   | Картридж НР №650 [CZ101AE] DJ IA 2515/2516 Black (o)     | 22947      | 865,00   | Партнер      |  |  |  |  |  |
|             | Иоменклатура (Кар         | Картридж HP DJ CZ102AE №650 к Deskjet IA 2515/2516/10     | 72   | 1 K 1   | Картридж HP №650 [CZ102AE] DJ IA 2515/2516 Color (o)     | 22948      | 736,00   | Партнер 🚽    |  |  |  |  |  |
|             |                           |                                                           |      |         |                                                          |            |          | Þ            |  |  |  |  |  |
|             | ्र 🎽 🤉                    | Все С С соответствиями. С Без соответствий. С І           | Выде | еленные | % 51 Режим:                                              | <b>√</b> c | ж        | 🗙 Отмена     |  |  |  |  |  |
| Bce         | операции завершены.       |                                                           |      |         |                                                          |            |          |              |  |  |  |  |  |

Рисунок 43 «Помощник поиска аналогов». Результат нечеткого поиска

Для исключения явных ошибок поиска рекомендуется отсеять все позиции, % совпадений для которых менее 62.

| 😵 До         | Добавление соответствий |                                                                                   |           |                                                                         |        |          |              |  |  |  |  |  |
|--------------|-------------------------|-----------------------------------------------------------------------------------|-----------|-------------------------------------------------------------------------|--------|----------|--------------|--|--|--|--|--|
| Поис         | к                       |                                                                                   |           |                                                                         |        |          | 🖃 🔍 🏷        |  |  |  |  |  |
|              | Группа                  | Позиция каталога                                                                  | % Фасовка | а Позиция прайс-листа                                                   | Код Ці | ена      | Контрагент 🔺 |  |  |  |  |  |
| $\checkmark$ | Номенклатура Кар        | Картридж Canon PG-40 black PIXMA IP 1600/IP 1900/IP 2200/MP 190/MP 150/MP 160/MP/ | 77 1      | к 1 Картридж Canon CL-41 PIXMA iP1600/iP2200/MP150/170/450 color (o)    | 06272  | 1 566,00 | Партнер      |  |  |  |  |  |
| $\checkmark$ | Номенклатура (Кар       | Картридж Canon CL-441 к Pixma MG2140/3140/3640 Color (o)                          | 86 1      | к 1 Картридж Canon CL-441 Pixma MG2140/MG3140 Color (o)                 | 22886  | 1 390,00 | Партнер      |  |  |  |  |  |
| $\checkmark$ | Номенклатура (Кар       | Картридж Canon CL-446 к Pixma MG2440/2540 Color (o) 8285B001                      | 83 1      | к 1 Картридж Canon CL-446 Pixma MG2440/MG2540 Color (o)                 | 31925  | 1 370,00 | Партнер      |  |  |  |  |  |
| $\checkmark$ | Номенклатура Кар        | Картридж Canon CL-511 PIXMA MP240/MP260/MP250/MP230 (9ml.) Color (o) 244 стр.     | 82 1      | к 1 Картридж Canon CL-511 Pixma MP240/MP260 Color (о)                   | 10356  | 1 370,00 | Партнер      |  |  |  |  |  |
| $\checkmark$ |                         |                                                                                   |           | Картридж Canon PFI-102Bk iPF500/600/700755 black (o)                    | 28559  | 4 350,00 | Партнер      |  |  |  |  |  |
| $\checkmark$ |                         |                                                                                   |           | Картридж Canon PFI-102C iPF500/600/700755 cyan (o)                      | 28560  | 4 350,00 | Партнер      |  |  |  |  |  |
| $\checkmark$ |                         |                                                                                   |           | Картридж Canon PFI-102M iPF500/600/700755 magenta (o)                   | 28562  | 4 350,00 | Партнер      |  |  |  |  |  |
| $\checkmark$ |                         |                                                                                   |           | Картридж Canon PFI-102MBk iPF500/600/700755 black matte (o)             | 28558  | 4 350,00 | Партнер      |  |  |  |  |  |
| $\checkmark$ |                         |                                                                                   |           | Картридж Canon PFI-102Y iPF500/600/700755 yellow (o)                    | 28561  | 4 350,00 | Партнер      |  |  |  |  |  |
| $\checkmark$ | Номенклатура Кар        | Картридж Canon PG-40 black PIXMA IP 1600/IP 1900/IP 2200/MP 190/MP 150/MP 160/MP/ | 88 1      | к 1 Картридж Canon PG-40 PIXMA iP 1600/iP 2200/MP 150/170/450 Black (o) | 06273  | 1 271,00 | Партнер      |  |  |  |  |  |
| $\checkmark$ | Номенклатура (Кар       | Картридж Canon PG-440 к Pixma MG2140/3140/3640 black (o) 5219B001                 | 81 1      | к 1 Картридж Canon PG-440 Pixma MG2140/MG3140 Black (o)                 | 22885  | 1 173,00 | Партнер      |  |  |  |  |  |
| $\checkmark$ | Номенклатура (Кар       | Картридж Canon PG-440 к Pixma MG2140/3140/3640 black (o) 5219B001                 | 66 1      | к 1 Картридж Canon PG-440/CL-441 Pixma MG4140 MULTIPACK (o)             | 48240  | 2 284,00 | Партнер      |  |  |  |  |  |
| $\checkmark$ | Номенклатура (Кар       | Картридж Canon PG-510 PIXMA MP240/MP260/MP250/MP230 (9ml.) Black (o) 220стр.      | 72 1      | к 1 Картридж Canon PG-510/CL-511 Pixma MP240/MP260 MULTIPACK (о)        | 39885  | 2 214,00 | Партнер      |  |  |  |  |  |
|              |                         |                                                                                   |           | Картридж Epson (C13T11114A10/C13T0811) R270/290/RX590 black (o)         | 41411  | 1 205,00 | Партнер      |  |  |  |  |  |
|              |                         |                                                                                   |           | Картридж Epson (C13T11154A10) R270/290/RX590 светло-голубой (о)         | 48337  | 1 205,00 | Партнер      |  |  |  |  |  |
| $\sim$       |                         |                                                                                   |           | Картридж HP №122 [CH562HE] DeskJet 1050/2050 Colour (o)                 | 14723  | 1 074,00 | Партнер      |  |  |  |  |  |
|              |                         |                                                                                   |           | Картридж HP №123 [F6V16AE] DJ2130 Color (o)                             | 39065  | 916,00   | Партнер      |  |  |  |  |  |
|              |                         |                                                                                   |           | Картридж HP №123 [F6V17AE] DJ2130 Black (o)                             | 39064  | 760,00   | Партнер      |  |  |  |  |  |
| $\sim$       |                         |                                                                                   |           | Картридж HP №141 [CB337HE] OfficeJet J5783 Color (o)                    | 07673  | 1 825,00 | Партнер      |  |  |  |  |  |
|              | Номенклатура∖Кар        | Картридж НР DJ CZ101AE №650 к Deskjet IA 2515/2516/1015/1515/3515/2545 (360 с     | 72 1      | к 1 Картридж НР №650 [CZ101AE] DJ IA 2515/2516 Black (o)                | 22947  | 865,00   | Партнер      |  |  |  |  |  |
|              | Номенклатура∖Кар        | Картридж НР DJ CZ102AE №650 к Deskjet IA 2515/2516/1015/1515/3515/2545 (200 с     | 72 1      | к 1 Картридж НР №650 [CZ102AE] DJ IA 2515/2516 Color (o)                | 22948  | 736,00   | Партнер      |  |  |  |  |  |
|              | Номенклатура∖Кар        | Картридж НР DJ C2P10AE №651 к Deskjet IA 5575, 5645 (600 стр.) BLACK (о)          | 63 1      | к 1 Картридж НР №651 [C2P10AE] Officejet Jet 202/5575/5645 Black (o)    | 43153  | 1 290,00 | Партнер      |  |  |  |  |  |
| $\sim$       | Номенклатура∦Кар        | Картридж HP DJ C2P11AE №651 к Deskjet IA 5575, 5645 (300 стр.) Color (o)          | 63 1      | к 1 Картридж HP №651 [C2P11AE] Officejet Jet 202/5575/5645 Color (o)    | 43154  | 1 138,00 | Партнер      |  |  |  |  |  |
| $\sim$       | Номенклатура∖Кар        | Картридж НР №652 F6V24AE DJ1115/2135/3635/3636 трехцветный (о)                    | 66 1      | к 1 Картридж HP №652 [F6V24AE] DJ IA 2135/3635/3835 Color (o)           | 39993  | 810,00   | Партнер      |  |  |  |  |  |
|              | Номенклатура∖Кар        | Картридж НР №652 F6V25AE DJ1115/2135/3635/3636 черный (о)                         | 68 1      | к 1 Картридж НР №652 [F6V25AE] DJ IA 2135/3635/3835 Black (o)           | 39992  | 951,00   | Партнер      |  |  |  |  |  |
|              | Номенклатура Кар        | Картридж НР DJ CZ112AE №655 к Deskjet IA 3525/5525/4615/4625 (600 стр.) желть     | 67 1      | к 1 Картридж HP №655 [CZ109AE] DJ IA 3525/4615/4625/5525 Black (o)      | 22949  | 758,00   | Партнер      |  |  |  |  |  |
|              | Номенклатура (Кар       | Картридж HP DJ CZ112AE №655 к Deskjet IA 3525/5525/4615/4625 (600 стр.) желть     | 69 1      | к 1 Картридж НР №655 [CZ110AE] DJ IA 3525/4615/4625/5525 Cyan (o)       | 22950  | 758,00   | Партнер      |  |  |  |  |  |
|              | Номенклатура (Кар       | Картридж HP DJ CZ111AE №655 к Deskjet IA 3525/5525/4615/4625 (600 стр.) пурпу     | 69 1      | к 1 Картридж HP №655 [CZ111AE] DJ IA 3525/4615/4625/5525 Magenta (o)    | 22951  | 758,00   | Партнер 👻    |  |  |  |  |  |
| 4            |                         |                                                                                   |           |                                                                         |        |          |              |  |  |  |  |  |
|              | ų 🚶 🤉                   | Все С С соответствиями С Без соответствий С Выделенные %                          | 62        | т Режин:                                                                | 🖌 ОК   |          | 🗙 Отмена     |  |  |  |  |  |
| Bce on       | ерации завершены.       |                                                                                   |           |                                                                         |        |          |              |  |  |  |  |  |

Рисунок 44 «Помощник поиска аналогов». Результат нечеткого поиска с примененным фильтром

Теперь правим очевидные огрехи. Предлагается несколько инструментов для реализации данной задачи. Одним из самых очевидных и удобных является просмотр других вариантов автоматического поиска. ПКМ <sup>16</sup> на нужной позиции "Еще варианты". В самой верхней неактивной строчке будет позиция, которую необходимо найти.

<sup>16</sup> Правая кнопка мыши

| 🟹       | ♀ Добавление соответствий |                       |                       |                                                                                  |                                                                                                  |                                                                                                    |                                                                                                    |                    |                     |                |  |  |
|---------|---------------------------|-----------------------|-----------------------|----------------------------------------------------------------------------------|--------------------------------------------------------------------------------------------------|----------------------------------------------------------------------------------------------------|----------------------------------------------------------------------------------------------------|--------------------|---------------------|----------------|--|--|
| та с пр | ай                        | Поис                  | к                     |                                                                                  |                                                                                                  |                                                                                                    |                                                                                                    |                    |                     | 🖃 🔍 🏷          |  |  |
| -       | ен                        |                       | Группа                | Позиция каталога                                                                 | %                                                                                                | Фасовка                                                                                                   | Позиция прайс-листа                                                                                                    | Ко                 | ц Цена              | Контрагент     |  |  |
|         | Карт                      | гридя                 | Canon CL-41 PIXMA     | A IP1600/IP2200/MP150/170/450 color (o)                                          | HCO MO / 17                                                                                      |                                                                                                    | Income and the second second s | > Еще варианты     | 100                 | 00 B           |  |  |
| Ð.      | Kaar                      |                       | Canan Cl. 41 calas I  | 277844 MD 140 /150 /150 /170 MD 190 /100 MD 210 /220 MD 450 MD 450 MAX200 MAX21  | 0 60 1 200 60 1                                                                                  | 200/:0100/                                                                                                | 1 200 /0 1000 /0 1000 /0 200 /2500 /2500 /0 60 /0 60 /0 / 215 mm                                                                                                    | Изменить соответ   | ствие               | Ins            |  |  |
| 9-<br>1 | Карт                      | гриди<br>гридж        | K Hi-Black Canon CL-3 | 38 Pixma iP 1800/1907/1907/1907/1907/1907/1907/1907/19                           | 📃 Выбрать соответ                                                                                | ствие                                                                                                    | Shift+Ins                                                                                                    |                    |                     |                |  |  |
| Ð.      | Карт                      | гридж                 | k Hi-Black Canon PG-4 | 40 Pixma iP 1200/iP 1300/iP 1600/iP 1700/iP 2200/MP 150/MP 170/MP 450 (аналог 06 | Применить найде                                                                                  | ъ найденное соответствие(я) Ctrl+O                                                                        |                                                                                                    |                    |                     |                |  |  |
| 1       | Карт                      | гридж                 | k Canon CLI-8C PIXM   | A IP5200/IP4200/3500/MX700 (o)                                                   |                                                                                                  |                                                                                                    |                                                                                                    | 🔦 Сбросить найден  | ное соответствие(я  | ) Shift+Ctrl+Z |  |  |
| Ĩ.      | Карт                      | гридж                 | k Canon CLI-8M PIXM   | IA IP5200/IP4200/3500/MX700 (o)                                                  |                                                                                                  |                                                                                                    |                                                                                                    |                    |                     | Chini          |  |  |
|         | выбр                      | раты                  | из списка             |                                                                                  |                                                                                                  |                                                                                                    |                                                                                                    | Создать новую п    | рзицию (позиции) ка |                |  |  |
| 1.00    | 9 F  -                    |                       |                       |                                                                                  |                                                                                                  | -                                                                                                    | картридж санот н 1-1021 нг 300/000/200233 усюм (0)                                                                                                    |                    | ве соответствия     | Dei            |  |  |
| ė       |                           | $\mathbf{\mathbf{Y}}$ | Номенклатура (Кар     | Картридж Canon PG-40 black PIXMA IP 1600/IP 1900/IP 2200/MP 190/MP 150/MP        | '160/MP/: 88                                                                                     | 1к1                                                                                                    | Картридж Canon PG-40 PIXMA iP1600/iP2200/MP150/170/450 Black                                                                                                    | 📃 Выделить все     |                     | Ctrl+A         |  |  |
|         | 3 I -                     | K                     | Номенклатура (Кар     | Картридж Canon PG-440 к Pixma MG2140/3140/3640 black (o) 5219B001                | 81                                                                                               | 1κ1                                                                                                    | Картридж Canon PG-440 Pixma MG2140/MG3140 Black (o)                                                                                                    | 🏷 Очистить выделе  | ние                 | Shift+Ctrl+A   |  |  |
| ē. 🧲    | 3+                        | K                     | Номенклатура (Кар     | Картридж Canon PG-440 к Pixma MG2140/3140/3640 black (o) 52198001                | -440 к Pixma MG2140/3140/3640 black (o) 52198001 66 1 к 1 Картридж Canon PG-440/CL-441 Pixma MG4 |                                                                                                    |                                                                                                    |                    |                     | F9             |  |  |
| Œ       | j. 🗧 占                    | ¥                     | Номенклатура (Кар     | Картридж Canon PG-510 PIXMA MP240/MP260/MP250/MP230 (9ml.) Black (o) 2           | Картридж Canon PG-510/CL-511 Pixma MP240/MP260 MULTIPACK                                         | 📆 Найти соответсти                                                                                        | зия для выделенны:                                                                                                    | к позиций Ctrl+F9  |                     |                |  |  |
|         | J. 📒 🕇                    | -                     |                       |                                                                                  |                                                                                                  | Картридж Ерзон (С13111154410) В 270/290/ВУ590 светон солубу III. Найти соответствие ало поливий Геородиит |                                                                                                    |                    |                     |                |  |  |
|         |                           | -                     |                       |                                                                                  |                                                                                                  |                                                                                                    | Kaprovax HP N9122 [CH562HE] Deck let 1050/2050 Colour (o)                                                                                                    | наити соответст    | ие для позиции (до  |                |  |  |
|         |                           |                       |                       |                                                                                  |                                                                                                  |                                                                                                    | Картридж НР №123 [E6V16AE] D12130 Color (o)                                                                                                    | 39                 | 165 916             | 00 Партнер     |  |  |
|         | -                         |                       |                       |                                                                                  |                                                                                                  |                                                                                                    | Картридж НР №123 [F6V17AE] DJ2130 Black (o)                                                                                                    | 39                 | 064 760             | ,00 Партнер    |  |  |
|         | -1                        |                       |                       |                                                                                  |                                                                                                  |                                                                                                    | Картридж HP №141 [CB337HE] OfficeJet J5783 Color (o)                                                                                                    | 07                 | 573 1 825           | ,00 Партнер    |  |  |
|         | 5.1                       | 1                     | Номенклатура (Кар     | Картридж НР DJ CZ101AE №650 к Deskjet IA 2515/2516/1015/1515/3515/25             | i45 (360 c 72                                                                                    | 1 K 1                                                                                                    | Картридж НР №650 [CZ101AE] DJ IA 2515/2516 Black (o)                                                                                                    | 22                 | 947 865             | ,00 Партнер    |  |  |
|         | 510                       | $\checkmark$          | Номенклатура∖Кар      | Картридж HP DJ CZ102AE №650 к Deskjet IA 2515/2516/1015/1515/3515/25             | i45 (200 c 72                                                                                    | ! 1κ1                                                                                                    | Картридж НР №650 [CZ102AE] DJ IA 2515/2516 Color (o)                                                                                                    | 22                 | 48 736              | ,00 Партнер    |  |  |
| Ð. 📑 1  |                           | $\checkmark$          | Номенклатура (Кар     | Картридж НР DJ C2P10AE №651 к Deskjet IA 5575, 5645 (600 стр.) BLACK (с          | o) 63                                                                                            | 1к1                                                                                                    | Картридж НР №651 [C2P10AE] Officejet Jet 202/5575/5645 Black (                                                                                                    | o) 43              | 153 1 290           | ,00 Партнер    |  |  |
|         | 11                        | $\checkmark$          | Номенклатура (Кар     | Картридж HP DJ C2P11AE №651 к Deskjet IA 5575, 5645 (300 стр.) Color (о)         | ) 63                                                                                             | I 1κ1                                                                                                    | Картридж HP №651 [C2P11AE] Officejet Jet 202/5575/5645 Color (                                                                                                    | o) 43              | 1 1 1 38            | ,00 Партнер    |  |  |
| i 🔚 🔁   | 12:                       | $\mathbf{\mathbf{Y}}$ | Номенклатура (Кар     | Картридж НР №652 F6V24AE DJ1115/2135/3635/3636 трехцветный (о)                   | 66                                                                                               | i 1κ1                                                                                                    | Картридж НР №652 [F6V24AE] DJ IA 2135/3635/3835 Color (o)                                                                                                    | 39                 | /93 810             | ,00 Партнер    |  |  |
| Ð. 🚞 :  | 131                       | $\mathbf{M}$          | Номенклатура (Кар     | Картридж HP №652 F6V25AE DJ1115/2135/3635/3636 черный (о)                        | 68                                                                                               | 1κ1                                                                                                    | Картридж НР №652 [F6V25AE] DJ IA 2135/3635/3835 Black (о)                                                                                                    | 39                 | 92 951              | .,00 Партнер   |  |  |
| ÷. 📄 :  | 141                       | K                     | Номенклатура (Кар     | Картридж HP DJ CZ112AE №655 к Deskjet IA 3525/5525/4615/4625 (600 стр            | <ol> <li>желть 67</li> </ol>                                                                     | 1 1 1 1                                                                                                   | Картридж НР №655 [CZ109AE] DJ IA 3525/4615/4625/5525 Black (                                                                                                    | b) 22 <sup>s</sup> | /49 758             | ,00 Партнер    |  |  |
| Ð. 🥅 ;  | 151                       | K                     | Номенклатура (Кар     | Картридж HP DJ CZ112AE №655 к Deskjet IA 3525/5525/4615/4625 (600 стр            | ).) желть 69<br>.)                                                                               | 1 1 1                                                                                                    | Картридж НР №655 [CZ110AE] DJ IA 3525/4615/4625/5525 Cyan (                                                                                                    | o) 22 <sup>1</sup> | 750 758             | ,00 Партнер    |  |  |
| 1.00    |                           |                       | поменклатура (Кар     | картридж ни UJ CZ111AE №655 к Deskjet IA 3525/5525/4615/4625 (600 стр            | ).) nypnyl 69                                                                                    | 1 1 1 1                                                                                                   | I картридж ни №655 [С2111Ас] DJ IA 3525/4615/4625/5525 Magen                                                                                                    | ta (o) 22          | /51 /58             | ,оо партнер 🔻  |  |  |
| 12      |                           | <u>.</u>              |                       |                                                                                  | _                                                                                                |                                                                                                    |                                                                                                    |                    | 1                   |                |  |  |
|         |                           |                       | R 1/2 (*              | Все СС соответствиями СБез соответствий СВыделенные                              | % 62                                                                                             | 2                                                                                                    | ÷ Режим:                                                                                                    |                    | 🖌 ОК                | 🗡 Отмена       |  |  |
| атура∖  | 09                        |                       |                       |                                                                                  |                                                                                                  |                                                                                                    |                                                                                                    | -                  |                     |                |  |  |

Рисунок 45 «Помощник поиска аналогов». Просмотр других вариантов

После завершения обработки результатов автоматического поиска необходимо выбрать в списке только те позиции, которые верны и нажать "Применить найденные соответствия".

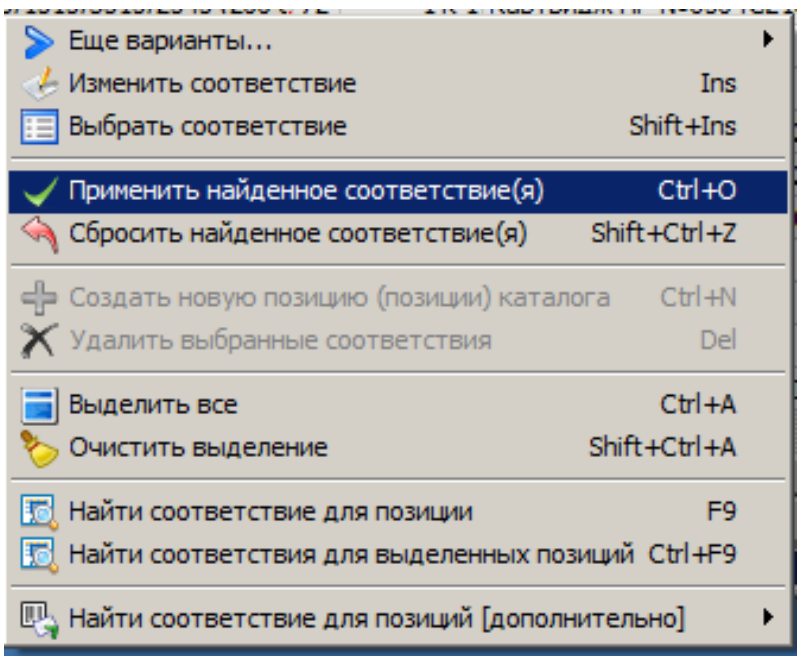

Рисунок 46 «Помощник поиска аналогов». Меню ПКМ

| 😵 Добавление соответствий |                    |                                                                                   |    |         |                                                                   |              |          |              |  |  |  |
|---------------------------|--------------------|-----------------------------------------------------------------------------------|----|---------|-------------------------------------------------------------------|--------------|----------|--------------|--|--|--|
| Пои                       | ок 🗌               |                                                                                   |    |         |                                                                   |              |          | 💽 🔍 🏷        |  |  |  |
|                           | Группа             | Позиция каталога                                                                  | %  | Фасовка | Позиция прайс-листа                                               | Код          | Цена     | Контрагент 🔺 |  |  |  |
|                           | Номенклатура (Кар  | Картридж Canon CL-41 color PIXMA MP 140/150/160/170/MP 180/190/MP 210/220/MP 45   |    | 1 K 1   | Картридж Canon CL-41 PIXMA iP1600/iP2200/MP150/170/450 color (о)  | 06272        | 1 566,00 | Партнер      |  |  |  |
|                           | Номенклатура (Кар  | Картридж Canon CL-441 к Pixma MG2140/3140/3640 Color (o)                          |    | 1 K 1   | Картридж Canon CL-441 Pixma MG2140/MG3140 Color (o)               | 22886        | 1 390,00 | Партнер      |  |  |  |
|                           | Номенклатура (Кар  | Картридж Canon CL-446 к Pixma MG2440/2540 Color (o) 8285B001                      |    | 1 K 1   | Картридж Canon CL-446 Pixma MG2440/MG2540 Color (o)               | 31925        | 1 370,00 | Партнер      |  |  |  |
|                           | Номенклатура (Кар  | Картридж Canon CL-511 PIXMA MP240/MP260/MP250/MP230 (9ml.) Color (o) 244 стр.     |    | 1 K 1   | Картридж Canon CL-511 Pixma MP240/MP260 Color (o)                 | 10356        | 1 370,00 | Партнер      |  |  |  |
|                           |                    |                                                                                   |    |         | Картридж Canon PFI-102Bk iPF500/600/700755 black (o)              | 28559        | 4 350,00 | Партнер      |  |  |  |
|                           |                    |                                                                                   |    |         | Картридж Canon PFI-102C iPF500/600/700755 cyan (o)                | 28560        | 4 350,00 | Партнер      |  |  |  |
|                           |                    |                                                                                   |    |         | Картридж Canon PFI-102M iPF500/600/700755 magenta (o)             | 28562        | 4 350,00 | Партнер      |  |  |  |
|                           |                    |                                                                                   |    |         | Картридж Canon PFI-102MBk iPF500/600/700755 black matte (o)       | 28558        | 4 350,00 | Партнер      |  |  |  |
|                           |                    |                                                                                   |    |         | Картридж Canon PFI-102Y iPF500/600/700755 yellow (o)              | 28561        | 4 350,00 | Партнер      |  |  |  |
|                           | Номенклатура (Кар  | Картридж Canon PG-40 black PIXMA IP 1600/IP 1900/IP 2200/MP 190/MP 150/MP 160/MP/ |    | 1 K 1   | Картридж Canon PG-40 PIXMA iP1600/iP2200/MP150/170/450 Black (o)  | 06273        | 1 271,00 | Партнер      |  |  |  |
|                           | Номенклатура (Кар  | Картридж Canon PG-440 к Pixma MG2140/3140/3640 black (o) 5219B001                 |    | 1 K 1   | Картридж Canon PG-440 Pixma MG2140/MG3140 Black (o)               | 22885        | 1 173,00 | Партнер      |  |  |  |
|                           |                    |                                                                                   |    |         | Картридж Canon PG-440/CL-441 Pixma MG4140 MULTIPACK (o)           | 48240        | 2 284,00 | Партнер      |  |  |  |
|                           |                    |                                                                                   |    |         | Картридж Canon PG-510/CL-511 Pixma MP240/MP260 MULTIPACK (о)      | 39885        | 2 214,00 | Партнер      |  |  |  |
|                           |                    |                                                                                   |    |         | Картридж Epson (C13T11114A10/C13T0811) R270/290/RX590 black (o)   | 41411        | 1 205,00 | Партнер      |  |  |  |
|                           |                    |                                                                                   |    |         | Картридж Epson (C13T11154A10) R270/290/RX590 светло-голубой (о)   | 48337        | 1 205,00 | Партнер      |  |  |  |
|                           | Номенклатура (Кар  | Картридж HP CH562HE №122 COLOR к 2050/1050 Hewlett-Packard DJ (o)                 |    | 1 K 1   | Картридж HP Nº122 [CH562HE] DeskJet 1050/2050 Colour (o)          | 14723        | 1 074,00 | Партнер      |  |  |  |
|                           | Номенклатура (Кар  | Картридж НР DJ F6V16AE №123 Tri-colour (Цветной) (о)                              |    | 1 K 1   | Картридж HP №123 [F6V16AE] DJ2130 Color (o)                       | 39065        | 916,00   | Партнер      |  |  |  |
|                           |                    |                                                                                   |    |         | Картридж НР №123 [F6V17AE] DJ2130 Black (о)                       | 39064        | 760,00   | Партнер      |  |  |  |
|                           |                    |                                                                                   |    |         | Картридж HP №141 [CB337HE] OfficeJet J5783 Color (o)              | 07673        | 1 825,00 | Партнер      |  |  |  |
|                           | Номенклатура (Кар  | Картридж НР DJ CZ101AE №650 к Deskjet IA 2515/2516/1015/1515/3515/2545 (360 с     |    | 1κ1     | Картридж HP №650 [CZ101AE] DJ IA 2515/2516 Black (o)              | 22947        | 865,00   | Партнер      |  |  |  |
|                           | Номенклатура (Кар  | Картридж НР DJ CZ102AE №650 к Deskjet IA 2515/2516/1015/1515/3515/2545 (200 с     |    | 1 K 1   | Картридж HP №650 [CZ102AE] DJ IA 2515/2516 Color (o)              | 22948        | 736,00   | Партнер      |  |  |  |
|                           | Номенклатура (Кар  | Картридж НР DJ C2P10AE №651 к Deskjet IA 5575, 5645 (600 стр.) BLACK (о)          |    | 1 K 1   | Картридж HP Nº651 [C2P10AE] Officejet Jet 202/5575/5645 Black (o) | 43153        | 1 290,00 | Партнер      |  |  |  |
|                           | Номенклатура (Кар  | Картридж HP DJ C2P11AE №651 к Deskjet IA 5575, 5645 (300 стр.) Color (о)          |    | 1 K 1   | Картридж HP Nº651 [C2P11AE] Officejet Jet 202/5575/5645 Color (o) | 43154        | 1 138,00 | Партнер      |  |  |  |
|                           | Номенклатура (Кар  | Картридж НР №652 F6V24AE DJ1115/2135/3635/3636 трехцветный (о)                    |    | 1 K 1   | Картридж НР №652 [F6V24AE] DJ IA 2135/3635/3835 Color (o)         | 39993        | 810,00   | Партнер      |  |  |  |
|                           | Номенклатура (Кар  | Картридж НР №652 F6V25AE DJ1115/2135/3635/3636 черный (о)                         |    | 1 K 1   | Картридж HP №652 [F6V25AE] DJ IA 2135/3635/3835 Black (o)         | 39992        | 951,00   | Партнер      |  |  |  |
|                           |                    |                                                                                   |    |         | Картридж НР №655 [CZ109AE] DJ IA 3525/4615/4625/5525 Black (o)    | 22949        | 758,00   | Партнер      |  |  |  |
|                           |                    |                                                                                   |    |         | Картридж НР №655 [CZ110AE] DJ IA 3525/4615/4625/5525 Cyan (o)     | 22950        | 758,00   | Партнер      |  |  |  |
|                           | Номенклатура (Кар  | Картридж НР DJ CZ111AE №655 к Deskjet IA 3525/5525/4615/4625 (600 стр.) пурпу     |    | 1κ1     | Картридж HP №655 [CZ111AE] DJ IA 3525/4615/4625/5525 Magenta (o)  | 22951        | 758,00   | Партнер 👻    |  |  |  |
|                           |                    |                                                                                   |    |         |                                                                   |              |          | Þ            |  |  |  |
|                           | 🤻 🌽 🤉              | Все С С соответствиями С Без соответствий С Выделенные %                          | 58 |         | Режин:                                                            | $\checkmark$ | ж        | 🗙 Отмена     |  |  |  |
| Bce o                     | перации завершены. |                                                                                   |    |         |                                                                   |              |          |              |  |  |  |

Рисунок 47 «Помощник поиска аналогов». Результат сопоставления соответствий

## 15.4 Массовое добавление отсутствующих позиций в каталог

Если целью формирования каталога является продажа товара под заказ, то имеет смысл отсутствующие у вас в каталоге позиции добавить в него. Это можно сделать прямо из окна поиска соответствий.

Выберите позиции, которые вы хотите добавить. Далее ПКМ <sup>17</sup>, "Создать новые позиции каталога".

<sup>17</sup> Правая кнопка мыши

Программное обеспечение iPrice SE. Руководство пользователя.

| оиск<br>Группа<br>Номенклатура\Н<br>Номенклатура\Н |                                                                    |                                |        |            |                 |                                                      |       |          | _ 8        |
|----------------------------------------------------|--------------------------------------------------------------------|--------------------------------|--------|------------|-----------------|------------------------------------------------------|-------|----------|------------|
| Группа<br>Номенклатура\Но<br>Номенклатура\Но       | -                                                                  |                                |        |            |                 |                                                      |       |          | - <u> </u> |
| Номенклатура\н<br>Номенклатура\н<br>Номенклатура\н | Позиция каталога                                                   |                                | %      | Фасовка    | Позиция прайс-  | листа                                                | Код   | Цена     | Контрагент |
| Номенклатура Номенклатура                          | о Картридж Canon CL-41 color PIXMA MP140/150/160/170/MP180/190     | /MP210/220/MP450/MP460/MX3     | 1      | 1 K I      | L Картридж Cano | n CL-41 PIXMA iP1600/iP2200/MP150/170/450 color (o)  | 06272 | 1 566,00 | Партнер    |
| Номенклатура\Н                                     | о Картридж Canon CL-441 к Pixma MG2140/3140/3640 Color (o)         |                                |        | 1 K I      | L Картридж Cano | n CL-441 Pixma MG2140/MG3140 Color (o)               | 22886 | 1 390,00 | Партнер    |
|                                                    | о Картридж Canon CL-446 к Ріхта MG2440/2540 Color (o) 82858001     |                                |        | 1ĸ1        | Картридж Cano   | n CL-446 Pixma MG2440/MG2540 Color (o)               | 31925 | 1 370,00 | Партнер    |
| Номенклатура\Н                                     | о Картридж Canon CL-511 PIXMA MP240/MP260/MP250/MP230 (9ml.)       | Color (о) 244 стр.             |        | 1 K I      | Картридж Cano   | n CL-511 Pixma MP240/MP260 Color (o)                 | 10356 | 1 370,00 | Партнер    |
| $\checkmark$                                       |                                                                    | 1                              |        |            | Kanzouraw Cano  | ጊ PFI-1028k iPF500/600/700755 black (o)              | 28559 | 4 350,00 | Партнер    |
| $\checkmark$                                       |                                                                    | Изменить соответствие          |        |            | Ins             | PFI-102C iPF500/600/700755 cyan (o)                  | 28560 | 4 350,00 | Партнер    |
| $\checkmark$                                       |                                                                    | выорать соответствие           |        |            | Shift+Ins       | PFI-102M iPF500/600/700755 magenta (o)               | 28562 | 4 350,00 | Партнер    |
| $\checkmark$                                       |                                                                    | Приненить найденное со         | ответо | ствие(я)   | Ctrl+O          | PFI-102MBk iPF500/600/700755 black matte (o)         | 28558 | 4 350,00 | Партнер    |
| $\checkmark$                                       |                                                                    | 🔦 Сбросить найденное соо       | тветст | гвие(я)    | Shift+Ctrl+Z    | PFI-102Y IPF500/600/700755 yellow (o)                | 28561 | 4 350,00 | Партнер    |
| Номенклатура\Н                                     | о Картридж Canon PG-40 black PIXMA IP 1600/IP 1900/IP 2200/MP 190/ |                                | ,      |            |                 | PG-40 PIXMA IP 1600/IP 2200/MP 150/170/450 Black (o) | 06273 | 1 271,00 | Партнер    |
| Номенклатура\Н                                     | о Картридж Canon PG-440 к Pixma MG2140/3140/3640 black (o) 5219    | Создать новую позицию          | (позиц | ции) катал | ora Ctrl+N      | PG-440 Pixma MG2140/MG3140 Black (o)                 | 22885 | 1 173,00 | Партнер    |
|                                                    |                                                                    | Х Удалить выбранные соо        | тветст | вия        | Del             | PG-440/CL-441 Pixma MG4140 MULTIPACK (o)             | 48240 | 2 284,00 | Партнер    |
| Номенклатура\Н                                     | о Картридж Canon PG-445 к Pixma MG2440/2540 black (o) 8283B001     | 📑 Выделить все                 |        |            | Ctrl+A          | PG-445 Pixma MG2440/MG2540 Black (o)                 | 31926 | 1 173,00 | Партнер    |
| Номенклатура\Н                                     | о Картридж Canon PG-510 PIXMA MP240/MP260/MP250/MP230 (9ml.)       | 5 Очистить выделение           |        |            | Shift+Ctrl+A    | PG-510 Pixma MP240/MP260 Black (o)                   | 10357 | 1 074,00 | Партнер    |
|                                                    |                                                                    | _                              |        |            |                 | PG-510/CL-511 Pixma MP240/MP260 MULTIPACK (o)        | 39885 | 2 214,00 | Партнер    |
|                                                    |                                                                    | Найти соответствие для         | позица | ии         | F9              | (C13T11114A10/C13T0811) R270/290/RX590 black (o)     | 41411 | 1 205,00 | Партнер    |
|                                                    |                                                                    | Найти соответствия для         | выдел  | пенных поз | иций Сtrl+F9    | (C13T11154A10) R270/290/RX590 светло-голубой (о)     | 48337 | 1 205,00 | Партнер    |
| Номенклатура\Н                                     | о Картридж HP CH561HE N9122 BLACK к 2050/1050 Hewlett-Packard      | Пайти соответствие для         | позица | ий Гдополн | ительно]        | 122 [CH561HE] DeskJet 1050/2050 Black (o)            | 14643 | 893,00   | Партнер    |
| Номенклатура\Н                                     | о Картридж HP CH562HE №122 COLOR к 2050/1050 Hewlett-Packard       | 0) (0)                         | _      | 181        | Картридж НР N   | 122 [CH562HE] DeskJet 1050/2050 Colour (o)           | 14723 | 1 074,00 | Партнер    |
| Номенклатура\Н                                     | о Картридж НР DJ F6V16AE №123 Tri-colour (Цветной) (о)             |                                |        | 1ĸ1        | Картридж НР N   | 2123 [F6V16AE] DJ2130 Color (o)                      | 39065 | 916,00   | Партнер    |
| Номенклатура\Н                                     | о Картридж НР С9351АЕ №21 BLACK ( DJ 3920 ) (о)                    |                                |        | 161        | Картридж НР N   | P123 [F6V17AE] DJ2130 Black (o)                      | 39064 | 760.00   | Партнер    |
| Номенклатура\Н                                     | о Картридж HP CB337HE №141 COLOR Hewlett-Packard DJ (o)            |                                |        | 163        | Картридж НР N   | P141 [CB337HE] OfficeJet J5783 Color (o)             | 07673 | 1 825.00 | Партнер    |
| Номенклатура\Н                                     | о Картридж HP DJ CZ101AE N9650 к Deskjet IA 2515/2516/1015/151     | /3515/2545 (360 ctp.) BLACK (  | 1      | 1ĸ1        | Картридж НР N   | P650 [CZ101AE] DJ IA 2515/2516 Black (o)             | 22947 | 865,00   | Партнер    |
| Номенклатура\Н                                     | о Картридж HP DJ CZ102AE №650 к Deskjet IA 2515/2516/1015/151      | /3515/2545 (200 ctp.) Color (o |        | 1ĸ1        | Картридж НР №   | 2650 [CZ102AE] DJ IA 2515/2516 Color (o)             | 22948 | 736,00   | Партнер    |
| Номенклатура\Н                                     | о Картридж HP DJ C2P10AE №651 к Deskiet IA 5575, 5645 (600 стр.    | BLACK (o)                      |        | 161        | Картридж НР №   | 2651 [C2P10AE] Officeiet Jet 202/5575/5645 Black (o) | 43153 | 1 290.00 | Партнер    |
| Номенклатура\Н                                     | о Картридж НР DJ C2P11AE №651 к Deskiet IA 5575, 5645 (300 стр.    | Color (o)                      |        | 161        | Картридж НР N   | P651 [C2P11AE] Officeiet Jet 202/5575/5645 Color (o) | 43154 | 1 138.00 | Партнер    |
| Номенклатура\Н                                     | о Картридж HP №652 F6V24AE DJ1115/2135/3635/3636 трехцертны        | й (о)                          |        | 163        | Картридж НР N   | R652 [F6V24AE] DJ IA 2135/3635/3835 Color (o)        | 39993 | 810.00   | Партнер    |
| Номенклатура\Н                                     | о Картридж НР №652 F6V25AE DJ1115/2135/3635/3636 черный (о)        |                                |        | 161        | Картридж НР М   | R652 [F6V25AE] DJ IA 2135/3635/3835 Black (o)        | 39992 | 951.00   | Партнер    |
|                                                    |                                                                    |                                |        |            | Картридж НР М   | 2655 [CZ109AE] DJ IA 3525/4615/4625/5525 Black (o)   | 22949 | 758.00   | Партнер    |
|                                                    |                                                                    |                                |        |            | Картридж НР М   | 2655 [CZ110AE] DJ IA 3525/4615/4625/5525 Cvan (o)    | 22950 | 758.00   | Партнер    |
| Номенклатура\Н                                     | Картрилж HP D1 C7111AE N9655 к Deskiet IA 3525/5525/4615/462       | (600 стр.) пурпурный (о)       |        | 161        | Картрилж НР М   | 2655 [CZ111AF] D1 IA 3525/4615/4625/5525 Magenta (o) | 22951 | 758.00   | Партнер    |
| Номенклатура\Н                                     | о Картридж HP DJ CZ112AE №655 к Deskiet IA 3525/5525/4615/462      | (600 стр.) желтый (о)          |        | 163        | Картридж НР N   | R655 [CZ112AE] DJ IA 3525/4615/4625/5525 Yellow (o)  | 22952 | 758.00   | Партнер    |
|                                                    |                                                                    | , .,                           |        |            | Картрилж НР М   | 2920XI [CD975AE] Office let 6000/6500/7000 Black (o) | 12459 | 2 687.00 | Паптнер    |

Рисунок 48 «Помощник поиска аналогов». Добавление отсутствующих позиций в каталог

В появившемся окне можно выбрать группу каталога, куда требуется добавить выбранные ранее позиции, а так же: процент наценки и прочие атрибуты формирования цены.

|          | 1 к 1 Картридж Canon CL-511 Pixma MP240/MP260 Color (o)              | 10356  | 1 370,00 Па |  |  |  |  |  |  |  |
|----------|----------------------------------------------------------------------|--------|-------------|--|--|--|--|--|--|--|
|          | Картридж Canon PFI-102Bk iPF500/600/700755 black (o)                 | 28559  | 4 350,00 Na |  |  |  |  |  |  |  |
|          | Картридж Canon PFI-102C iPF500/600/700755 cyan (o)                   | 28560  | 4 350,00 Na |  |  |  |  |  |  |  |
|          | Картридж Canon PFI-102M iPF500/600/700755 magenta (o)                | 28562  | 4 350,00 Пa |  |  |  |  |  |  |  |
|          | 🗜 Номенклатура -= Групповое изменение позиций =-                     | ×      | 4 350,00 Пa |  |  |  |  |  |  |  |
|          | – Добавление в каталог новых позиций (5)                             |        | 4 350,00 Па |  |  |  |  |  |  |  |
| 1P450/M  |                                                                      |        | 1 271,00 Па |  |  |  |  |  |  |  |
|          | 🔽 Единица измерения 🔟 💌                                              |        | 1 173,00 Па |  |  |  |  |  |  |  |
|          |                                                                      |        | 2 284,00 Па |  |  |  |  |  |  |  |
|          |                                                                      |        | 1 173,00 Па |  |  |  |  |  |  |  |
|          | № Группа Номенклатура Номенклатура Картриджи оригин-е CANON струйные | _ 🛄 📗  | 1 074,00 Па |  |  |  |  |  |  |  |
|          |                                                                      |        | 2 214,00 Па |  |  |  |  |  |  |  |
|          | Сохранить только значения:                                           |        |             |  |  |  |  |  |  |  |
|          | V Ценообразование V Р1 V N V M V D V C V K V ВСЕ                     |        | 1 205,00 Па |  |  |  |  |  |  |  |
|          |                                                                      |        | 893,00 Па   |  |  |  |  |  |  |  |
|          |                                                                      |        | 1074,00 Na  |  |  |  |  |  |  |  |
|          | Цена каталога [P1] 0,00 Скидка (%) [D] 0,00                          |        | 916,00 Ha   |  |  |  |  |  |  |  |
|          |                                                                      |        | 760,00 Tia  |  |  |  |  |  |  |  |
| DI ACK ( | Цена поставщ. [P]  4 350,00 Дополн. (%) [C]  0,00                    |        | 1825,00 Ha  |  |  |  |  |  |  |  |
| DLACK (i | Наценка (%) [N] 5.00 [Лополн. [K] 0.00                               |        | 225.00 Fia  |  |  |  |  |  |  |  |
| Color (0 |                                                                      |        | 1 290 00 Ea |  |  |  |  |  |  |  |
|          | Мин. Цена [M] 0,00 📄 Остаток [S] 0                                   |        | 1 138 00 Da |  |  |  |  |  |  |  |
|          |                                                                      |        | 810.00 Da   |  |  |  |  |  |  |  |
|          | Наша цена [РО] [0,00                                                 |        | 951.00 Da   |  |  |  |  |  |  |  |
|          |                                                                      |        | 758.00 Da   |  |  |  |  |  |  |  |
|          | вид цены Формула цена                                                |        | 758.00 Па   |  |  |  |  |  |  |  |
| (o)      | ► LeHa posh/nod sakas IF (S>0 or P=0,P0,KN(P+N, 1000)) 45            | 570,00 | 758,00 Па   |  |  |  |  |  |  |  |
|          | Цена поставщика (разовая) Р 43                                       | 0.00   | 758,00 Па   |  |  |  |  |  |  |  |
|          | Цена поставщика2 Р2                                                  | 0,00   | 2 687,00 Па |  |  |  |  |  |  |  |
|          |                                                                      | -0,00  |             |  |  |  |  |  |  |  |
|          | I                                                                    |        |             |  |  |  |  |  |  |  |
|          | ✓ Снять выделение с позиций                                          | мена   |             |  |  |  |  |  |  |  |

Рисунок 49 «Помощник поиска аналогов». Добавление позиций в каталог

При добавлении позиций в каталог будут автоматически созданы записи в таблице соответствий

| Поиск Груп<br>Номе<br>Номе<br>Номе<br>Номе<br>Номе<br>Номе<br>Номе<br>Номе                                                                                                    | ппа<br>енклатура (Кар<br>енклатура (Кар<br>енклатура (Кар<br>енклатура (Кар<br>енклатура (Кар | Позиция каталога<br>Картридж Canon CL-41 color PIXMA MP140/150/160/170/MP180/190/MP210/220/MP45<br>Картридж Canon CL-441 к Рикка MG2140/3640 Color (о) 8358001<br>Картридж Салоп CL-446 к Рикка MG2140/3640 Color (о) 8358001 | % Фасовка<br>1 к | Позиция прайс-листа                                                     | Код   | Цена     | С          |
|----------------------------------------------------------------------------------------------------|-----------------------------------------------------------------------------------------------|----------------------------------------------------------------------------------------------------|------------------|-------------------------------------------------------------------------|-------|----------|------------|
| <ul> <li>Груп</li> <li>Номе</li> <li>Номе</li> <li>Номе</li> <li>Номе</li> <li>Номе</li> <li>Номе</li> <li>Номе</li> <li>Номе</li> <li>Номе</li> <li>Номе</li> <li>Номе</li> <li>Номе</li> <li>Номе</li> <li>Номе</li> <li>Номе</li> </ul>                                                         | ппа<br>енклатура (Кар<br>енклатура (Кар<br>енклатура (Кар<br>енклатура (Кар<br>енклатура (Кар | Позиция каталога<br>Картридж Canon CL-41 color PIXMA MP140/150/160/170/MP180/190/MP210/220/MP45<br>Картридж Canon CL-441 к Рима MG2140/3140/3640 Color (o)<br>Картридж Canon CL-445 к Рима MG2140/3540 Color (o) 8358001      | % Фасовка        | Позиция прайс-листа                                                     | Код   | Цена     | Контрагент |
| <ul> <li>Home</li> <li>Home</li> <li>Home</li> <li>Home</li> <li>Home</li> <li>Home</li> <li>Home</li> <li>Home</li> <li>Home</li> <li>Home</li> <li>Home</li> <li>Home</li> <li>Home</li> <li>Home</li> <li>Home</li> <li>Home</li> <li>Home</li> <li>Home</li> <li>Home</li> <li>Home</li> </ul> | енклатура (Кар<br>енклатура (Кар<br>енклатура (Кар<br>енклатура (Кар<br>енклатура (Кар        | Картридж Canon CL-41 color PIXMA MP140/150/160/170/MP180/190/MP210/220/MP45<br>Картридж Canon CL-441 к Pixma MG2140/3140/3640 Color (о)<br>Картридж Салор СL-446 к Pixma MG2440/2540 Color (о) 8255901                        | 1)               | 1 Kappen and Cappen CL 41 DIVMA (D1600 (D2000 MD150 (170 (450 color (a) |       |          |            |
| Home<br>Home<br>Home<br>Home<br>Home<br>Home<br>Home<br>Home                                                                                                    | енклатура (Кар<br>енклатура (Кар<br>енклатура (Кар<br>енклатура (Кар                          | Картридж Canon CL-441 к Pixma MG2140/3140/3640 Color (о)<br>Картрилж Canon CL-446 к Pixma MG2440/2540 Color (о) 82658001                                                                                                    |                  | C1 Rap1put# Carlon CL-41 P1XMA P1600/P2200/MP150/170/450 C000 (0)       | 06272 | 1 566,00 | Партнер    |
| Номе<br>Номе<br>Номе<br>Номе<br>Номе<br>Номе<br>Номе<br>Номе                                                                                                    | енклатура (Кар<br>енклатура (Кар<br>енклатура (Кар                                            | Каптоилж Салоп CI -446 к Ріута MG2440/2540 Color (о) 82858001                                                                                                    | 1 1              | 1 Картридж Canon CL-441 Pixma MG2140/MG3140 Color (o)                   | 22886 | 1 390,00 | Партнер    |
| Home<br>Home<br>Home<br>Home<br>Home<br>Home                                                                                                    | енклатура (Кар<br>енклатура (Кар                                                              |                                                                                                    | 18               | 1 Картридж Canon CL-446 Pixma MG2440/MG2540 Color (о)                   | 31925 | 1 370,00 | Партнер    |
| Номе<br>Номе<br>Номе<br>Номе<br>Номе<br>Номе                                                                                                    | енклатура (Кар                                                                                | Картридж Canon CL-511 PIXMA MP240/MP260/MP250/MP230 (9ml.) Color (o) 244 стр.                                                                                                    | 18               | 1 Картридж Canon CL-511 Pixma MP240/MP260 Color (o)                     | 10356 | 1 370,00 | Партнер    |
| Номе<br>Номе<br>Номе<br>Номе<br>Номе                                                                                                    | 110                                                                                           | Картридж Canon PFI-102Bk iPF500/600/700755 black (o)                                                                                                    | 11               | 1 Картридж Canon PFI-102Bk iPF500/600/700755 black (o)                  | 28559 | 4 350,00 | Партнер    |
| Номе<br>Номе<br>Номе<br>Номе                                                                                                    | енклатура (Кар                                                                                | Картридж Canon PFI-102C iPF500/600/700755 cyan (o)                                                                                                    | 18               | (1 Картридж Canon PFI-102C iPF500/600/700755 cyan (o)                   | 28560 | 4 350,00 | Партнер    |
| Номе<br>Номе<br>Номе                                                                                                    | енклатура (Кар                                                                                | Картридж Canon PFI-102M iPF500/600/700755 magenta (o)                                                                                                    | 18               | 1 Картридж Canon PFI-102M iPF500/600/700755 magenta (o)                 | 28562 | 4 350,00 | Партнер    |
| Номе<br>Номе                                                                                                    | енклатура∦Кар                                                                                 | Картридж Canon PFI-102MBk iPF500/600/700755 black matte (o)                                                                                                    | 18               | 1 Картридж Canon PFI-102MBk iPF500/600/700755 black matte (o)           | 28558 | 4 350,00 | Партнер    |
| Номе                                                                                                    | енклатура (Кар                                                                                | Картридж Canon PFI-102Y iPF500/600/700755 yellow (o)                                                                                                    | 11               | 1 Картридж Canon PFI-102Y iPF500/600/700755 yellow (o)                  | 28561 | 4 350,00 | Партнер    |
|                                                                                                    | енклатура (Кар                                                                                | Картридж Canon PG-40 black PIXMA IP 1600/IP 1900/IP 2200/MP 190/MP 150/MP 160/MP/                                                                                                    | 18               | 1 Картридж Canon PG-40 PIXMA iP 1600/iP 2200/MP 150/170/450 Black (o)   | 06273 | 1 271,00 | Партнер    |
| Номе                                                                                                    | енклатура∦Кар                                                                                 | Картридж Canon PG-440 к Pixma MG2140/3140/3640 black (o) 5219B001                                                                                                    | 18               | 1 Картридж Canon PG-440 Pixma MG2140/MG3140 Black (o)                   | 22885 | 1 173,00 | Партнер    |
| Номе                                                                                                    | енклатура (Кар                                                                                | Картридж Canon PG-440/CL-441 Pixma MG4140 MULTIPACK (o)                                                                                                    | 11               | 1 Картридж Canon PG-440/CL-441 Pixma MG4140 MULTIPACK (o)               | 48240 | 2 284,00 | Партнер    |
| Номе                                                                                                    | енклатура (Кар                                                                                | Картридж Canon PG-510/CL-511 Pixma MP240/MP260 MULTIPACK (o)                                                                                                    | 18               | 1 Картридж Canon PG-510/CL-511 Pixma MP240/MP260 MULTIPACK (о)          | 39885 | 2 214,00 | Партнер    |
| Номе                                                                                                    | енклатура (Кар                                                                                | Картридж Epson (C13T11114A10/C13T0811) R270/290/RX590 black (o)                                                                                                    | 18               | 1 Картридж Epson (C13T11114A10/C13T0811) R270/290/RX590 black (o)       | 41411 | 1 205,00 | Партнер    |
| Номе                                                                                                    | енклатура (Кар                                                                                | Картридж Epson (C13T11154A10) R270/290/RX590 светло-голубой (о)                                                                                                    | 11               | (1 Картридж Epson (C13T11154A10) R270/290/RX590 светло-голубой (о)      | 48337 | 1 205,00 | Партнер    |
| Номе                                                                                                    | енклатура (Кар                                                                                | Картридж HP CH562HE №122 COLOR к 2050/1050 Hewlett-Packard DJ (o)                                                                                                    | 18               | (1 Картридж НР №122 [CH562HE] DeskJet 1050/2050 Colour (o)              | 14723 | 1 074,00 | Партнер    |
| Номе                                                                                                    | енклатура (Кар                                                                                | Картридж НР DJ F6V16AE №123 Tri-colour (Цветной) (о)                                                                                                    | 18               | Картридж НР №123 [F6V16AE] DJ2130 Color (о)                             | 39065 | 916,00   | Партнер    |
| Номе                                                                                                    | енклатура∦Кар                                                                                 | Картридж НР №123 [F6V17AE] DJ2130 Black (o)                                                                                                    | 18               | Картридж НР №123 [F6V17AE] DJ2130 Black (o)                             | 39064 | 760,00   | Партнер    |
| Номе                                                                                                    | енклатура (Кар                                                                                | Картридж HP №141 [CB337HE] OfficeJet J5783 Color (o)                                                                                                    | 11               | (1 Картридж НР №141 [CB337HE] OfficeJet J5783 Color (o)                 | 07673 | 1 825,00 | Партнер    |
| Номе                                                                                                    | енклатура (Кар                                                                                | Картридж НР DJ CZ101AE №650 к Deskjet IA 2515/2516/1015/1515/3515/2545 (360 с                                                                                                    | 18               | (1 Картридж НР №650 [CZ101AE] DJ IA 2515/2516 Black (o)                 | 22947 | 865,00   | Партнер    |
| Номе                                                                                                    | енклатура (Кар                                                                                | Картридж HP DJ CZ102AE №650 к Deskjet IA 2515/2516/1015/1515/3515/2545 (200 с                                                                                                    | 18               | Картридж НР №650 [CZ102AE] DJ IA 2515/2516 Color (о)                    | 22948 | 736,00   | Партнер    |
| Номе                                                                                                    | енклатура (Кар                                                                                | Картридж HP DJ C2P10AE №651 к Deskjet IA 5575, 5645 (600 стр.) BLACK (о)                                                                                                    | 11               | (1 Картридж НР №651 [C2P10AE] Officejet Jet 202/5575/5645 Black (o)     | 43153 | 1 290,00 | Партнер    |
| Номе                                                                                                    | енклатура (Кар                                                                                | Картридж НР DJ C2P11AE №651 к Deskjet IA 5575, 5645 (300 стр.) Color (о)                                                                                                    | 11               | (1 Картридж НР №651 [C2P11AE] Officejet Jet 202/5575/5645 Color (o)     | 43154 | 1 138,00 | Партнер    |
| Номе                                                                                                    | енклатура (Кар                                                                                | Картридж НР №652 F6V24AE DJ1115/2135/3635/3636 трехцветный (о)                                                                                                    | 18               | (1 Картридж НР №652 [F6V24AE] DJ IA 2135/3635/3835 Color (o)            | 39993 | 810,00   | Партнер    |
| Номе                                                                                                    | енклатура (Кар                                                                                | Картридж НР №652 F6V25AE DJ1115/2135/3635/3636 черный (о)                                                                                                    | 11               | 1 Картридж HP №652 [F6V25AE] DJ IA 2135/3635/3835 Black (o)             | 39992 | 951,00   | Партнер    |
| Номе                                                                                                    | енклатура (Кар                                                                                | Картридж НР №655 [CZ109AE] DJ IA 3525/4615/4625/5525 Black (o)                                                                                                    | 11               | (1 Картридж НР №655 [CZ109AE] DJ IA 3525/4615/4625/5525 Black (o)       | 22949 | 758,00   | Партнер    |
| Номе                                                                                                    | енклатура (Кар                                                                                | Картридж НР №655 [CZ110AE] DJ IA 3525/4615/4625/5525 Cyan (o)                                                                                                    | 18               | (1 Картридж НР №655 [CZ110AE] DJ IA 3525/4615/4625/5525 Cyan (o)        | 22950 | 758,00   | Партнер    |
| Номе                                                                                                    | енклатура (Кар                                                                                | Картридж HP DJ CZ111AE №655 к Deskjet IA 3525/5525/4615/4625 (600 стр.) пурпу                                                                                                    | 11               | (1 Картридж НР №655 [CZ111AE] DJ IA 3525/4615/4625/5525 Magenta (o)     | 22951 | 758,00   | Партнер    |
| 1                                                                                                    |                                                                                               |                                                                                                    |                  |                                                                         |       |          | •          |
| <u>,</u> 4                                                                                                    | . 🥻                                                                                           | Все С С соответствиями С Без соответствий С Выделенные %                                                                                                    | 53               | Режим:                                                                  | V OF  | <        | 🗙 Отмена   |
| оздание н                                                                                                    | новых позиций                                                                                 | каталога успешно завершено.                                                                                                    |                  |                                                                         |       |          |            |

Рисунок 50 «Помощник поиска аналогов». Результат работы

После завершения работы, для принятия всех изменений необходимо нажать "ОК". Если вы не планируете сохранять результаты, то нажмите "Отмена" и все внесенные изменения (в том числе в каталог) будут отменены.

| і iPriceSE - работа с прайс-листами.   версия: 0.0.3.58 [Win64]<br>Файл Операции Справочники Вид Справка |          |             |                                                                     |           |          |           |               |                | _0      |  |  |  |
|----------------------------------------------------------------------------------------------------|----------|-------------|---------------------------------------------------------------------|-----------|----------|-----------|---------------|----------------|---------|--|--|--|
| 🚄 🔼 📀 😹 🕺                                                                                                |          |             |                                                                     |           |          |           |               |                |         |  |  |  |
| 🖉 Форматы 🔲 Работа с прайс-листами                                                                       |          |             |                                                                     |           |          |           |               |                |         |  |  |  |
| 📱 🖻 🔂 Номенклатура                                                                                       | Поиск    |             |                                                                     |           |          |           |               |                |         |  |  |  |
| ē 👜 🛄 01 Носители информации                                                                             |          |             | I                                                                   | -         |          | -         |               |                |         |  |  |  |
| 🛱 💷 🛄 02 Компьютерные аксессуары                                                                         |          | код         | HaumehoBahue                                                        | ЕД.       | цена     | Остаток   | Артикул       | контрагент     | Транзит |  |  |  |
| 9 03 Компьютерные комплектующие                                                                          | Н ど      | 06272       | Картридж Canon CL-41 PIXMA IP 1600/IP 2200/MP 150/ 170/450 союг (6) |           | 1 566,00 | 6/        |               | Партнер        |         |  |  |  |
| В — — 04 Компьютерная периферия                                                                          | H        | 22886       | Картридж Canon CL-441 Pixma MG2140/MG3140 Color (0)                 |           | 1 390,00 | 68        |               | Партнер        |         |  |  |  |
| 🔲 📄 05 Ноутбуки, планшеты, смартфоны, компьютеры                                                         | H ど      | 31925       | Картридж Canon CL-446 Pixma MG2440/MG2540 Color (6)                 |           | 13/0,00  | 6/        |               | Партнер        |         |  |  |  |
| Ë 📴 📫 06 Сетевое оборудование                                                                            |          | 10356       | Картридж Canon CL-511 Pixma MP240/MP260 Color (о)                   |           | 13/0,00  | /0        |               | Партнер        |         |  |  |  |
| 🚊 😐 🔛 07 Программное обеспечение                                                                         |          | 28559       | картридж Canon PH-1028к IPF500/600/ /00 /55 black (о)               |           | 4 350,00 | 67        |               | партнер        |         |  |  |  |
| D- 08 Портативная электроника                                                                            | H 🔮      | 28560       | Картридж Canon PFI-102C iPF500/600/700755 cyan (o)                  |           | 4 350,00 | 67        |               | Партнер        |         |  |  |  |
| - 09 Расходные материалы                                                                                 |          | 28562       | Картридж Canon PFI-102M iPF500/600/700755 magenta (o)               |           | 4 350,00 | 67        |               | Партнер        |         |  |  |  |
| 💩 🚞 ЗИП                                                                                                  | P        | 28558       | Картридж Canon PFI-102MBk iPF500/600/700755 black matte (o)         |           | 4 350,00 | 69        |               | Партнер        |         |  |  |  |
| Инструменты, материалы для ремонта                                                                       | · · ·    | 28561       | Картридж Canon PFI-102Y iPF500/600/700755 yellow (o)                |           | 4 350,00 | 67        |               | Партнер        |         |  |  |  |
| 🖻 - 🔁 Картриджи                                                                                          |          | 06273       | Картридж Canon PG-40 PIXMA iP1600/iP2200/MP150/170/450 Black (o)    |           | 1 271,00 | 67        |               | Партнер        |         |  |  |  |
| Для лазерных принтеров оригинальные                                                                      | N 10     | 22885       | Картридж Canon PG-440 Pixma MG2140/MG3140 Black (o)                 |           | 1 173,00 | 69        |               | Партнер        |         |  |  |  |
| Для лазерных принтеров совместимые                                                                       | N 19     | 48240       | Картридж Canon PG-440/CL-441 Pixma MG4140 MULTIPACK (о)             |           | 2 284,00 | 67        | '             | Партнер        |         |  |  |  |
| Пля матричных принтеров                                                                                  | N 19     | 31926       | Картридж Canon PG-445 Pixma MG2440/MG2540 Black (o)                 |           | 1 173,00 | 67        | '             | Партнер        |         |  |  |  |
| Пля струйных принтеров оригинальные                                                                      | N 19     | 10357       | Картридж Canon PG-510 Pixma MP240/MP260 Black (o)                   |           | 1 074,00 | 67        | '             | Партнер        |         |  |  |  |
|                                                                                                    | N 19     | 39885       | Картридж Canon PG-510/CL-511 Pixma MP240/MP260 MULTIPACK (o)        |           | 2 214,00 | 65        |               | Партнер        |         |  |  |  |
|                                                                                                    |          | 41411       | Картридж Epson (C13T11114A10/C13T0811) R270/290/RX590 black (o)     |           | 1 205,00 | 65        |               | Партнер        |         |  |  |  |
|                                                                                                    |          | 48337       | Картридж Epson (C13T11154A10) R270/290/RX590 светло-голубой (с      | 1         | 1 205,00 | 66        |               | Партнер        |         |  |  |  |
|                                                                                                    | N 19     | 14643       | Картридж НР №122 [CH561HE] DeskJet 1050/2050 Black (o)              |           | 893,00   | 67        |               | Партнер        |         |  |  |  |
|                                                                                                    | S 20     | 14723       | Картридж HP №122 [CH562HE] DeskJet 1050/2050 Colour (o)             |           | 1 074,00 | 69        |               | Партнер        | -1      |  |  |  |
|                                                                                                    |          |             |                                                                     |           |          |           |               |                |         |  |  |  |
|                                                                                                    |          |             |                                                                     |           |          |           |               |                |         |  |  |  |
|                                                                                                    | Runonour |             | ( D. Gauss ) (                                                      | (         | - 00.    |           | - Daras (     | ×              | 52:17   |  |  |  |
| в- 12 электротовары                                                                                      | овіделен | 0.0         |                                                                     | C DES COU | IB. UDI  | аличии 🔪  | Hara. (       | 4.03.2013 22   |         |  |  |  |
| ш- 13 Инструменты                                                                                        | Сводны   | й прайс-лис | т на позицию: Картридж Canon PG-40 PIXMA iP1600/iP2200/MP150/170/   | /450 Blac | < (o)    |           |               |                |         |  |  |  |
| Ш- 14 Автомобильная электроника                                                                          | Наиме    | нование     | Ед. Ос                                                              | статок *  | Цена *   | Фасовка Д | ата Импорта   | Контрагент     | _ ≽     |  |  |  |
| ш- 15 Игрушки (радиоуправляемые и др.)                                                                   | 🕨 Картр  | идж Canon   | PG-40 black PIXMA IP 1600/IP 1900/IP 2200/MP 190/MP 150/MP 1€ ωτ.   | 18        | 1 500,00 | 04        | 4.05.2019 22: | 5 Свой прайс-л |         |  |  |  |
| В- 16 Офисная техника                                                                                    |          |             |                                                                     |           |          |           |               |                |         |  |  |  |
| Ш 1/ Бытовая техника/18/Фото/Видео                                                                       |          |             |                                                                     |           |          |           |               |                |         |  |  |  |
| 18 Климатическое оборудование                                                                            |          |             |                                                                     |           |          |           |               |                |         |  |  |  |
| ··· 19 Канцтовары                                                                                        |          |             |                                                                     |           |          |           |               |                |         |  |  |  |
|                                                                                                    |          |             |                                                                     |           |          |           |               |                |         |  |  |  |
|                                                                                                    |          |             |                                                                     |           |          |           |               |                |         |  |  |  |
|                                                                                                    |          |             |                                                                     |           |          |           |               |                |         |  |  |  |
|                                                                                                    |          |             |                                                                     |           |          |           |               |                |         |  |  |  |

Рисунок 51 «Прайс-листы». Позиции с аналогами

## 16 Прочие утилиты

## 16.1 Конвертирование файлов с LibreOffice

При наличии установленного LibreOffice есть возможность конвертировать прайс-лист перед импортом (или перед открытием в мастере форматов). Для этого в формате поставить галочку. Если LibreOffice программа не обнаружила (сообщение в логах, в том числе при импорте, если стоит галочка), то есть возможность указать путь вручную, например:

```
<- dbconfig.ini ->
[Others]
LibreOffice=C:\Program Files\LibreOffice\program\soffice.exe
```

## 16.2 Конвертирование типа поля

В большинстве случаев достаточно значения "По-умолчанию", когда приложение определяет тип поля исходя из его атрибутов (формата). Но, иногда требуется указать тип поля вручную.

Варианты:

• По-умолчанию (авто). В этом режиме приложение делает выводы основываясь на заданном формате поля.

• Число. При выборе этой опции приложение произведет принудительную конвертацию значения в число, притом потеряются все символы, которые не входят в маску [0...9,",","."].

• Текст. При выборе этой опции приложение произведет принудительную конвертацию значения в текст, так же очистив пробелы в начале и конце строки.

#### 16.3 Замена наличия

При отсутствии в импортируемых прайс-листах числового наличия есть возможность самостоятельно указать списки замены.

Формат: значение=число.

Например, нет=0,да=1 и т.п.

Если в прайс-листе отсутствует наличие совсем, то можно указать: **null=1**. В этом случае остаток **Отдела1 будет всегда 1**.

Если указан один символ, то будут заменены все вхождения этого символа:

+=1 -> ++ будет заменено на 11.

Если используется замена текстового остатка числовым, то в прайс-листе такой остаток будет выделен синим шрифтом.

Примеры:

+=1,-=0

```
*=1, резерв=0
```

нет=0,много=999,мало=1,средне=10

```
меньше 10=9, меньше 100=99, меньше 1 000=999, меньше 10 000=9999, меньше 50 000=49999, меньше 100 000=99999, меньше 1 000 000=999999, больше 10=11, больше 100=101, больше 1 000=1001, больше 10 000=10001, больше 50 000=50001, больше 100 000=100001, больше 1 000 000=1000001
```

## 16.4 Формат указания листов для импорта

Иногда прайс-лист содержит несколько листов, которые необходимо загрузить. Поумолчанию мы используем первый лист, однако, это поведение можно изменить. Листы необходимо разделять замятыми (",").

Кроме, того порой на каждом листе данные начинаются с разных строк, для этого предусмотрен символ "|", который служит разделителем номера листа и первой строки на листе (например: *1*|*25*).

Например, требуется загрузить:

- 1 лист, начиная с строки 20;
- 2 лист, начиная со строки 5;
- 4 лист, начиная со стоки 20.

В этом случае в поле *"Данные/Первая строка"* следует указать число 20, а сама строка формата будет выглядеть так :

1,2|5,4

## 17 Параметры командной строки

Программа позволяет автоматизировать некоторые процессы. Для этого предусмотрен "Тихий" режим работы с использованием параметров командной строки.

## 17.1 Доступные параметры:

-settings= - указать файл настройки (производит запуск приложения в обычном режиме)

```
-settings=settings.ini
```

-update обновить все прайс-листы

-updateour - обновить только свой прайс-лист с обновлением каталога.

-updateis - обновление прайс-листов выбранных контрагентов.

-updateis 1,2,3

где 1,2,3 номера контрагентов. Номера можно получить ПРАЙС-ЛИСТЫ->контрагенты->ПКМ->Копировать в буфер обмена ID выбранных контрагентов.

**-updatekurs** - обновляет курс валют из интернет с пересчетом цен во всех прайслистах. Рекомендуется использовать для получения актуальности долларовых цен. Например можно поставить обновлять курсы валют в 12 часов дня по Москве (когда их обновляет Центробанк).

**-exportcatalogcsv** - экспорт каталога в CSV. Вторым параметром - папка, куда сохранить результат.

Второй параметр указывается через пробел, в кавычках. Будут созданы 2 файла csv и архив с ними. Один момент - папка для экспорта должна быть на латинском, иначе проблема с кодировкой в архиве.

```
-exportcatalogcsv "C:\Prices"
```

**-exportcatalogxls** - экспорт каталога в электронную таблицу. Вторым параметром указать файл для экспорта. Третий параметр - номер отдела (начиная с 1). Четвертый параметр - ценовая колонка. Номер колонки можно узнать СПРАВОЧНИКИ->ЦЕНЫ-> Приоритет. Шапку прайс-листа можно поменять в файле **templates**\**Catalog.xls** 

```
// выгрузить остатки по 1 складу, а так же цены 1,2 и 5 колонок.
-exportcatalogxls "C:\Prices\export.xls" 1 1,2,5
// выгрузить остатки по 1 и 2 складу, а так же цены 1 и 3 колонок.
-exportcatalogxls "C:\Prices\export.xls" 1,2 1,3
```

-backup - создание резервной копии БД.

Резервную копию настоятельно рекомендуется делать именно этим способом (или из окна приложения->Утилиты). Резервные копии будут помещены в папку BackupDB, расположенную в папке с программой. Простое копирование файла базы может привести к ее повреждению!

## 17.2 Использование нескольких параметров

Параметры можно чередовать, указывая друг за другом. Второй и третий параметры для команды всегда указывается через пробел (исключение - -settings=). Пути в кавычках.

Наиболее простым вариантом будет создание ярлыка приложения, добавить после имени файла требуемые параметры и поместить в автозагрузку или планировщик. При использовании данных параметров приложение будет закрыто после завершения операций.

Пример:

D:\ipricese\ipricese.exe -update -backup

сперва будут обновлены прайс-листы, после сделана резервная копия БД.

Результат исполнения данных операций можно посмотреть в файлах logupdate.txt и log-backup.txt , которые будут созданы в папке .\logs\.

# 18 Страница загрузки

Последнюю версию приложения iPrice SE всегда можно получить по ссылке:

Перейти на страницу загрузки в сети интернет.